# SIEMENS

# SITRANS F

# Electromagnetic flowmeters TRANSMAG 2 with MAG 911/E

**Operating Instructions** 

| Introduction                      | 1  |
|-----------------------------------|----|
| Safety notes                      | 2  |
| Description                       | 3  |
| Installing/mounting               | 4  |
| Connecting                        | 5  |
| Commissioning                     | 6  |
| Operating                         | 7  |
| Functions                         | 8  |
| Service and Maintenance           | 9  |
| Troubleshooting                   | 10 |
| Technical specifications          | 11 |
| Dimension drawings                | 12 |
| Parameters                        | Α  |
| Profibus Communication            | В  |
| Product documentation and support | С  |

#### Legal information

#### Warning notice system

This manual contains notices you have to observe in order to ensure your personal safety, as well as to prevent damage to property. The notices referring to your personal safety are highlighted in the manual by a safety alert symbol, notices referring only to property damage have no safety alert symbol. These notices shown below are graded according to the degree of danger.

#### DANGER

indicates that death or severe personal injury **will** result if proper precautions are not taken.

#### 🛕 WARNING

indicates that death or severe personal injury may result if proper precautions are not taken.

#### 

indicates that minor personal injury can result if proper precautions are not taken.

#### NOTICE

indicates that property damage can result if proper precautions are not taken.

If more than one degree of danger is present, the warning notice representing the highest degree of danger will be used. A notice warning of injury to persons with a safety alert symbol may also include a warning relating to property damage.

#### **Qualified Personnel**

The product/system described in this documentation may be operated only by **personnel qualified** for the specific task in accordance with the relevant documentation, in particular its warning notices and safety instructions. Qualified personnel are those who, based on their training and experience, are capable of identifying risks and avoiding potential hazards when working with these products/systems.

#### **Proper use of Siemens products**

Note the following:

#### 

Siemens products may only be used for the applications described in the catalog and in the relevant technical documentation. If products and components from other manufacturers are used, these must be recommended or approved by Siemens. Proper transport, storage, installation, assembly, commissioning, operation and maintenance are required to ensure that the products operate safely and without any problems. The permissible ambient conditions must be complied with. The information in the relevant documentation must be observed.

#### Trademarks

All names identified by <sup>®</sup> are registered trademarks of Siemens AG. The remaining trademarks in this publication may be trademarks whose use by third parties for their own purposes could violate the rights of the owner.

#### **Disclaimer of Liability**

We have reviewed the contents of this publication to ensure consistency with the hardware and software described. Since variance cannot be precluded entirely, we cannot guarantee full consistency. However, the information in this publication is reviewed regularly and any necessary corrections are included in subsequent editions.

# Table of contents

| 1 Introduction |                | n                                                        | 7          |
|----------------|----------------|----------------------------------------------------------|------------|
|                | 1.1            | Purpose of this documentation                            | 7          |
|                | 1.2            | History                                                  | 7          |
|                | 1.3            | Checking the consignment                                 | 7          |
|                | 1.4            | Items supplied                                           | 8          |
|                | 1.5            | Designated use                                           | 8          |
|                | 1.6            | Security information                                     | 8          |
|                | 1.7            | Transportation and storage                               | 9          |
|                | 1.8            | Notes on warranty                                        | 9          |
| 2              | Safety note    | s                                                        | . 11       |
|                | 2.1            | General safety instructions                              | . 11       |
|                | 2.2            | Laws and directives                                      | . 11       |
|                | 2.3            | Use in hazardous areas                                   | . 13       |
| 3              | Description    |                                                          | . 15       |
|                | 3.1            | Overview                                                 | . 15       |
|                | 3.2            | Features                                                 | . 15       |
|                | 3.2            | BUS Communication                                        | 16         |
|                | 3.4            | Theory of operation                                      | 17         |
|                | 3.5            |                                                          | 18         |
| Λ              | J.J            |                                                          | . 10<br>10 |
| 4              | 4.1            | Installation safety precautions                          | . 19       |
|                | 4.2            | Sensor installation                                      | . 19       |
|                | 4.2.1          | Determining a location                                   | . 19       |
|                | 4.2.2<br>4.2.3 | Orienting the sensor<br>Removing the liner protectors    | . 22<br>23 |
|                | 4.2.4          | Mounting                                                 | . 24       |
|                | 4.2.5          | Potential equalization                                   | . 27       |
|                | 4.2.6          | Installation with grounding rings                        | . 28       |
|                | 4.3            | Transmitter installation                                 | . 30       |
|                | 4.3.1          | Standard wall-mounting bracket                           | . 30       |
|                | 4.3.2          | Pipe or wall mounting with special wall-mounting bracket | . 30       |
|                | 4.4            | Iurning the local display                                | . 32       |
| 5              | Connecting     |                                                          | . 33       |
|                | 5.1            | General Information                                      | . 33       |

|                    | 5.2                                     | Installing ferrite beads on unshielded cables                                                                                                    | 35                         |  |
|--------------------|-----------------------------------------|----------------------------------------------------------------------------------------------------|----------------------------|--|
|                    | 5.3                                     | Step 1: Connecting power supply                                                                                                    | 35                         |  |
|                    | 5.4                                     | Step 2: Connecting signal cables                                                                                                    | 36                         |  |
|                    | 5.5                                     | Step 3: Connecting terminal box and transmitter                                                                                                    | 37                         |  |
| 6                  | Commissio                               | ning                                                                                                    | 41                         |  |
|                    | 6.1                                     | Operating TRANSMAG 2                                                                                                    | 41                         |  |
|                    | 6.2                                     | Write protection                                                                                                    | 44                         |  |
|                    | 6.3                                     | Language and illumination                                                                                                    | 44                         |  |
| 7                  | Operating.                              | Operating                                                                                                    |                            |  |
|                    | 7.1                                     | Operating examples                                                                                                    | 45                         |  |
|                    | 7.2<br>7.2.1<br>7.2.2<br>7.2.3<br>7.2.4 | SIMATIC PDM<br>Overview SIMATIC PDM<br>Check SIMATIC PDM version<br>Deactivate buffers when connecting via serial modem<br>Updating the Electronic Device Description (EDD) | 49<br>49<br>49<br>50<br>51 |  |
| 8                  | Functions .                             | Functions                                                                                                    |                            |  |
|                    | 8.1                                     | Menu structure                                                                                                    | 53                         |  |
|                    | 8.2                                     | Function Group Display                                                                                                    | 53                         |  |
|                    | 8.3                                     | Function Group Diagnostics                                                                                                    | 54                         |  |
|                    | 8.4                                     | Function Group Measuring Functions                                                                                                    | 57                         |  |
|                    | 8.5                                     | Function Group Device Outputs                                                                                                    | 64                         |  |
|                    | 8.6                                     | Function Group Identification                                                                                                    | 71                         |  |
|                    | 8.7                                     | Function Group Service                                                                                                    | 73                         |  |
| 9                  | Service and                             | l Maintenance                                                                                                    | 77                         |  |
|                    | 9.1                                     | Maintenance                                                                                                    | 77                         |  |
|                    | 9.2                                     | Ordering of spare parts                                                                                                    | 78                         |  |
| 10 Troubleshooting |                                         | oting                                                                                                    | 79                         |  |
|                    | 10.1                                    | Quick sensor check-up                                                                                                    | 79                         |  |
|                    | 10.2                                    | Application Problems                                                                                                    | 80                         |  |
|                    | 10.3                                    | Error messages                                                                                                    | 82                         |  |
| 11                 | Technical s                             | pecifications                                                                                                    | 85                         |  |
| 12                 | Dimension drawings                      |                                                                                                    | 89                         |  |
| Α                  | Parameters                              |                                                                                                    | 93                         |  |
| В                  | Profibus Co                             | mmunication                                                                                                    | 105                        |  |
|                    | B.1                                     | PROFIBUS Communication                                                                                                    | 105                        |  |
|                    | B.2                                     | Wiring devices with Profibus PA                                                                                                    | 106                        |  |

|   | B.3                               | Cyclic Data Traffic                | 107 |
|---|-----------------------------------|------------------------------------|-----|
|   | B.4                               | Input Data (from Slave to Master)  | 108 |
|   | B.5                               | Status bytes                       | 108 |
|   | B.6                               | Output Data (from Master to Slave) | 111 |
|   | B.7                               | Diagnostics                        | 111 |
|   | B.8                               | Write Protection                   | 114 |
|   | B.9                               | Device Database File (GSD)         | 114 |
| С | Product documentation and support |                                    | 121 |
|   | C.1                               | Product documentation              | 121 |
|   | C.2                               | Technical support                  | 122 |
|   | Index                             |                                    | 123 |
|   |                                   |                                    |     |

# Introduction

# 1.1 Purpose of this documentation

These instructions contain all information required to commission and use the device. Read the instructions carefully prior to installation and commissioning. In order to use the device correctly, first review its principle of operation.

The instructions are aimed at persons mechanically installing the device, connecting it electronically, configuring the parameters and commissioning it, as well as service and maintenance engineers.

#### See also

Technical support (Page 122)

# 1.2 History

The contents of these instructions are regularly reviewed and corrections are included in subsequent editions. We welcome all suggestions for improvement.

The following table shows the most important changes in the documentation compared to each previous edition.

| Edition | Remarks                                                                           |  |
|---------|-----------------------------------------------------------------------------------|--|
| 03/2021 | Explanation for ferrite beads, corrections regarding dimensions and EU directives |  |
| 08/2010 | TRANSMAG 2 Op. Instr.                                                             |  |
|         | Information on the compact version was removed.                                   |  |
| 02/2009 | TRANSMAG 2 Op. Instr.                                                             |  |
|         | Restructering of contents.                                                        |  |
| 02/2008 | TRANSMAG                                                                          |  |
|         | All information concerning Intermag was removed.                                  |  |
| 02/2008 | TRANSMAG / Intermag                                                               |  |

# 1.3 Checking the consignment

- 1. Check the packaging and the delivered items for visible damages.
- 2. Report any claims for damages immediately to the shipping company.

#### 1.6 Security information

- 3. Retain damaged parts for clarification.
- 4. Check the scope of delivery by comparing your order to the shipping documents for correctness and completeness.

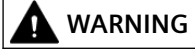

#### Using a damaged or incomplete device

Risk of explosion in hazardous areas.

• Do not use damaged or incomplete devices.

# 1.4 Items supplied

- SITRANS FM TRANSMAG 2
- Standard wall-mounting bracket
- Cable glands
- Ferrite beads
- DVD with documentation and cerificates

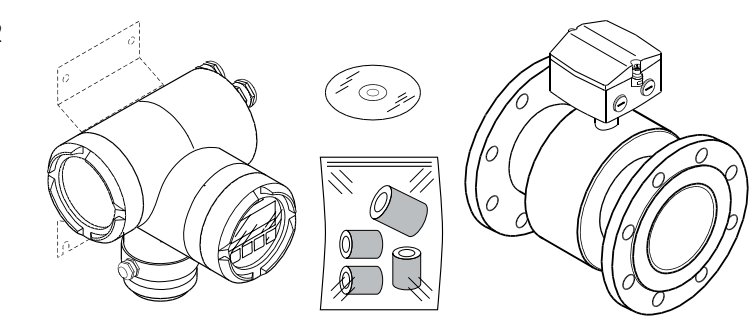

# 1.5 Designated use

Use the device in accordance with the information on the nameplate and in the Technical specifications (Page 85).

#### NOTICE

#### Use in a domestic environment

This Class A Group 1 equipment is intended for use in industrial areas.

In a domestic environment this device may cause radio interference.

# 1.6 Security information

Siemens provides products and solutions with industrial security functions that support the secure operation of plants, systems, machines and networks.

In order to protect plants, systems, machines and networks against cyber threats, it is necessary to implement – and continuously maintain – a holistic, state-of-the-art industrial security concept. Siemens' products and solutions constitute one element of such a concept.

Customers are responsible for preventing unauthorized access to their plants, systems, machines and networks. Such systems, machines and components should only be connected to an enterprise network or the internet if and to the extent such a connection is necessary and only when appropriate security measures (e.g. firewalls and/or network segmentation) are in place.

For additional information on industrial security measures that may be implemented, please visit

https://www.siemens.com/industrialsecurity.

Siemens' products and solutions undergo continuous development to make them more secure. Siemens strongly recommends that product updates are applied as soon as they are available and that the latest product versions are used. Use of product versions that are no longer supported, and failure to apply the latest updates may increase customer's exposure to cyber threats.

To stay informed about product updates, subscribe to the Siemens Industrial Security RSS Feed under

https://www.siemens.com/industrialsecurity.

# 1.7 Transportation and storage

To guarantee sufficient protection during transport and storage, observe the following:

- Keep the original packaging for subsequent transportation.
- Devices/replacement parts should be returned in their original packaging.
- If the original packaging is no longer available, ensure that all shipments are properly packaged to provide sufficient protection during transport. Siemens cannot assume liability for any costs associated with transportation damages.

#### NOTICE

#### Insufficient protection during storage

The packaging only provides limited protection against moisture and infiltration.

• Provide additional packaging as necessary.

Special conditions for storage and transportation of the device are listed in Technical specifications (Page 85).

## 1.8 Notes on warranty

The contents of this manual shall not become part of or modify any prior or existing agreement, commitment or legal relationship. The sales contract contains all obligations on the part of Siemens as well as the complete and solely applicable warranty conditions. Any statements regarding device versions described in the manual do not create new warranties or modify the existing warranty.

The content reflects the technical status at the time of publishing. Siemens reserves the right to make technical changes in the course of further development.

Introduction

1.8 Notes on warranty

# Safety notes

This device left the factory in good working condition. In order to maintain this status and to ensure safe operation of the device, observe these instructions and all the specifications relevant to safety.

Observe the information and symbols on the device. Do not remove any information or symbols from the device. Always keep the information and symbols in a completely legible state.

# 2.1 General safety instructions

#### 

Correct, reliable operation of the product requires proper transport, storage, positioning and assembly as well as careful operation and maintenance.

Only qualified personnel should install or operate this instrument.

#### Note

Alterations to the product, including opening or improper modifications of the product are not permitted.

If this requirement is not observed, the CE mark and the manufacturer's warranty will expire.

# 2.2 Laws and directives

#### **General requirements**

Installation of the equipment must comply with national regulations.

#### Instrument safety standards

The device has been tested at the factory, based on the safety requirements. In order to maintain this condition over the expected life of the device, the requirements described in these Operating Instructions must be observed.

Environmental conditions according to IEC61010-1:

- Indoor/Outdoor use
- Altitude up to 2000 m
- Maximum relative humidity 80% for temperatures up to 31°C (88 °F) decreasing linearly up to 50% relative humidity from 40 °C (104 °F)

#### 2.2 Laws and directives

- Overvoltage category II
- Pollution degree 2

NOTICE

#### Material compatibility

Siemens Flow Instruments can provide assistance with the selection of wetted sensor parts. However, the full responsibility for the selection rests with the customer and Siemens Flow Instruments can take no responsibility for any failure due to material incompatibility.

#### **CE-marked equipment**

The CE marking on the device symbolizes the conformity with the following European directives:

| Electromagnetic compatibili-            | Directive of the European Parliament and of the Council on the                                                                                                    |
|-----------------------------------------|----------------------------------------------------------------------------------------------------|
| ty EMC                                  | harmonisation of the laws of the Member States relating to elec-                                                                                                    |
| 2014/30/EU                              | tromagnetic compatibility                                                                                                    |
| Low voltage directive LVD<br>2014/35/EU | Directive of the European Parliament and of the Council on the<br>harmonisation of the laws of the Member States relating to the<br>making available on the market of electrical equipment designed<br>for use within certain voltage limits |
| Pressure equipment direc-               | Directive of the European Parliament and of the Council on the                                                                                                    |
| tive PED                                | harmonisation of the laws of the Member States relating to the                                                                                                    |
| 2014/68/EU                              | making available on the market of pressure equipment                                                                                                    |
| 2011/65/EU RoHS                         | Directive of the European Parliament and the Council on the re-<br>striction of the use of certain hazardous substances in electrical<br>and electronic equipment                                                                            |

The SITRANS FM magnetic-inductive measuring devices comply with protection class I.

#### WARNING

#### Improper device modifications

Risk to personnel, system and environment can result from modifications to the device, particularly in hazardous areas.

• Only carry out modifications that are described in the instructions for the device. Failure to observe this requirement cancels the manufacturer's warranty and the product approvals.

# 2.3 Use in hazardous areas

#### Qualified personnel for hazardous area applications

Persons who install, connect, commission, operate, and service the device in a hazardous area must have the following specific qualifications:

- They are authorized, trained or instructed in operating and maintaining devices and systems according to the safety regulations for electrical circuits, high pressures, aggressive, and hazardous media.
- They are authorized, trained, or instructed in carrying out work on electrical circuits for hazardous systems.
- They are trained or instructed in maintenance and use of appropriate safety equipment according to the pertinent safety regulations.

# WARNING

#### Use in hazardous area

Risk of explosion.

- Only use equipment that is approved for use in the intended hazardous area and labeled accordingly.
- Do not use devices that have been operated outside the conditions specified for hazardous areas. If you have used the device outside the conditions for hazardous areas, make all Ex markings unrecognizable on the nameplate.

# 

#### Loss of safety of device with type of protection "Intrinsic safety Ex i"

If the device or its components have already been operated in non-intrinsically safe circuits or the electrical specifications have not been observed, the safety of the device is no longer ensured for use in hazardous areas. There is a risk of explosion.

- Connect the device with type of protection "Intrinsic safety" solely to an intrinsically safe circuit.
- Observe the specifications for the electrical data on the certificate and/or in Technical specifications (Page 85).

### Safety notes

2.3 Use in hazardous areas

# Description

# 3.1 Overview

SITRANS FM TRANSMAG 2 is a pulsed alternating field magnetic flowmeter where the magnetic field strength is much higher than conventional DC pulsed magnetic flowmeters.

This makes it ideal for difficult applications as:

- High concentrated paper stock > 3 %
- Heavy mining slurries
- Mining slurries with magnetic particles

The complete flowmeter consists of the flow sensor MAG 911/E and the associated SITRANS FM TRANSMAG 2 transmitter.

TRANSMAG 2 is available in a remote version. The MAG 911/E sensor is available with diameters from DN 15 to DN 1000 ( $\frac{1}{2}$ " to 40").

### 3.2 Features

- Fast signal processing with 16-bit technology
- Automatic recognition of the sensor type and calibration data as result of SmartPLUG. The SmartPLUG is a pre-amplifier in the sensor with integrated data module which contains the stored factory data of the sensor and customer-specific data.
- PROFIBUS-PA (Profile 2.0) or HART communication
- Simple, multi-language menu-guided operation with two-line display and four optical input elements
- Self-monitoring function
- Internal simulation for all input and output functions
- Monitoring of the sensor using magnetizing current and reference voltage as well as wet electrode function
- Analog output and digital outputs for pulses, device status, limits, flow direction, frequency output
- Optional passive switch input for resetting the counter values or for switching off the measuring equipment (PZR)
- With pulsed alternating field for minimum conductivity of 0.1  $\mu\text{S/cm}$

#### 3.3 BUS Communication

- Slurry mode
- Parameters can be specifically selected and modified, e.g.:
  - Operating parameters such as measuring range, physical dimensions or device information
  - Limits for flow, counter configurations
  - Noise suppression using separate interference suppression and damping as well as hysteresis functions
  - Automatic mains synchronization
  - Display parameters (freely configurable text display)
  - Display in volume or mass units
  - Density as constant input value for conversion of volume into mass
  - Low flow cut-off
  - Forward and reverse flow measurements
  - Flow direction display and evaluation
  - Diagnostics functions and control values
  - PROFIBUS address
  - Functions of analog output: proportional flow, failure signal
  - Functions of digital output 1 (transistor): pulse output, frequency output proportional to flow, alarm, forward or reverse flow signal, min. or max. limit for flow and counter
  - Functions of digital output 2 (relay): alarm, forward or reverse flow signal, min. or max. limit for flow and counter
  - Simulation of output signal via analog output, digital output 1 and digital output 2
  - Option: digital output 2 as digital input for resetting counter values or for interruption in measurement (PZR)

# 3.3 BUS Communication

SITRANS FM TRANSMAG 2 is available with HART or PROFIBUS communication.

- The HART protocol is superimposed on the analog output (current output). This communication capability permits parameterization of the device using the HART communicator or a PC/laptop and SIMATIC PDM software in addition to local operation.
- In the PROFIBUS PA version, the analog output and the digital output 2 are replaced by the digital PROFIBUS PA output. Parameterization of the device is then possible using PROFIBUS communication and SIMATIC PDM in addition to local operation.

# 3.4 Theory of operation

The flow measuring principle is based on Faraday's law of electromagnetic induction.

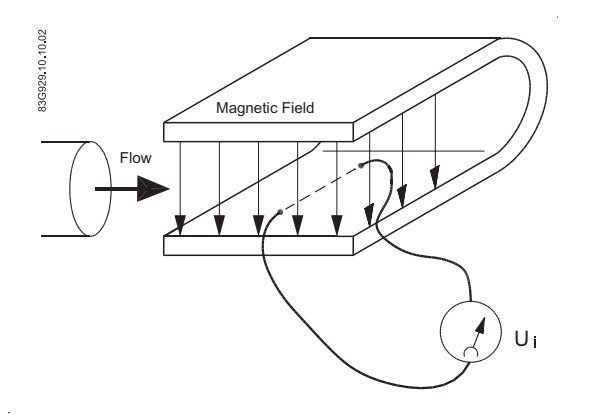

 $U_i$  = When an electrical conductor of length L is moved at velocity v, perpendicular to the lines of flux through a magnetic field of strength B, the voltage  $U_i$  is induced at the ends of the conductor

#### $U_i = L \times B \times v$

- U<sub>i</sub> = Induced voltage
- $L = Conductor length = Inner pipe diameter = k_1$
- B = Magnetic field strength = k<sub>2</sub>
- v = Velocity of conductor (media)
- $k = k_1 \times k_2$

#### $U_i = k \times v$ , the electrode signal is directly proportional to the fluid velocity

#### **Operating principle**

The coil current module generates a pulsating magnetizing current that drives the coils in the sensor. The current is permanently monitored and corrected. Errors or cable faults are registered by the self-monitoring circuit.

The input circuit amplifies the flow-proportional induced voltage signal from the electrodes. The input impedance is extremely high: >10<sup>14</sup>  $\Omega$  which allows flow measurements on fluids with conductivities as low as 5  $\mu$ S/cm. Measuring errors due to cable capacitance are eliminated due to active cable screening.

The digital signal processor converts the analog flow signal to a digital signal and suppresses electrode noise through a digital filter. Inaccuracies in the transmitter as a result of long-term drift and temperature drift are monitored and continuously compensated for via the self-monitoring circuit. The analog to digital conversion takes place in an ultra low noise ASIC with 23 bit signal resolution. This has eliminated the need for range switching. The dynamic range of the transmitter is therefore unsurpassed with a turn down ratio of minimum 3000:1.

# 3.5 Operating principle

SITRANS FM TRANSMAG 2 is a microprocessor-based transmitter with a built-in alphanumeric display in several languages. The transmitters evaluate the signals from the associated electromagnetic sensors and also fulfil the task of a power supply unit which provides the magnet coils with a constant current.

The magnetic flux density in the sensor is additionally monitored by reference coils. Further information on connection, mode of operation and installation can be obtained from the sensor data sheets.

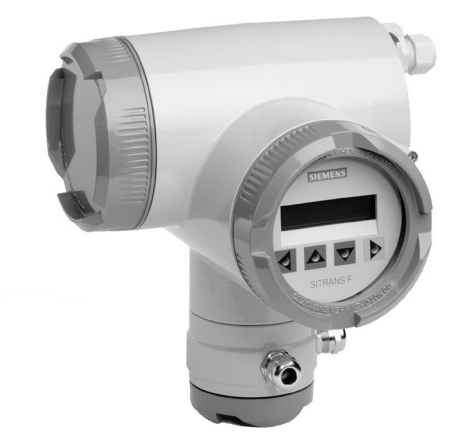

Figure 3-1 SITRANS FM TRANSMAG 2 magnetic-inductive flow transmitter

# Installing/mounting

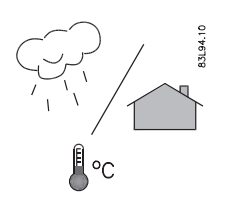

SITRANS F flowmeters with minimum IP65/NEMA 4X enclosure rating are suitable for indoor and outdoor installations.

• Make sure that pressure and temperature specifications indicated on the device nameplate / label will not be exceeded.

# 

#### Installation in hazardous location

Special requirements apply to the location and interconnection of sensor and transmitter. See Use in hazardous areas (Page 13)

# 4.1 Installation safety precautions

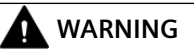

#### High pressure hazard

In applications with working pressures/media that can be dangerous to people, surroundings, equipment or others in case of pipe fracture, we recommend that special precautions such as special placement, shielding or installation of a pressure guard or a safety valve are taken when the flowmeter is mounted.

# 4.2 Sensor installation

#### 4.2.1 Determining a location

Note

The sensor must always be completely filled with liquid.

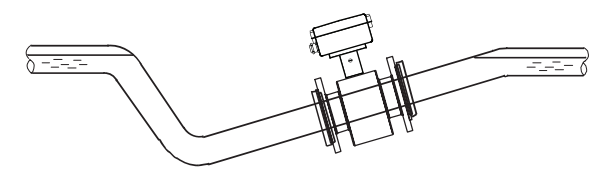

Figure 4-1 Correct installation with filled pipes

- Avoid the following installations
  - Installation at the highest point in the pipe system
  - Installation in vertical pipes with free outlet

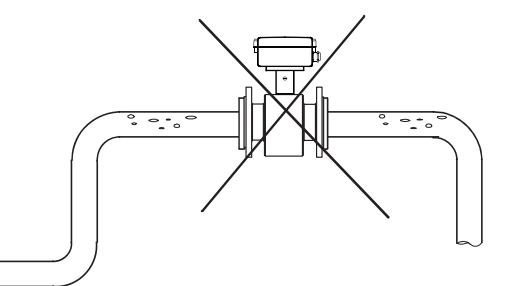

Figure 4-2 Wrong installation at high point

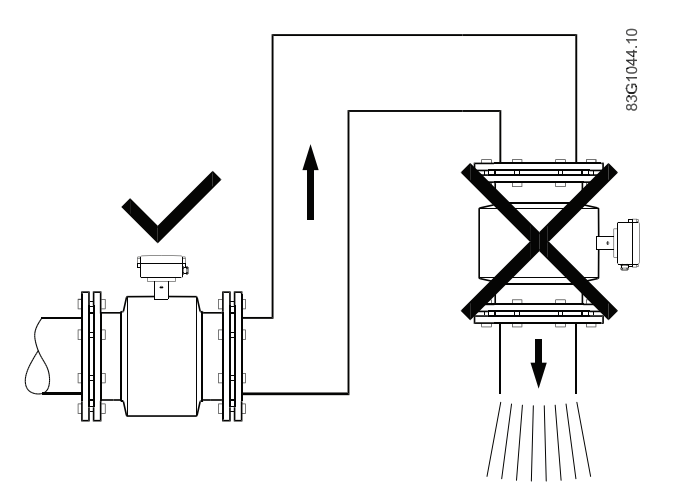

Figure 4-3 Correct installation at low point before outlet

#### Inlet and outlet conditions

To achieve accurate flow measurement it is essential to have straight lengths of inlet and outlet pipes and a certain distance to pumps and valves.

It is also important to centre the flowmeter in relation to pipe flanges and gaskets.

### Installing/mounting

4.2 Sensor installation

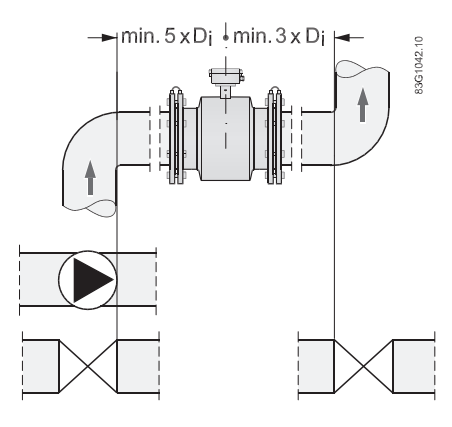

### 4.2.2 Orienting the sensor

The sensor operates in all orientations, but Siemens has the following recommendations:

• Vertical installation with an upwards flow

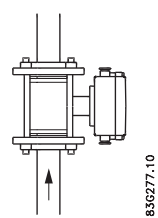

Figure 4-4 Vertical orientation, upwards flow

#### NOTICE

#### Abrasive liquids / liquids containing solid particles

A vertical installation minimizes wear and deposits in the sensor

#### Note

#### Gas/air bubbles in the liquid

A vertical installation minimizes any negative effect of gas/air bubbles in the liquid

Horizontal installation, terminal box upwards or downwards

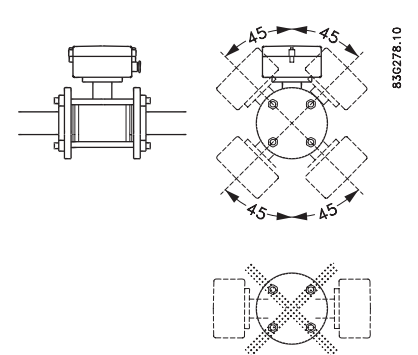

Figure 4-5 Horizontal installation, various terminal box positions

#### NOTICE

#### Do NOT mount the sensor with the terminal box sideways

This will position the electrodes at the top where there is possibility for air bubbles and at the bottom where there is possibility for mud, sludge, sand etc.

#### Note

#### **Empty pipe detection**

For applications with empty pipe detection, the sensor can be tilted 45°, as shown above.

## 4.2.3 Removing the liner protectors

NOTICE

#### Sensors with PTFE or PFA liners only!

The following information in only relevant for sensor types with PTFE or PFA liners!

#### Sensors with PTFE liner

At delivery the sensor is mounted with wooden blanks to hold the liner in place during transportation and storage. After only a few hours without the blanks, the liner will creep back towards its original shape and installation will be more difficult to carry out.

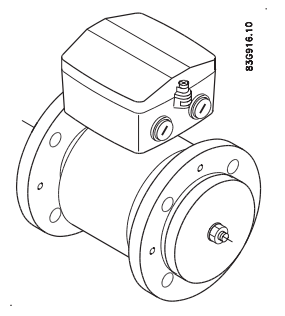

Figure 4-6 Sensor with wooden blanks

• Remove the blanks immediately before mounting the sensor

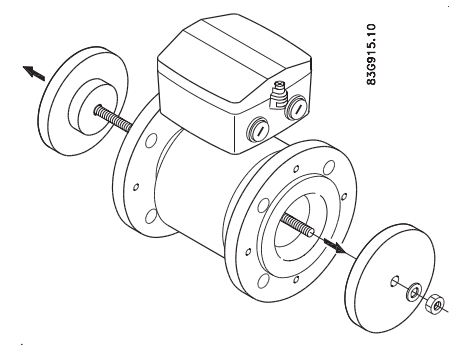

Figure 4-7 Removing wooden blanks

#### Sensors with PFA liner

At delivery the sensor is mounted with blanks to protect the liner during transportation and storage.

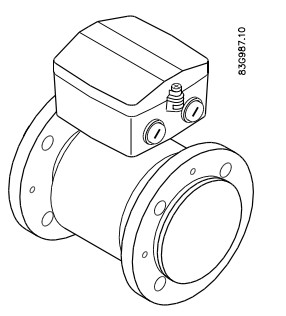

Figure 4-8 Sensor with blanks

• Remove the blanks immediately before mounting the sensor

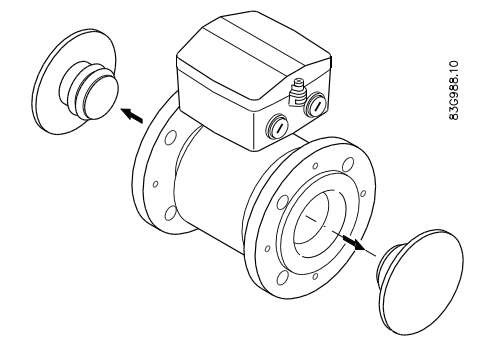

Figure 4-9 Removing blanks

#### NOTICE

Do not use sharp objects to remove the blanks as this can damage the liner!

#### 4.2.4 Mounting

- Install the sensor in rigid pipelines in order to support the weight of the meter.
- Center the connecting pipelines axially in order to avoid turbulent flow profiles.

- Use proper gaskets according to liner type.
- If earthing rings are used, use standard flange gaskets on both sides of the ring.

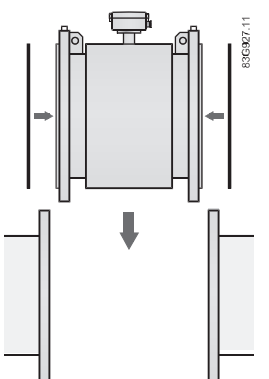

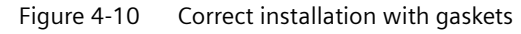

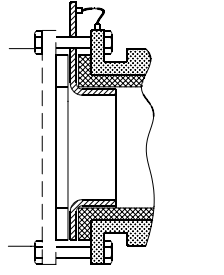

Figure 4-11 Inlet protection

#### Vibrations

In installations with strong vibrations remote installation of the transmitter is recommended. Alternatively mitigate vibrations by installing pipe support in close proximity to the flowmeter.

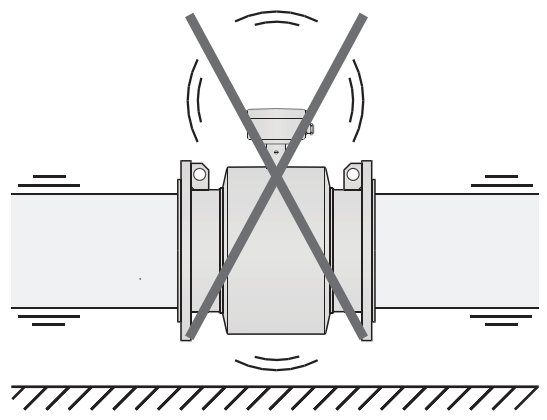

Figure 4-12 Avoid vibrations

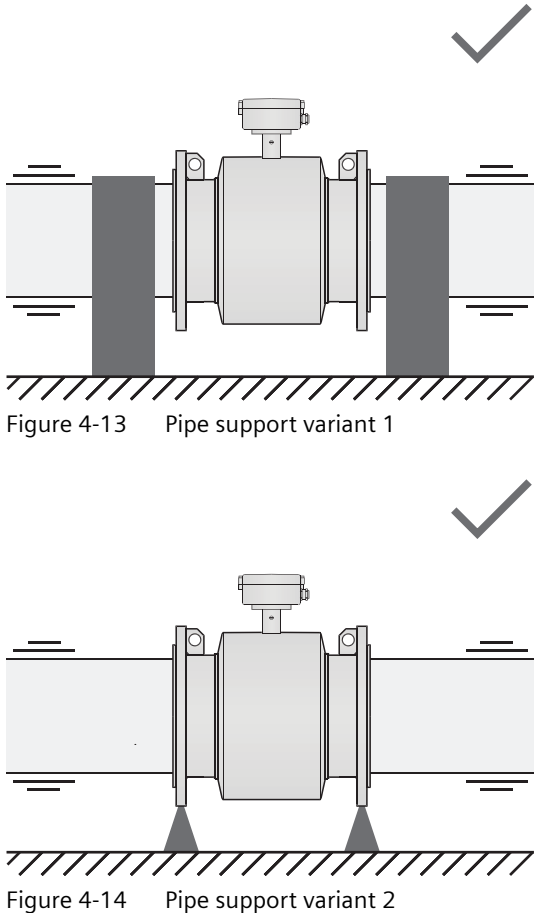

Figure 4-14

### Mounting

Fasten screws according to the torques values below

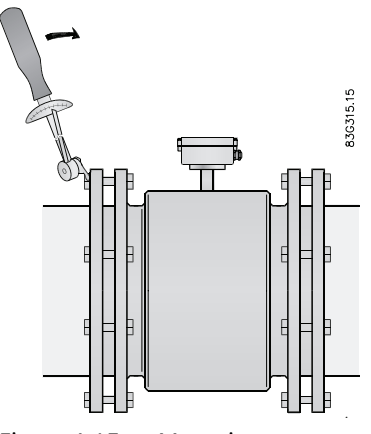

Figure 4-15 Mounting

Leakage/damage to flowmeter or piping may arise if bolts are overtightened.

#### **Torque calculations**

All values are theoretical and are calculated on the assumption that:

- All bolts are new and material selection is according to EN 1515-1 table 2.
- Gasket material not exceeding 75 shore A is used between the flowmeter and mating flanges.
- All bolts are galvanized and adequately lubricated.
- Flanges are made of carbon steel.
- Flowmeter and mating flanges are correctly aligned.

#### 4.2.5 Potential equalization

To obtain optimum results from the measuring system, the sensor must have the same electrical potential as the liquid being measured.

This is achieved by means of built-in grounding electrodes.

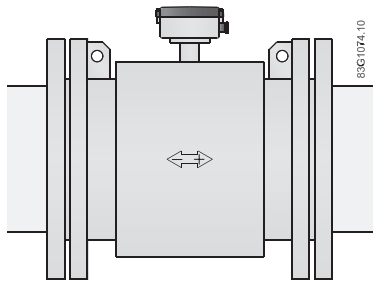

Figure 4-16 Potential equalization with earthing electrodes

#### Cathodic protected piping

Special attention must be paid to systems with cathodic protection.

#### 

#### Use in hazardous area!

Cathodic pipe protection is not allowed in hazardous areas

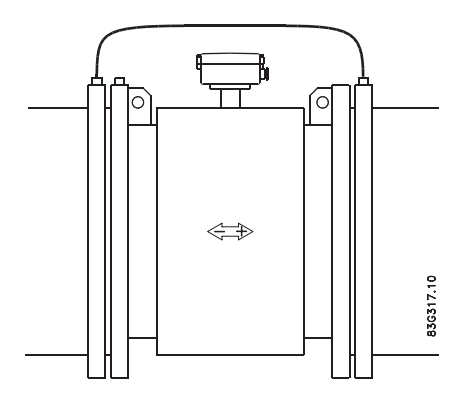

Figure 4-17 Cathodic protection

- Isolate the sensor from cathodic protected pipes using insulated bolts.
- Use bypass cable between the mating flanges

#### Note

#### **Remote mounted sensor versions**

If the above is not acceptable, remote mounted sensors can alternatively be connected as follows:

- Connect coil current cable shield at sensor end via a 1.5 µF condensator
- Make sure that electrode cable shield is not connected at both ends

#### 4.2.6 Installation with grounding rings

#### NOTICE

#### Only sensors with PTFE or PFA liners without grounding electrodes

Installation with grounding rings is only relevant for sensors with PTFE or PFA liners

• Mount grounding rings where necessary on non-conductive pipes.

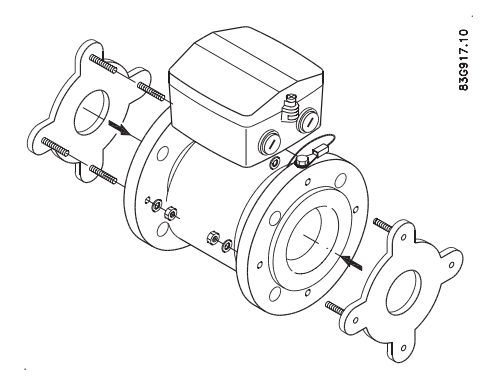

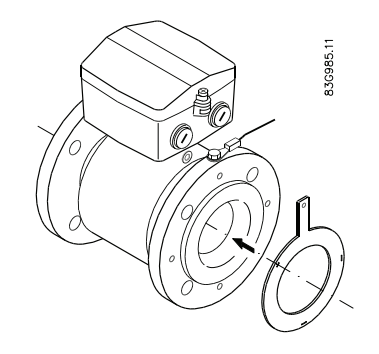

Installation with grounding rings on sensors with PTFE liner

Installation with flat grounding rings on sensors with PFA liner

#### Note

#### Potential equalization

For potential equalization one grounding ring is sufficient.

By unidirectional flow it is recommended to mount the grounding ring on the inlet side.

• Connect the grounding rings to the sensor with the enclosed grounding straps.

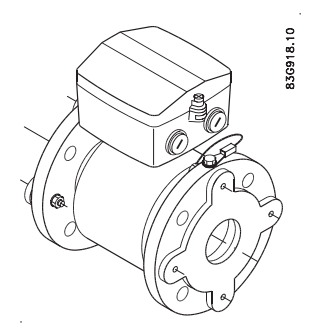

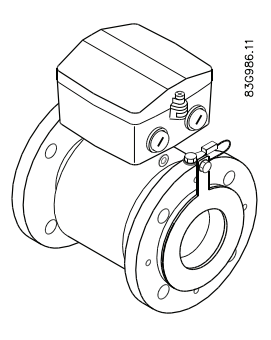

Groundingstrap connection on type E grounding Grounding strap connection on flat grounding rings

#### Note

#### Abrasive liquids

In special cases the grounding rings can work as inlet protection.

#### NOTICE

#### High temperature sensors

High temperature sensors are delivered with two factory mounted grounding rings. No further action need to be taken for potential equalisation.

4.3 Transmitter installation

# 4.3 Transmitter installation

## 4.3.1 Standard wall-mounting bracket

#### Wall mounting

- 1. Fit the mounting bracket on the transmitter using the mounting material provided.
- 2. Mount transmitter with mounting plate on the wall.

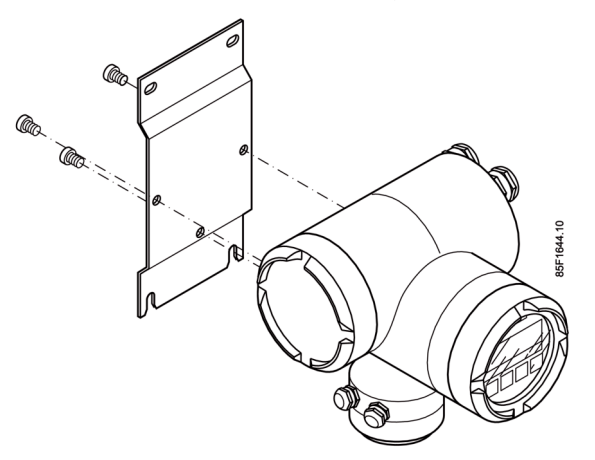

Figure 4-18 Standard wall-mounting bracket

#### Note

The standard wall-mounting bracket is only suitable for wall mounting.

# 4.3.2 Pipe or wall mounting with special wall-mounting bracket

#### Note

The special wall-mounting bracket is not part of the standard delivery and must be ordered separately.

#### **Pipe mounting**

- 1. Mount the assembly bracket on the pipe using the fastening brackets
- 2. Fasten the transmitter with the two screws provided.

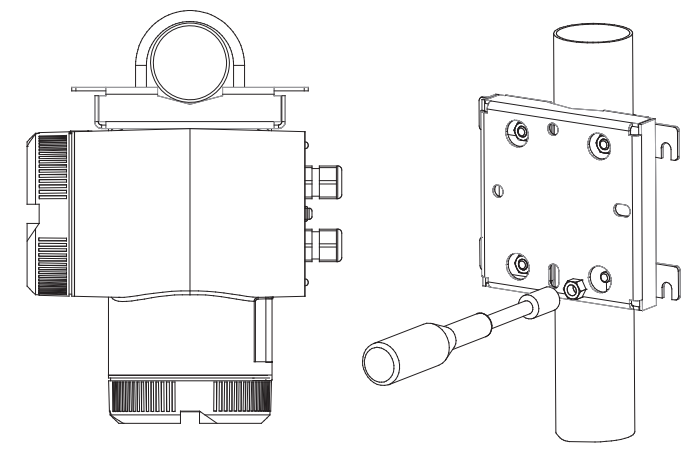

Pipe mounting with assembly bracket

## Wall mounting

- 1. Fasten the assembly bracket to the back of the transmitter
- 2. Fasten the transmitter and assembly bracket to the wall

#### Note

The fastening brackets and nuts are not needed for wall mounting.

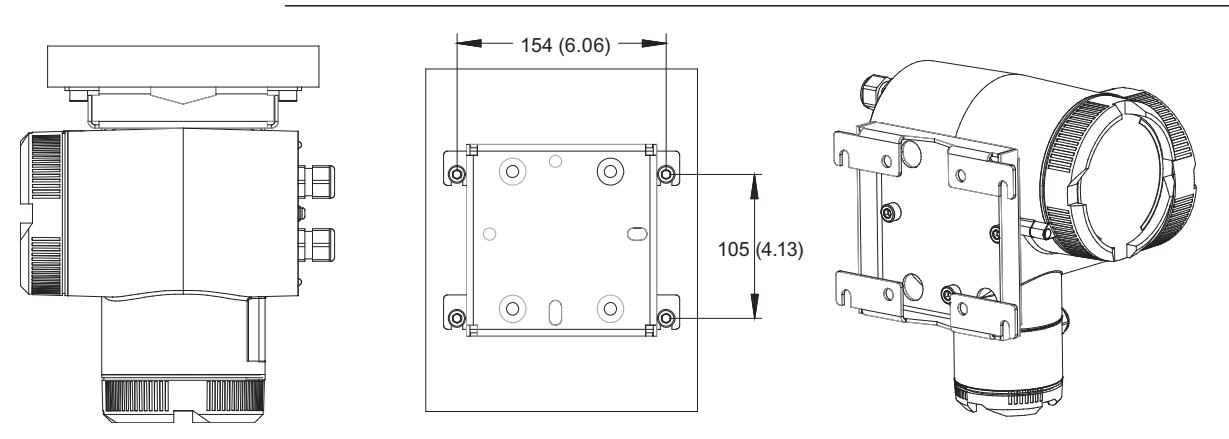

Wall mounting with assembly bracket. Dimensions in mm (inch).

# 4.4 Turning the local display

The local display can be turned in 90° steps to enable better reading in case of vertical installation or overhead assembly.

- 1. Switch off the power supply.
- 2. Release the catch on the lid of the electronics compartment with a 3 mm Allen key.
- 3. Unscrew the cover.
- 4. Carefully release the fastening hooks of the local display using a screwdriver or similar tool
- 5. Pull out the unit, turn it to the desired position and push it back in.
- 6. Screw the lid back on and mount the lid catch.

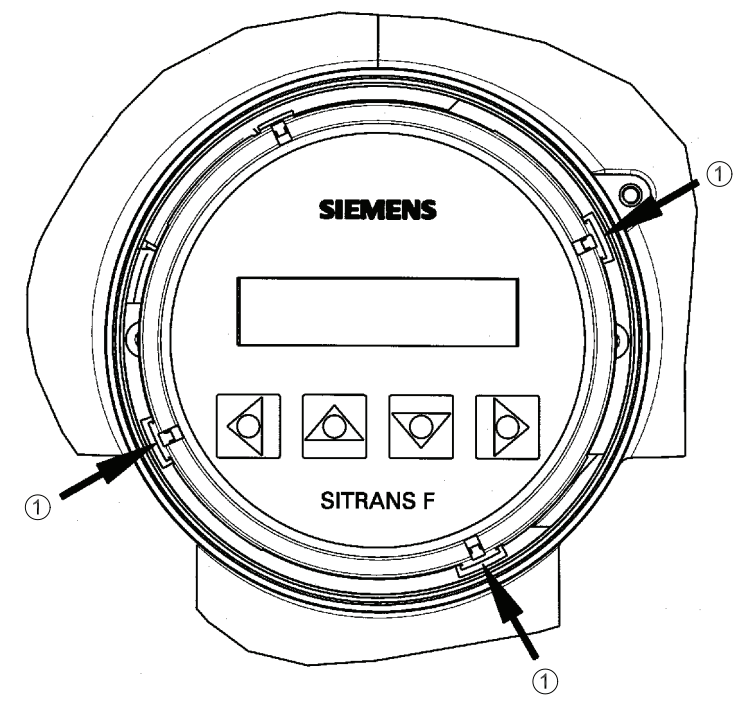

Fastening hooks
Figure 4-19 Unlocking the fastening hooks on the local display

# Connecting

# 5.1 General Information

This chapter describes how to wire up the device.

When using unshielded cables start by installing ferrite beads (Page 35). Afterwards:

- 1. Connect power supply (Page 35)
- 2. Connect signal cables (Page 36)
- 3. Connect terminal box and transmitter (Page 37) (must always be carried out)

The chapter only describes wiring of devices with HART. In order to wire up devices with Profibus PA, refer to the Appendix: Wiring devices with Profibus PA (Page 106)

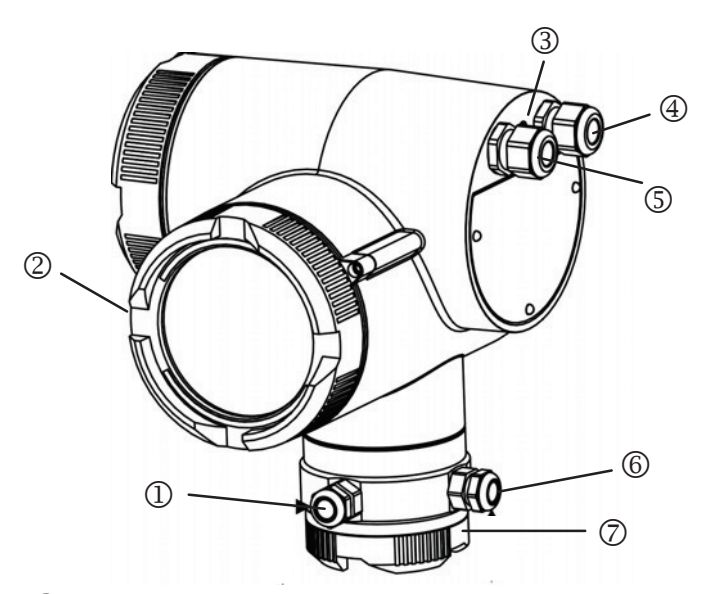

- 1 Magnetic current cable
- 2 Terminal box for power supply and signal cables
- 3 Potential equalization
- 4 Signal cable
- 5 Power supply
- 6 Electrode cable
- 7 Terminal box for magnetic current and electrode cables
- Figure 5-1 Overview, Electrical connections

#### 5.1 General Information

# 

#### The pertinent regulations must be observed for electrical installation.

Never install the device with the mains voltage switched on!

Danger of electric shock!

The electrodes and magnetic current cables may only be connected when the device is not connected to the power supply.

Housing covers may only be unscrewed by qualified personnel when the housing is under voltage (power supply).

#### **Cable specifications**

- Only use cables with at least the same degree of protection as the sensor to install the sensor.
- The cable length from the cable gland to the terminals must be kept as short as possible. Cable loops in the terminal box must be avoided.
- To guarantee the IP 67 degree of protection, use cables with the following external diameters: The permissible external diameter for auxiliary power and signal cable (large terminal box) of the standard device (7ME5034-xxxx-xAA0) is 6 to 12 mm. Magnetic field current and electrode cable (small terminal box):
  - Cable glands M20 x 1.5 6 to 12 mm
  - Cable glands 1/2" NPT 5 to 9 mm

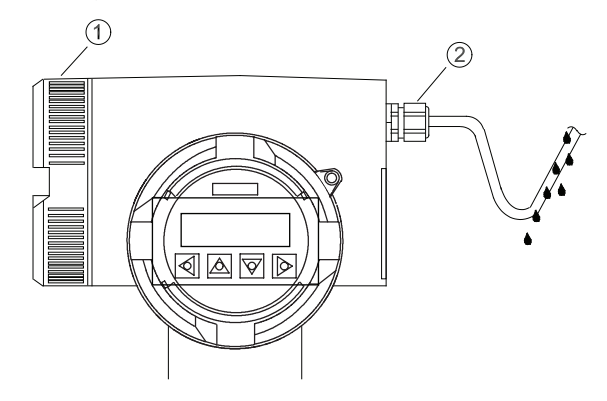

1 Lid of terminal box

2 Cable gland

Figure 5-2 Example of lazing cables before connecting the cables

# 5.2 Installing ferrite beads on unshielded cables

#### Usage of ferrite beads

Ferrite beads are used to help reduce high-frequency interference on interface and control cables. Ferrite beads are only required when electromagnetic compatibility is an issue. When using shielded cables for inputs and outputs, ferrite beads are not needed.

#### Installing ferrite beads on the power supply, in/outputs, and bus signal cables

Included in the scope of delivery is a plastic bag containing the ferrite beads:

- One large ferrite bead in a shrink-down plastic tubing to be used for the power supply cable.
- Three small sized ferrites to be used for bus signal and in/output cables.

Install the ferrite beads by threading the cable in a loop through the ferrite bead.

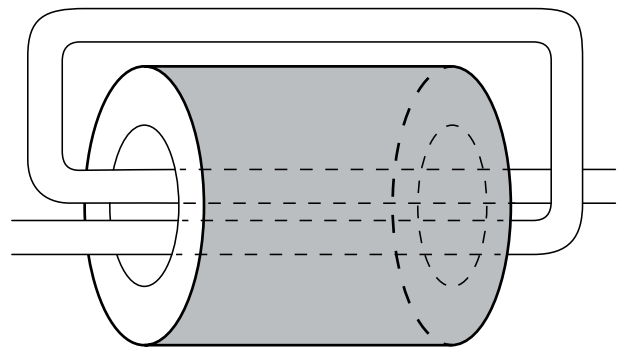

Figure 5-3 Cable looped through ferrite bead

#### Note

#### Ferrite beads with shielded cables

If shielded cables are used, then the shield and shield drain wire must not pass through the bead. The ferrite beads should be installed as close as possible to the terminal connector of the device.

# 5.3 Step 1: Connecting power supply

# 

Only connect the device to the supply which matches the specifications on the rating plate.

Connect the power supply by an easily accessible and appropriately labeled isolating device and fuse (max. 4 A) or an easily accessible circuit breaker (max. 4 A).

5.4 Step 2: Connecting signal cables

#### Note

Use cables with a cross section of at least 1.5  $\rm mm^2$  and double or reinforced insulation for the power supply.

#### Wiring guidelines

- 1. Release the catch on the lid of the terminal box using a 3 mm Allen key.
- 2. Unscrew the lid of the terminal box.
- 3. Push the supply cable through the cable glands up to the terminal strip. Lay the cable in a loop before the cable glands so that moisture does not get inside the terminal box.
- 4. Connect the cables according to the figure below.

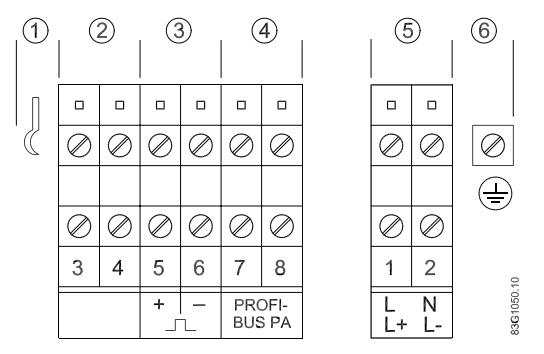

- ① Ground connection for signal cable shield
- 2 Digital output 2 (relay) or digital input
- ③ Digital output 1 (active/passive)
- (4) Analog output (active) 4 to 20 mA or PROFIBUS
- 5 Power supply: L/N for 100 to 230 V AC
- 6 Terminal for PE conductor
- Figure 5-4 Connection diagram for power supply and signal cables

# 5.4 Step 2: Connecting signal cables

#### 

Lay the signal cables separately from cables with voltages > 60 V.

Avoid laying signal cables close to large electrical installations or use - if possible - only shielded cables.

#### Note

In a wet environment, the signal cable for digital output 2 (terminals 3 and 4) must be isolated when the feed-in voltage is more than 16 V AC/35 V DC (16 V RMS/ 22.6 V peak).

Only use signal cables with twisted wire pairs.
- 1. Push the signal cable through the cable gland up to the terminal strip. Lay the cable in a loop before the cable glands so that moisture does not get inside the terminal box.
- 2. Connect the cables according to the figure above.
- 3. Fit end ferrules to fine-wire cables.
- 4. Tighten the cable gland and check strain relief.
- 5. Screw the lid to the housing and tighten it. You must not use any tools. The sealing ring must be clean and undamaged.
- 6. Mount the lid catch.
- 7. For transmitters in remote design, also connect the housing to the local potential equalization to which the appropriate sensor must also be connected.

#### HART requirements

- The full HART 5.1 specification only applies when using shielded cables.
- Use signal cables with twisted wire pairs if the analog output and pulse/frequency output are used simultaneously and signals are transmitted in one cable.
- A load of at least 250  $\Omega$  must exist in the signal circuit (see also Technical specifications (Page 85)) for error free communication via the HART protocol.

# 5.5 Step 3: Connecting terminal box and transmitter

# **WARNING**

### High voltage

The SITRANS FM TRANSMAG 2 transmitter may only be connected to SITRANS FM MAG 911/E measuring sensor for alternating fields.

The magnetic circuit carries dangerous mains voltage. As long as the device is under voltage, the lid of the housing on the sensor connection area may only be opened by qualified personnel. Before removing the terminal cover, the auxiliary power must be switched off from all poles. Following installation, the terminal cover must be screwed back on again.

# 5.5 Step 3: Connecting terminal box and transmitter

# Preparing the cables

Prepare the cable before connection as shown below.

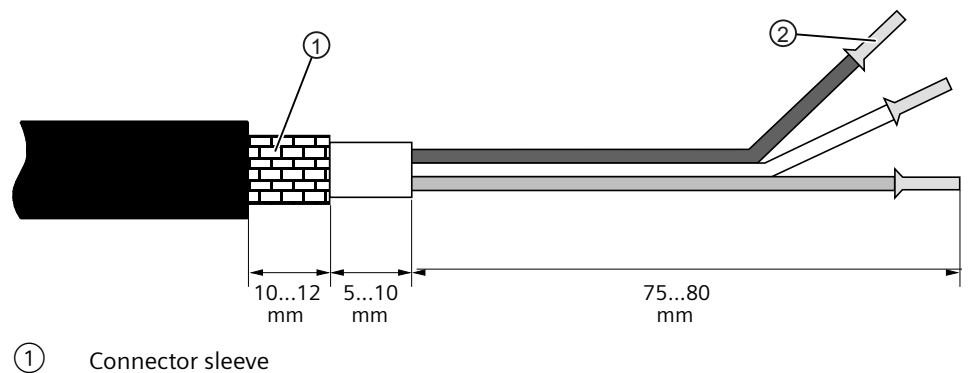

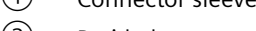

2 Braided screen

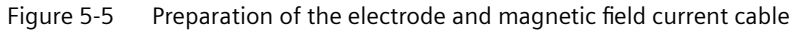

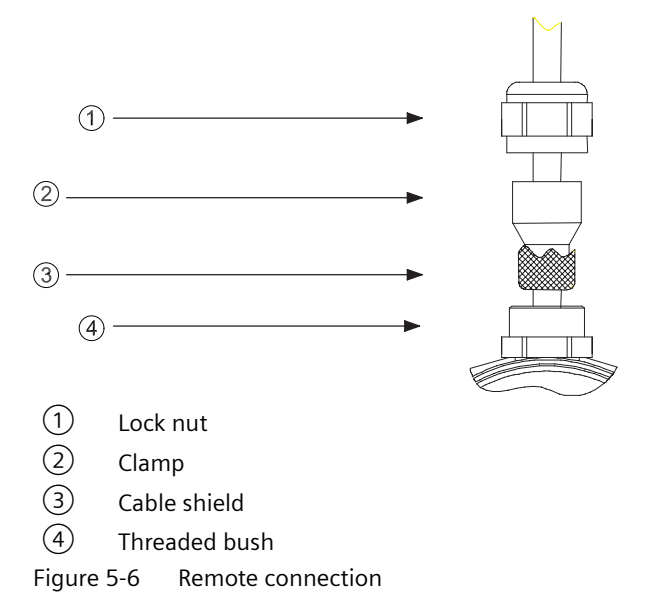

# Connecting

The sensor cable shield is connected to the transmitter and sensor as follows:

- 1. Bend the cable shield back over the clamping piece of the cable gland.
- 2. Push the clamping piece with the sensor cable into the threaded bush of the cable gland turning it slightly to the right.
- 3. Tighten the lock nut on the threaded bushing until the cable is connected tightly (IP67)

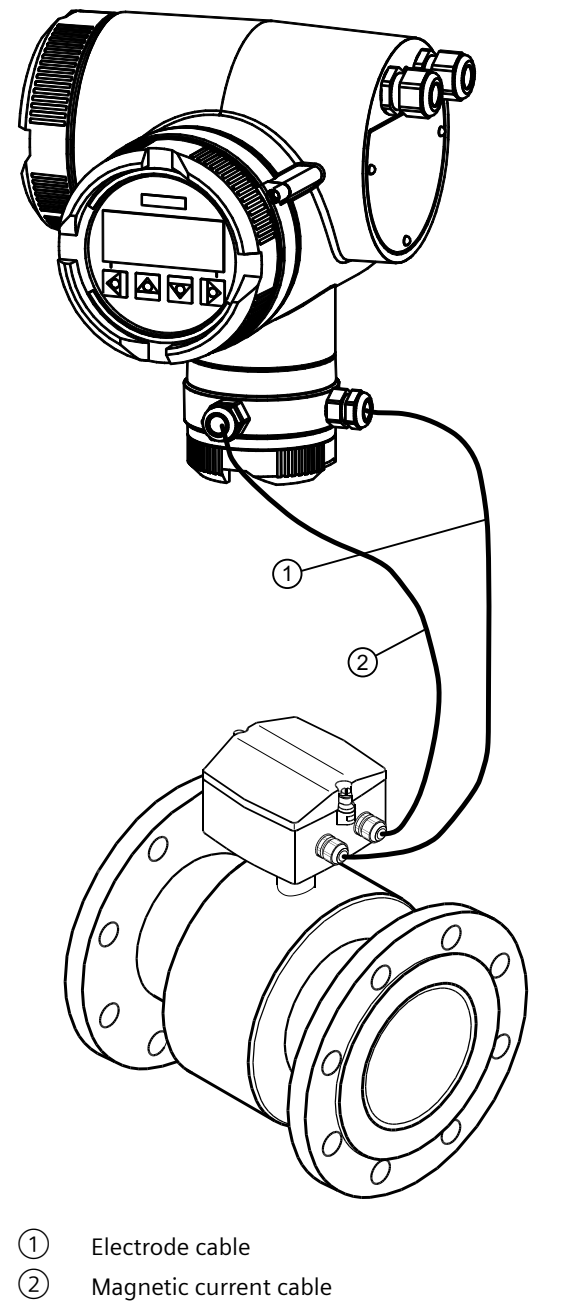

5.5 Step 3: Connecting terminal box and transmitter

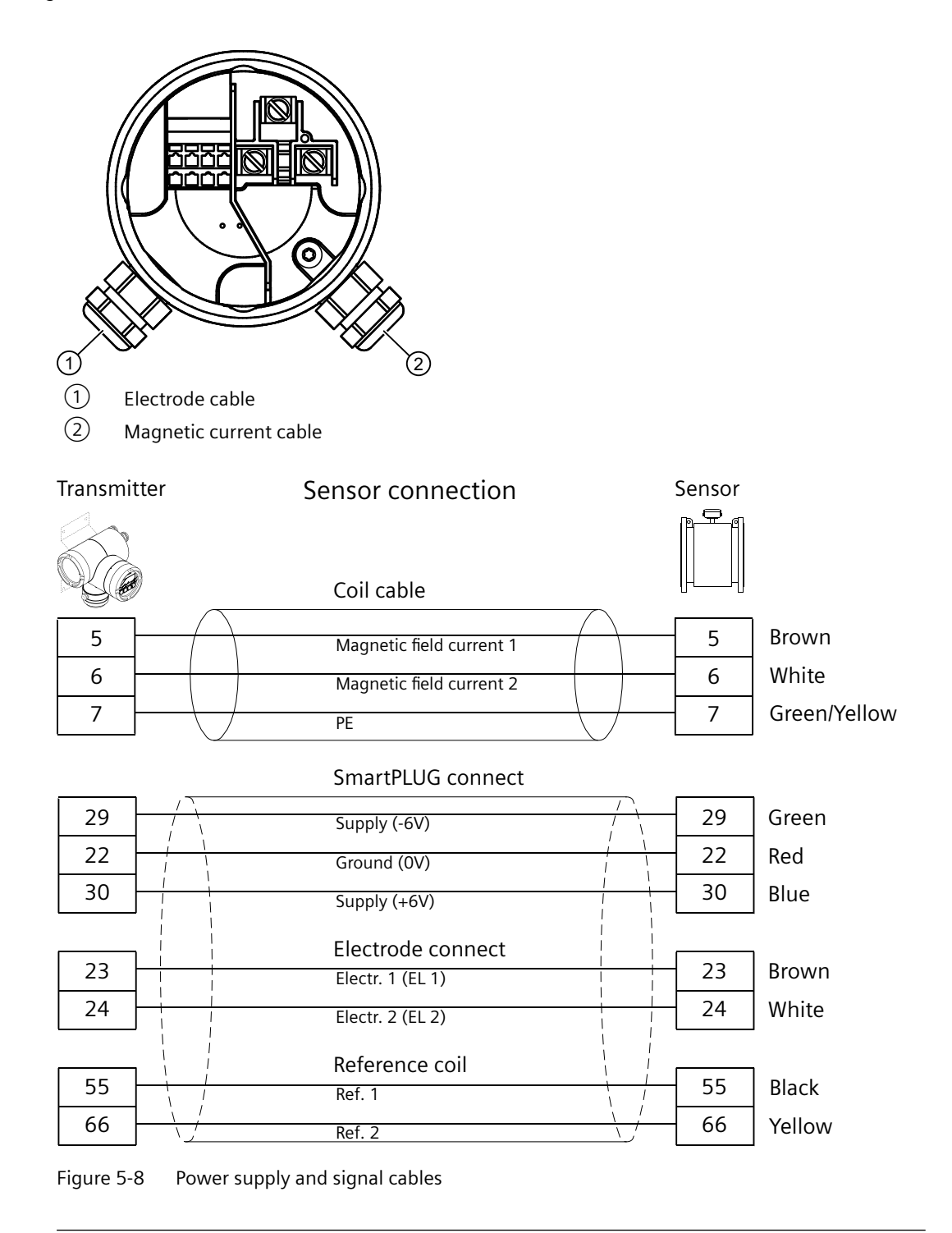

#### Note

#### Cable coloring on IP68 rated sensors

With sensors with IP68 degree of protection, the cable colors or the identification tag on the sensor cables must be observed.

# Commissioning

# 

#### High voltage

Certain parts inside the device carry dangerous high voltage. The housing must be closed and grounded before switching the device on.

# 🛕 WARNING

#### High pressure or corrosive media

The sensor connected to this device can be operated with high pressure and corrosive media. Therefore improper handling of the device can lead to serious injuries and/or considerable material damage.

#### Commisioning the device

• Switch on the power supply. The device runs a self-test which lasts about 30 seconds.

During the self-test the smartPLUG data is pulled from the sensor. Afterwards the device is ready for operation and starts measuring.

The tag data can then be changed permanently in the transmitter. These data are not read in again until a new sensor is connected.

#### Note

#### Gas/air in the line

If there is gas/air in the measuring tube or in the pipeline after assembly, a flashing "F" appears at the top of the first line in the display. The flowing medium removes the gas/air occlusions from the tag and the flow can be measured without interference after a few minutes.

# 6.1 Operating TRANSMAG 2

TRANSMAG 2 can optionally be operated in the following ways:

- via the local display
- via HART or Profibus
- with a PC/laptop and SIMATIC PDM software

#### Note

The following explains how to operate the device via the local display.

# 6.1 Operating TRANSMAG 2

# Operation via local display

The device is operated with the optical elements on the local display.

The elements are actuated by touching the glass panel above the appropriate operating element. The text display above the operating elements gives a menu-guided operation of the individual device functions/parameters.

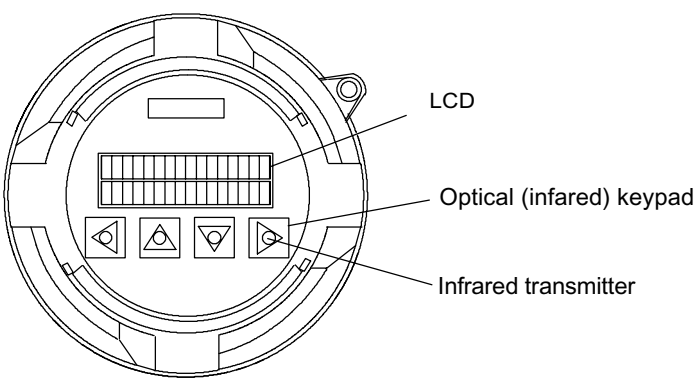

Figure 6-1 Local display of the SITRANS F M TRANSMAG 2

#### Note

Operation does not require opening of the device. This means that the high degree of protection of IP67 is guaranteed at all times.

### Navigating the menu structure

The available device functions and parameters are shown in the second line of the display. You can select them there with the  $\square$  and  $\square$  operating elements. You can scroll in the selected device function or setting level of the parameters (Enter function) with  $\square$ . It is possible to exit the selected function or setting level to the level above with  $\square$ .

The currently valid setting appears after selecting the setting level of a parameter. The programmable value flashes in the second line of the display when programming is enabled. You can change the parameter setting in this position. You have to decide between the following types of input to enter data:

- Direct numeric input
- Input from given table

In the numerical input, the  $\square$  and  $\square$  operating elements have the function of a cursor control. The selected digit flashes. You can now set the desired digit or move the point to the right or left with the  $\square$  and  $\square$  operating elements. Digits are input with carry over to the next highest place. After selecting the last digit you terminate the input by pressing the operating element. The entered value is accepted if it is within the permissible input range. In this case, the user guidance returns to the selection menu for the parameters of the group concerned. If the

6.1 Operating TRANSMAG 2

entered value is rejected, an error message briefly appears on the display and then the previous setting. You can then change it again.

#### Note

If the 🖾 and 🔽 operating elements are kept actuated (with your finger continuously on the glass panel) the numeric value or setting option is changed continuously when using the tabular selection. A numeric input carries over to the next highest position.

If you want to prevent an accidentally changed setting from becoming active, you can exit the menu item by pressing the 🖉 operating element several times (return to the operating level above).

#### See also

The exact structure of the operating menu is explained in the appendix Parameters (Page 93) and an overview of the function groups of the menu is offered in chapter: Functions (Page 53).

#### **Operating via BUS communication**

The device is integrated into the system as shown below:

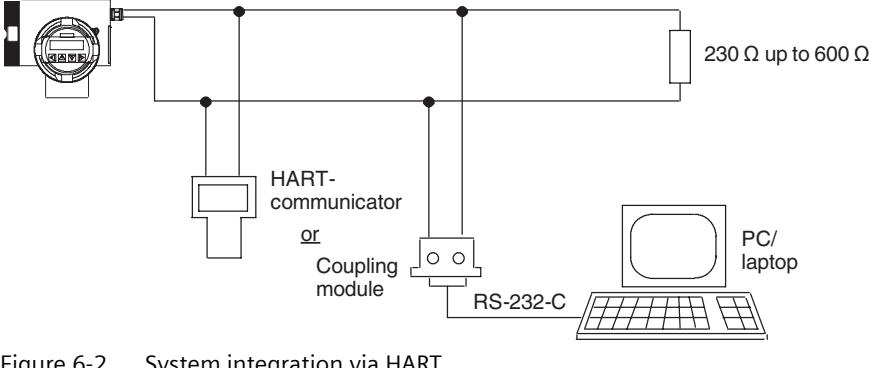

Figure 6-2 System integration via HART

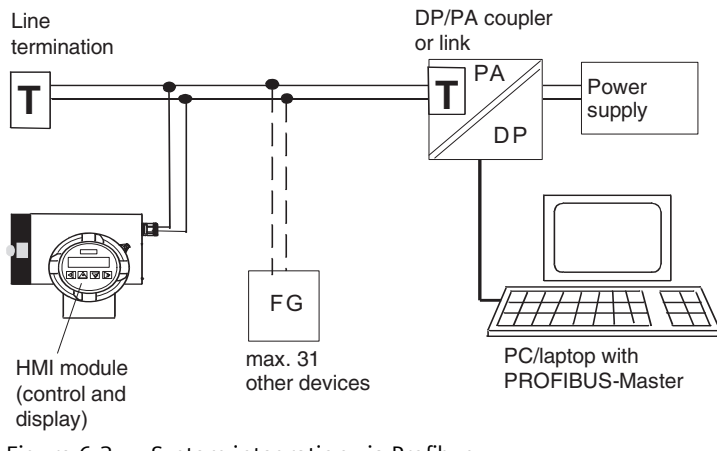

Figure 6-3 System integration via Profibus

6.3 Language and illumination

# 6.2 Write protection

The local display can be write-protected to prevent unauthorized manipulation by entering a freely selectable, personal code number.

In this case the device functions and parameters can only be changed after entering this code. You define the personal code number in the "6.2 Customer code" menu item.

If you actuate the  $\bigtriangledown$  and  $\bigtriangleup$  operating elements in the parameter setting level, the display prompts you to enter the code. You can also enter the code number in the "6.1 Enter Code" menu item. The programming is disabled again:

- after returning to display mode
- about 10 minutes after actuating an operating element
- after entering any number not the same as the code number in the "6.1 Enter Code" menu item

Note

With code = 0 (factory setting), the programming is always enabled.

You can always disable the operation by HART communication.

# 6.3 Language and illumination

The desired operating language can be set in the control and display unit in menu item "1.1.1 Language".

The background illumination of the LCD is switched on automatically the first time an operating element is actuated. The illumination ceases about 10 minutes after last actuating an operating element. If the display is constantly lit, you can set this using the menu item "1.1.5 Illumination".

# Operating

# 7.1 Operating examples

# Example 1: Changing engineering unit

In the following example, the engineering unit for the current flow value is changed from  $m^3/h$  to l/min.

The operating path to be executed is shown semibold in the diagram below. The operating elements to be actuated are specified and the individual operating steps numbered consecutively.

The following display appears after completing the data input (8th operating step)

- 3.1. Flow
- 1 Engr. Unit

You return to the initial position by actuating the  $\square$  operating element three times.

### Operating

### 7.1 Operating examples

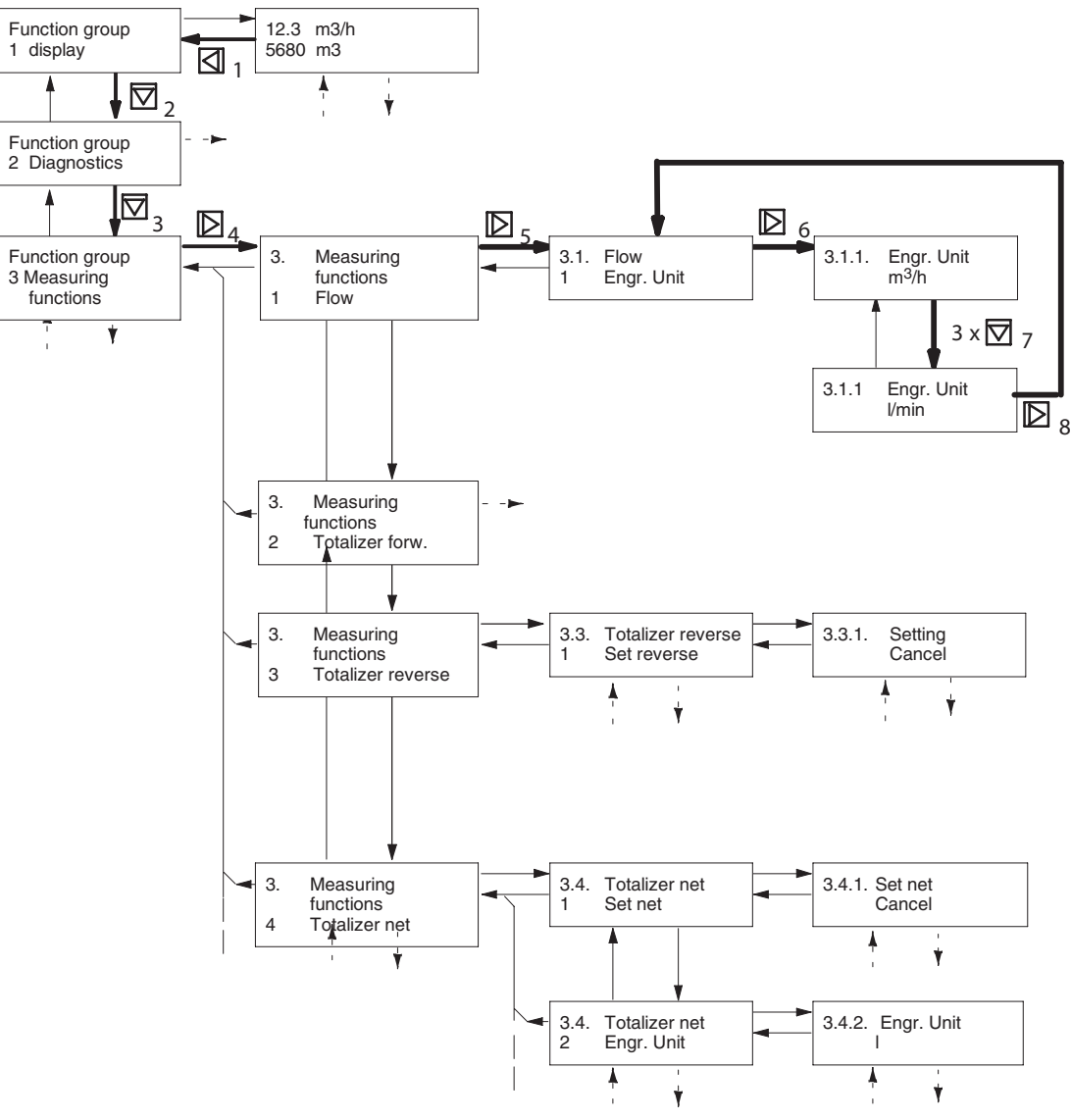

Figure 7-1 Setting current flow unit

### Example 2: Changing pulse rate

In the following example the pulse rate is changed from 1 pulse per liter to 200 pulses per liter.

1. Navigate the menu and select menu item 4.2.3 "Pulse rate".

3 Pulse rate

### Note

See Operating TRANSMAG 2 (Page 41) for information on how to navigate the menu.

1. Enable the programming by pressing D once. The unit in the second display line flashes

4.2.3 Unit

lmp/l

1. Press **▷** once. Digit 1 flashes

4.2.3 Pulse rate +1.00 lmp./Unit

1. Change the digit from 1 to 2 by pressing  $\square$  once

4.2.3 Pulse rate +**2**.00 lmp./Unit

1. Select the decimal point by pressing  $\mathbf{D}$  once

4.2.3 Pulse rate +2.00 lmp./Unit

1. Move the decimal point two places to the right by pressing the  $\square$  twice

4.2.3 Pulse rate +200.00 lmp./Unit

1. Terminate the input by pressing  $\square$  three times

4.2 Digit.output1

3 Pulse rate

# Operating

7.1 Operating examples

| The currently valid setting appears in the display.                                                                            | 4.2.    D    i    g    i    t    .    o    u    t    p    u    t    1      3    P    u    I    s    e    r    a    t    e    u    t    1 |
|----------------------------------------------------------------------------------------------------|----------------------------------------------------------------------------------------------------|
|                                                                                                    | 1 x 🖸                                                                                                    |
| Enable the programming.<br>The unit in the second display line<br>flashes.                                                     | 4.2.3 U n i t<br>I m p / I                                                                                                    |
|                                                                                                    | 1 x 🖸                                                                                                    |
| Digit 1 flashes.                                                                                                    | 4.2.3 P u I s e r a t e<br>+ 1 . 0 0 I m p . / U n i t                                                                                   |
|                                                                                                    | 1 x 🖂                                                                                                    |
| Change the digit from 1 to 2 with the<br>operating element                                                                     | 4.2.3 P u I s e r a t e<br>+ 2 . 0 0 I m p . / U n i t                                                                                   |
|                                                                                                    | 1 x 🖸                                                                                                    |
| Select the point with the $\mathbf{D}$ operating element.                                                                      | 4. 2. 3    P    u    l    s    e    r    a    t    e      +    2    .    0    0    I    m    p    .    /    U    n    i    t             |
|                                                                                                    | ↓ 2×△                                                                                                    |
| Move the point two places to the right<br>by pressing the A operating element<br>twice.                                        | 4.2.3    P    u    I    s    e    r    a    t    e      +    2    0    0    0    I    m    p    .    /    U    n    i    t               |
|                                                                                                    | 3 x D                                                                                                    |
| Select the last position of the number with<br>and terminate the input by pressing the<br>poperating element (Enter function). | 4.2.    D i g i t .    o u t p u t 1      3    P u I s e    r a t e                                                                      |

Figure 7-2 Fig\_05\_06

# 7.2 SIMATIC PDM

# 7.2.1 Overview SIMATIC PDM

SIMATIC PDM (Process Device Manager) is a general-purpose, manufacturer-independent tool for the configuration, parameter assignment, commissioning, diagnostics and maintenance of intelligent field devices and field components. Follow-up installations and additional information on SIMATIC PDM are available on the Internet at SIMATIC PDM (<u>https://www.siemens.com/simatic-pdm</u>).

SIMATIC PDM monitors the process values, alarms and status signals of the device. It allows you to display, compare, adjust, verify, and simulate process device data; also to set schedules for calibration and maintenance.

For information on, for example, how to install and integrate devices, commission the software, see Operating Manual 'Help for SIMATIC PDM'. The manual is delivered with SIMATIC PDM software. Once the SIMATIC PDM is installed on your computer you find the manual under: Start > All programs > Siemens Automation > SIMATIC > Documentation. Link at our website: SIMATIC PDM instructions and manuals (<u>https://support.industry.siemens.com/cs/ww/en/ps/16983/man</u>).

#### Note

### **Field device parameters**

- For a list of parameters and additional information, consult section "Functions (Page 53)".
- The field device remains in measurement mode during the time you configure the field device.

# 7.2.2 Check SIMATIC PDM version

### Procedure

- 1. Go to SIMATIC PDM Download (http://www.siemens.com/simaticpdm/downloads).
- 2. Check the support page to make sure you have:
  - The latest version of SIMATIC PDM
  - The most recent Service Pack (SP)
  - The most recent hot fix (HF)

7.2 SIMATIC PDM

# 7.2.3 Deactivate buffers when connecting via serial modem

# Introduction

This deactivation is required to align SIMATIC PDM with the HART modem when using a Microsoft Windows operating systems.

Deactivating buffers is not necessary when connecting via USB.

### Condition

- You connect via RS232 (COM1).
- You have administrative rights on your operating system.
- You know the hardware and software requirements SIMATIC PDM installation documentation.

### Procedure

- 1. Check the Operating Instructions for SIMATIC PDM for hardware and software requirements.
- 2. From the computer desktop, click "Start > Control Panel" to begin configuration.
- 3. Click "System and Security".
- 4. Select "Device Manager" under "System".
- 5. Open folder "Ports".
- 6. Double click the COM Port used by the system to open the properties window.
- 7. Select the tab "Port Settings".
- 8. Click the "Advanced" button. If the "Use FIFO buffers" radio box is selected, click to deselect.

|                                                      |                                 | ·                            | .,  |      |           |      | OK       |
|------------------------------------------------------|---------------------------------|------------------------------|-----|------|-----------|------|----------|
| Select lower settings to<br>Select higher settings l | ) correct con<br>for faster per | nection problem<br>formance. | ns. |      |           |      | Cancel   |
| Receive Buffer: Low (1)                              | 1                               |                              |     | Q    | High (14) | [14] | Defaults |
| Transmit Buffer: Low (1)                             |                                 |                              |     | —- Ū | High (16) | (16) |          |

- ① Deselect "Use FIFO buffers" radio box
- 9. Click "OK" button to close out.
- 10. Close all screens.
- 11. Restart the computer.

# 7.2.4 Updating the Electronic Device Description (EDD)

### Procedure

- 1. Check that the EDD revision match the Firmware revision in the device according to the table in section History (Page 7).
- 2. Go to the support page Software downloads (<u>https://www.siemens.com/</u> processinstrumentation/downloads).
- 3. Enter the product name in the field "Enter search term...".
- 4. Download the most current EDD of your device.
- 5. Save files to your computer in an easily accessed location.
- Launch SIMATIC PDM Device Integration Manager. From the File menu, click "Read device descriptions from compressed source...".
- 7. Browse to the zipped EDD file, select and open it.
- 8. Use the "Integration" function to integrate the EDD into the device catalog. The EDD is now accessible via SIMATIC Manager.

Operating

7.2 SIMATIC PDM

# **Functions**

# 8.1 Menu structure

Operation is based on a hierarchically structured operating concept, i.e. all functions/ parameters are grouped logically and carry a menu code.

The first (top) level is the main menu. You can select one of the following function groups:

- 1. Display
- 2. Diagnosis
- 3. Measuring functions
- 4. Device inputs and outputs
- 5. Identification
- 6. Service

The individual functions and parameters for further groups are combined under these main groups.

# 8.2 Function Group Display

The main display (multi display) appears after restarting the transmitter.

# Display parameters (Menu item 1.1)

Within the menu you have the following display or setting options:

- Language, menu item 1.1.1
- Line 1, menu item 1.1.2 (definition of measured value)
- Line 2, menu item 1.1.3 (definition of measured value)
- Display of flow value, menu item 1.1.4 (only for line 2)
- Illumination, menu item 1.1.5 (display test)

### Multi display (menu item 1.2)

Simultaneous display of two measuring variables

### Flow (menu item 1.3)

Display of current flow

8.3 Function Group Diagnostics

### Totalizer (menu item 1.4)

Display of total flow

This menu displays all totalizers which can all be reset together.

These are:

- Totalizer forwards, menu item 1.4.1
- Totalizer reverse, menu item 1.4.2
- Totalizer net, menu item 1.4.3
- Set (all), menu item 1.4.4

#### Note

The totalizers show the total flow volume since starting the measurement. Use the menu items 3.2, 3.3 and 3.4 for separate setting and resetting of the units. The totalizer is restarted when it overruns.

#### Note

The value range of the totalizers in PROFIBUS and HART communication is principally  $-10^{38}$  m<sup>3</sup> to  $+10^{38}$  m<sup>3</sup>. However, since the value range of the local display is limited to 999 999 999, the display stays at 999 999 999 when this range is exceeded, while totalizing continues internally.

### Flow velocity (menu item 1.5)

Display of current measured value in m/s

### Frequency (menu item 1.6)

Display of current measured value in Hz

### Analog Out1,2 (menu item 1.7)

Display of current measured value in mA

# 8.3 Function Group Diagnostics

### Device status (Menu item 2.1)

During normal operation, test routines are run continuously.

The display "OK" appears in the case of error-free operation after selecting menu item 2.1 (device status). An error message is displayed in clear text in the event of an error.

The possible error messages are listed in the table below and the assignment of the error messages to the individual outputs specified. The error message can only be output via the digital outputs 1 and 2 and the analog output if configured accordingly (selection of 'Alarm'

function for the digital outputs or 'Failure signal' for the analog output) (see menu items 4.1.2, 4.2.1 and 4.3.1).

- A flashing "F" process related error at the top right of the display indicates a process error.
- A flashing "D" at the top right of the display indicates a device error.

Should errors in groups 'F' and 'D' occur at the same time, only 'D' will flash.

In communication via PROFIBUS, the diagnostic message displayed here is also reported under the extended diagnosis with the diagnostic bit "EXTENSION\_AVAILABLE".

| lable 8-1 | Error messages |
|-----------|----------------|
|-----------|----------------|

| Error message                          | Flashing indica-<br>tion in display<br>menu | Error is Signaled<br>at the analog out-<br>put | Error is signaled<br>at digital output 1<br>and 2 | PROFIBUS |
|----------------------------------------|---------------------------------------------|------------------------------------------------|---------------------------------------------------|----------|
| Measurement module failure             | F                                           | -                                              | -                                                 | x        |
| Calibration failure measurement module | F                                           | -                                              | -                                                 | x        |
| Simulation is running                  | F                                           | -                                              | -                                                 | x        |
| Flow measurement unreliable            | F                                           | -                                              | -                                                 | x        |
| Calibration is running                 | F                                           | x                                              | x                                                 | x        |
| Tube empty                             | F                                           | x                                              | x                                                 | x        |
| Measuring range overflow > 110 %       | F                                           | x                                              | x                                                 | x        |
| COM Module failure                     | D                                           | -                                              | -                                                 | -        |
| Memory failure                         | D                                           | x                                              | x                                                 | x        |
| Software failure                       | D                                           | x                                              | x                                                 | x        |
| Sensor failure                         | D                                           | x                                              | x                                                 | x        |
| Flow measurement disturbed             | D                                           | x                                              | x                                                 | x        |

For texts with more than 16 characters, the marks  $\triangleleft$  and  $\triangleright$  in the first and last segment of the device display respectively indicate that there are other characters to the left and/or right of the displayed text. You can display these by actuating the  $\triangleright$  and  $\triangleleft$  operating elements.

### Electrode check (Menu item 2.2)

The electrode DC voltage is scanned cyclically when this menu item has been selected. This detects e.g. deposits on the electrodes. If there is a fault or an error, the alarm signal 'Flow measurement unreliable' is triggered.

#### Note

This function requires a sensor with SmartPLUG.

### Empty Pipe Det. (menu item 2.3)

The function checks whether the electrodes of the sensor are wetted by the medium. To do this, you have to determine the monitoring interval.

#### 8.3 Function Group Diagnostics

If the electrodes have no contact with the medium, the alarm signal "Tube empty" is triggered through the digital outputs. This alarm is also triggered in the case of an insulating coating on the electrodes.

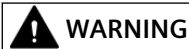

This message does not mean that the tube has actually run empty. Therefore you must make sure that the pipeline is actually empty before your remove the tube!

#### Note

Response threshold and timing behavior of the "immersion check" function depend on the conductivity of the medium and the nominal width and cladding of the sensor (min  $50\mu$ S/cm). The switching threshold can be adapted to these conditions, if necessary (see menu item 6.7.5).

### Device test (Menu item 2.4)

The device test comprises the following test components:

• Self test, menu item 2.4.1

The self test routines are inserted in the current measurements and are completed after about 60 seconds. If there is no error, "OK" is displayed, otherwise "not OK". The type of error can then be read out in the menu item "2.1 Device status".

• Display test, menu item 2.4.2 The LCD is checked with this menu item. The display is initially dark for approx. 5 seconds and then bright for approx. 5 seconds.

### Simulation flow (Menu item 2.5.1)

The flow can be simulated in a range from  $\pm 110$  %.

Here you also have the possibility of checking displays, totalizers, limit values and outputs in certain measuring ranges. The running simulation is indicated by a flashing 'F'. It ends at the end of a previously set period or after entering the 'End' parameter in this menu item.

### Simulation outputs (Menu item 2.5.2, 2.5.3, 2.5.4)

With this function you can check the signal circuits of the analog output, the digital outputs 1 and 2 as well as the flow.

In the individual menu items, you select the value to be simulated with the  $\bigtriangleup$  and  $\bigtriangledown$  operating elements. You activate the setting by confirming the selected value with the operating element  $\fbox$ . The running simulation is indicated by a flashing 'F'. You end simulation of the output signal by actuating the operating element  $\checkmark$  (exit the menu item).

Digital output 1 must be configured for the "Alarm" function for simulation of the alarm signal (setting in the menu item "4.2.1 Function").

# 8.4 Function Group Measuring Functions

# Flow (Menu item 3.1)

You have the following setting options in this menu:

- Engineering unit, menu item 3.1.1 This function offers you the possibility of choosing between units of volume flow (volume unit per time unit) or mass flow (mass unit per time). If a unit of mass is selected, it is mandatory to enter the density of the medium in menu item 3.1.4.
- Flow Upper Range Value (URV), menu item 3.1.2
  The full scale value is set depending on the nominal width of the sensor and the valid speed range (0.25 12 m/s). The start of scale value is always 0 (zero).

### Note

### **Devices with PROFIBUS PA**

Although the profile parameter for the start of scale value (0%) can always be written by acyclic communication, values not equal to 0 are rejected.

The output scale does not appear in the local operating unit. It is always automatically set to be identical with measuring scale, i.e. the profile parameters start / end of the output scale are automatically set to 0 or "URV". Other values are rejected in acyclic PROFIBUS communication.

The set URV only has an influence on the percentage defined values such as "flow in %", hysteresis and the digital output 1.

Measured values outside this range are also reported by PROFIBUS as valid measured values providing they are within the sensor limits. The sensor limits for flow depend on the nominal width and correspond to a flow velocity range of about -13 m/s to +13 m/s.

Measured values outside the sensor limits are displayed but are no longer within the specified range; "uncertain, nonspecific, low limited" or "uncertain, nonspecific, high limited" is then reported as a measured value status.

8.4 Function Group Measuring Functions

- Limits, menu item 3.1.3, consisting of:
  - Low Alarm Limit, menu item 3.1.3.1 and
  - High Alarm Limit, menu item 3.1.3.2

The input is made in absolute values within the sensor limits (depending on the nominal width, corresponding to -13 m/s to +13 m/s). Alarm limits of min. 10% and max. 90% of the URV are set at the factory.

Exceeding or dropping below these limit values are signaled at digital output 1 or 2 if the function of these outputs is configured appropriately (menu items 4.2.1 and 4.3.1). In PROFIBUS communication, these events are reported by the limit bits in the measured value status.

#### Note

#### **Devices with PROFIBUS PA**

The profile parameters for the "Low Warning Limit" and "High Warning Limit", can be set independently of the alarm limits by acyclic PROFIBUS communication. They do not appear in the local operating unit. Exceeding of the warning limits is only signaled by PROFIBUS communication.

• Hysteresis, menu item 3.1.3.3

The limit values (menu items 3.1.3.1 and 3.1.3.2) can have a hysteresis added to prevent "fluttering" of the switching output.

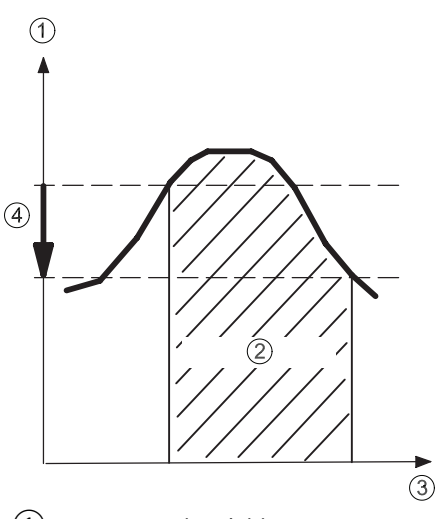

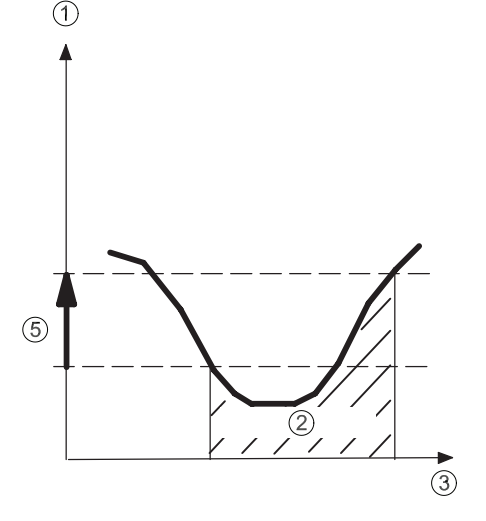

- 1 Measured variable
- 2 Limit alarm
- 3 Time
- 4 Hysteresis limit max.
- 5 Hysteresis limit min.
- Figure 8-1 Limit value message and hysteresis

- **Density,** menu item 3.1.4 You must specify unit and density here. The volume flow qv is converted to mass flow qm automatically using the formula (qm = qv \* r).
- **Direction**, menu item 3.1.5. This item is divided into:
  - Flow direction, menu item 3.1.5.1
  - Measuring direction, Menu item 3.1.5.2
  - Hysteresis, Menu item 3.1.5.3
- 1. The flow direction (3.1.5.1) is preset at the factory and indicated by the arrow on the sensor. If the flow direction does not match the direction of the arrow it must be adapted in this menu item.

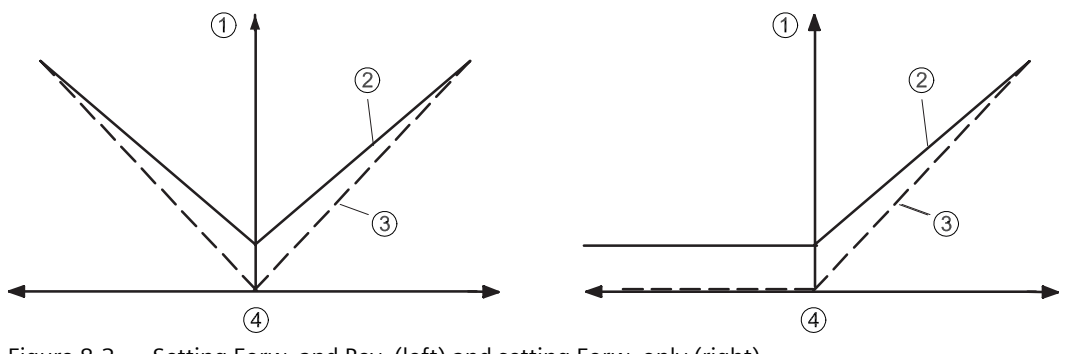

Figure 8-2 Setting Forw. and Rev. (left) and setting Forw. only (right)

2. With measuring direction (3.1.5.2) it is possible to detect flow in forward and backward direction and to pass on the appropriate signal proportionally to the analog or digital output. In "forwards" parameterization, only signals in this direction are output or accumulated internally.

Example 1: Hysteresis = 0%

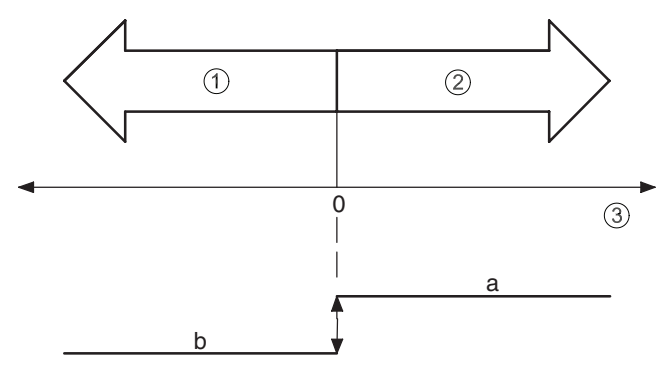

Example 2: Hysteresis = 0%

#### 8.4 Function Group Measuring Functions

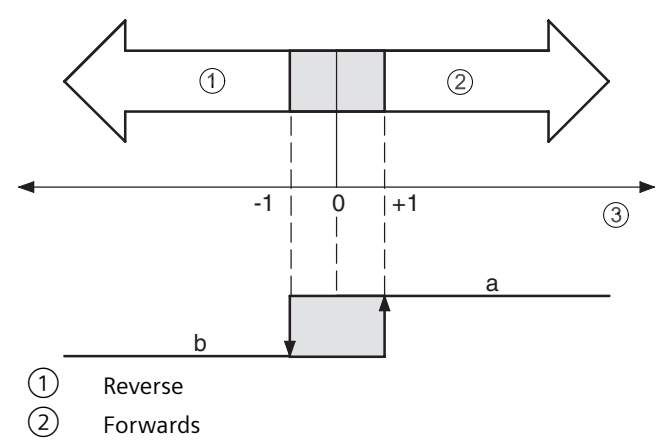

(3) Flow in % of range

Figure 8-3 Hysteresis flow direction

 Hysteresis (3.1.5.3). The limit values (menu items 3.1.5.1 and 3.1.5.2) can have a hysteresis added to prevent "fluttering" of the switching output. This setting is made in % of the set full scale value in the menu item 3.1.5.3 "Hysteresis". If, for example, the hysteresis is 1 %, the relay contact does not switch until a flow of -1% of the full scale value and returns to the original position at a flow of +1% of the full scale value.

#### Table 8-2Switching status of the relay for selected signal type

| $a \rightarrow$ | Relay contact closed     |
|-----------------|--------------------------|
| $b \rightarrow$ | Relay contact open       |
| $a \rightarrow$ | Relay contact open       |
| $b \rightarrow$ | Relay contact closed     |
|                 | a →<br>b →<br>a →<br>b → |

Low flow cut, menu item 3.1.6

This parameter determines the switching point for low flow cut-off. The low flow cut prevents flow being measured in the lower range (e.g. fluctuating liquid columns at a standstill). The low flow cut-off affects: display, totalizers, analog output and pulse frequency output as well as HART and PROFIBUS communication.

- In devices with HART communication, the value of the low flow is related percentage-wise to the upper range value (menu item 3.1.2).
- In devices with PROFIBUS communication, the absolute value must be entered in the selected unit of flow (menu item 3.1.1).
- Filter time constant, menu item 3.1.7.1

The jump response can be suppressed in this menu item. This may be necessary depending on the application, for example in the case of fast changing flows to keep the display value or analog value stable. • Noise Suppress, menu item 3.1.7.3

This function serves to eliminate temporary, application-related interference within a fixed time frame.

Every measured value within a measuring pulse is compared with the previously determined value. If it is outside the tolerance band set under menu item 3.1.7.3 (the specified % value refers to the set full scale value), the device operates with a filter time constant of 10 s. This applies for the suppress time set in menu item 3.1.7.3. If a greater deviation occurs during this time, the time starts again from the beginning. If a disturbed signal is applied continuously, the device remains set to the greater filter time constant until the unattenuated measured values are back within the selected tolerance band. The device switches back to normal mode at the end of time "t" after the last detected deviation.

• Slurry mode, menu item 3.1.8

For media with high solids content, magnetically conductive solids or air locks, the stability of the measured values can be significantly improved with this setting, while the reaction speed remains the same when the flow is altered.

If necessary, the stability of the measured value can be further increased using the "Filter time constant" (menu item 3.1.7.1) or "Error blanking" functions, although this will in turn reduce the measuring dynamics.

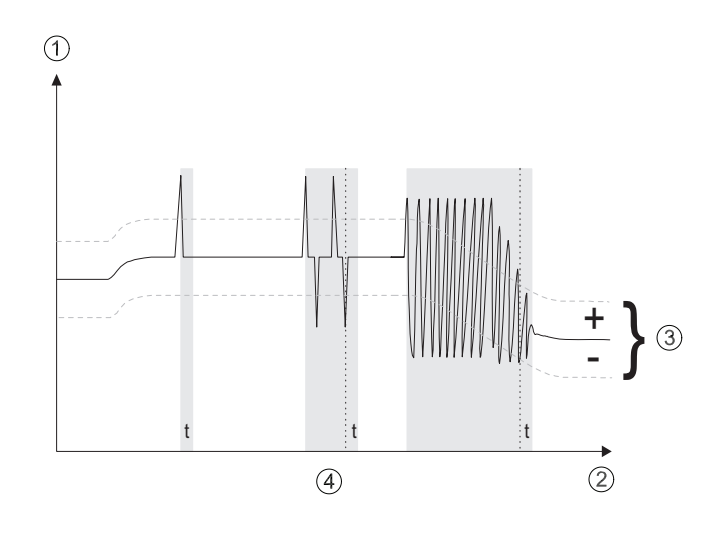

- ① Un-attenuated measuring variable
- 2 Time
- ③ Tolerance band
- 4 t = suppress time

8.4 Function Group Measuring Functions

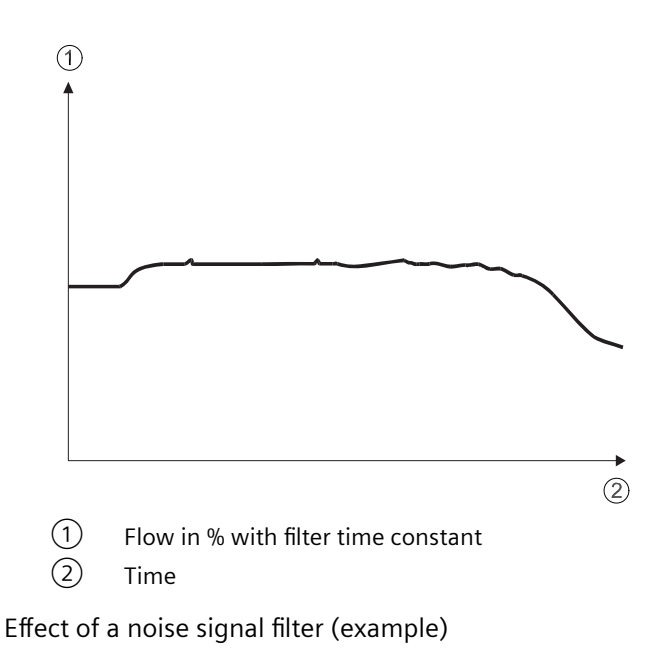

# Total. forwards (Menu item 3.2)

You have the following setting options in this menu:

• Set, menu item 3.2.1

In this menu you can reset the forwards totalizer to zero and restart if necessary. If the totalizer overruns the optical display of the totalizer stops at "9999999999" but the device continues counting internally. You have to set a greater unit to be able to read the current totalizer reading again.

You have the following individual setting options:

- Reset+Stop: the totalizer is set to 0 and held.
- Reset+Start: the totalizer is set to 0 and restarted 1,2
- Totalize: the totalizer is started 3
- Unit, menu item 3.2.2 With this function you can select physical units or switch from one unit to another. In the latter case the device converts the previous totalizer reading into the new unit.
- Alarm limit, menu item 3.2.3 Here you can set all values from 0 to +108. You can assign reaching or exceeding this limit value as a signal to a digital output.

### Total. reverse (Menu item 3.3)

You have the following setting options in this menu:

• Set, menu item 3.3.1

In this menu you can reset the reverse totalizer to zero and restart if necessary. If the totalizer overruns the optical display of the totalizer stops at "9999999999" but the device continues counting internally. You have to set a greater unit to be able to read the current totalizer reading again.

You have the following individual setting options:

- Reset+Stop: the totalizer is set to 0 and held.
- Reset+Start: the totalizer is set to 0 and restarted 1,2
- Totalize: the totalizer is started 3
- Unit, menu item 3.3.2 With this function you can select physical units or switch from one unit to another. In the latter case the device converts the previous totalizer reading into the new unit.
- Alarm limit, menu item 3.3.3 Here you can set all values from 0 to -108. You can assign reaching or exceeding this limit value as a signal to a digital output.

### Totalizer net (Menu item 3.4)

You have the following setting options in this menu:

• Set, menu item 3.4.1

In this menu you can reset the totalizer net to zero and restart if necessary. The net totalizer forms the difference (error sum) between forward and backward flow. If the totalizer overruns the optical display of the totalizer stops at "999999999" but the device continues counting internally. You have to set a greater unit to be able to read the current totalizer reading again.

You have the following individual setting options:

- Reset+Stop: the totalizer is set to 0 and held.
- Reset+Start: the totalizer is set to 0 and restarted 1,2
- Totalize: the totalizer is started 3
- Unit, menu item 3.4.2 With this function you can select physical units or switch from one unit to another. In the latter case the device converts the previous totalizer reading into the new unit.
- Low Alarm Limit value, menu item 3.4.3 Here you can set all values from -1 to -109. You can assign reaching or exceeding this limit value as a signal to a digital output.
- High Alarm Limit, menu item 3.4.4 Here you can set all values from 1 to +109. You can assign reaching or exceeding this limit value as a signal to a digital output.
- Hysteresis, menu item 3.4.5 The limit values (menu items 3.4.3 and 3.4.4) can have a hysteresis added to prevent "fluttering" of the switching output.

8.5 Function Group Device Outputs

# 8.5 Function Group Device Outputs

# Analog out (Menu item 4.1)

This menu only appears in devices with a 20 mA output (7ME5034-0xxxx and -2xxxx). The following settings are possible:

• Current limiting, menu item 4.1.1

The upper current limit for the output signal is determined in this menu item.

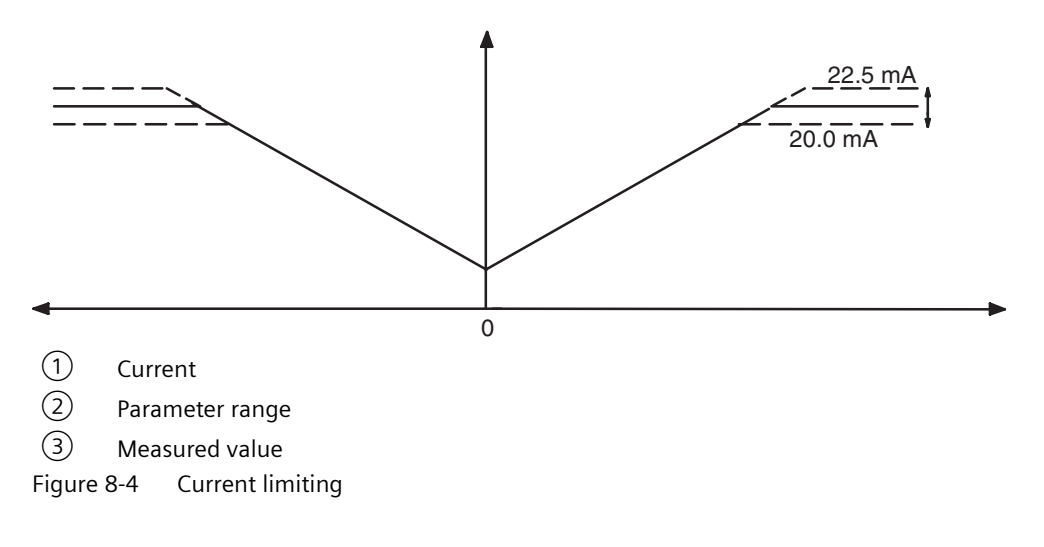

### • Failure signal, menu item 4.1.2

In the event of a fault, e.g. a device error or measuring error due to entrapment of air, the analog output shows a predefined current.

The following settings are possible:

- 3.6 mA
- 22 mA
- 24 mA
- Hold for a defined time (5...240 seconds), then 3.6 mA
- Hold permanently

With the "Hold 5 s" setting you can bypass temporary faults (e.g. air entrapment in the medium) for up to about 5 s without the analog signal outputting an error message. The same applies accordingly for "Hold 20 s", "Hold 40 s" etc. The last valid measured value is output during the fault. If the fault lasts less than 5 s the current measured value is output at the end of the fault. If the fault persists, the output signal is set to 3.6 mA. In the "Hold permanently" setting the last valid value is output until the fault is eliminated. In the current range between 0 and 20 mA, the 3.6 mA failure signal or "Stop" is not recommended; in this case, the setting '22 mA' or '24 mA' must be selected.

• Split mode (combined counter), menu item 4.1.4

The Split mode is activated when 'Active' is selected.

The "Split value" divides the measuring range (URV) set in menu item 3.1.2. The split value is only effective when it is smaller than the full-scale value (upper range value, URV). When Split mode is activated, if there is a current flow value in the lower sub-domain (0 to split value), this sub-domain is shown in a linear way on the set current range (0-20 mA or 4-20 mA), i.e. a current of 20 mA corresponds to the split value. This status can be indicated on digital outputs 1 or 2, if the "Split value active" function has been set (menu 4.2.1 and 4.3.1)

If the current flow value is within the upper sub-domain (split value to full-scale value), the range 0 to URV is shown in a linear way on the set current range as for the inactive Split mode.

8.5 Function Group Device Outputs

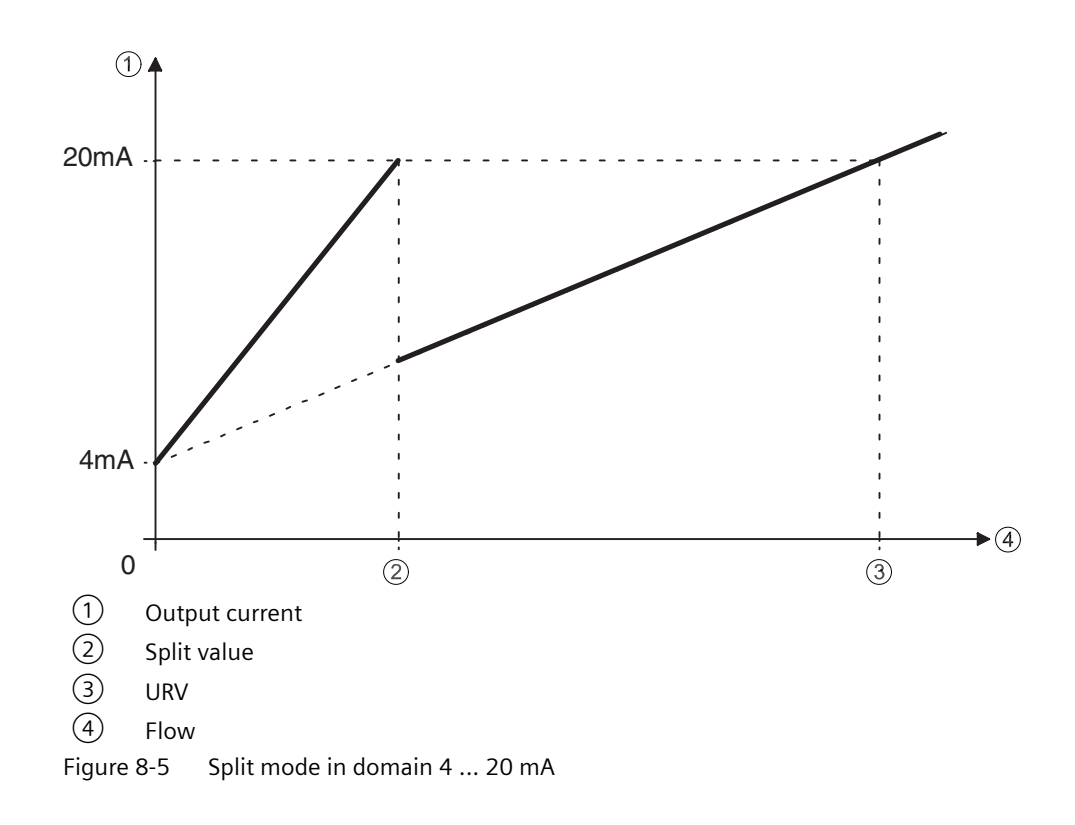

# Profibus (Menu item 4.1)

This menu only appears in PROFIBUS devices. (7ME 5034-1xxxx).

This menu gives you the following setting options:

• Bus address, menu item 4.1.1

The address 126 (factory setting) is reserved for newly connected devices and must be changed to a smaller value at the latest after commissioning on the bus. A value between 30 and 125 is recommended because addresses below 30 are only assigned for bus masters as a rule.

An address < 126 is only addressable when no cyclic communication is taking place and all acyclic connections are closed.

With the PROFIBUS variable "factory\_reset = 2712" the address can be reset to the factory setting 126.

#### Note

Each address may only be assigned for one device on the connected bus!

- Ident No., menu item 4.1.2
  The device profile for the cyclic data traffic can be selected here.
  You have the following options:
  - Profile-specific (=Ident No. 0x9740) means: Restricted functions; i.e. only cyclic parameters according to profile 3.0 (flow and totalizer net).
  - Manufacturer-specific (= Ident No. 0x80C4) means:
    Full functions, i.e. cyclic parameters according to profile 3.0 and additional manufacturer-specific parameters (e.g. totalizer forwards, totalizer reverse).

#### Note

The connected PROFIBUS master must be configured with a device database file (GSD) according to the set ID No.

See also Device Database File (GSD) (Page 114)

#### 8.5 Function Group Device Outputs

### Digital output 1 (Menu item 4.2)

You have the following setting options in this menu:

• Function, menu item 4.2.1

You can configure digital output 1 as a pulse, frequency, alarm or status output When "Split value active" is selected, the output is active when the current level of the flow value is within the lower sub domain 0 to

"Split value"; the output current is then scaled to the 0 to "Split value" range. If the flow value exceeds this sub-domain, the output current is scaled to the 0 to URV range.

- **Signal type**, menu item 4.2.2 You can configure different signal types for the output signal of digital output 1:
  - Active: The device-internal voltage is used (+24 V).
  - Passive:

External supply required.

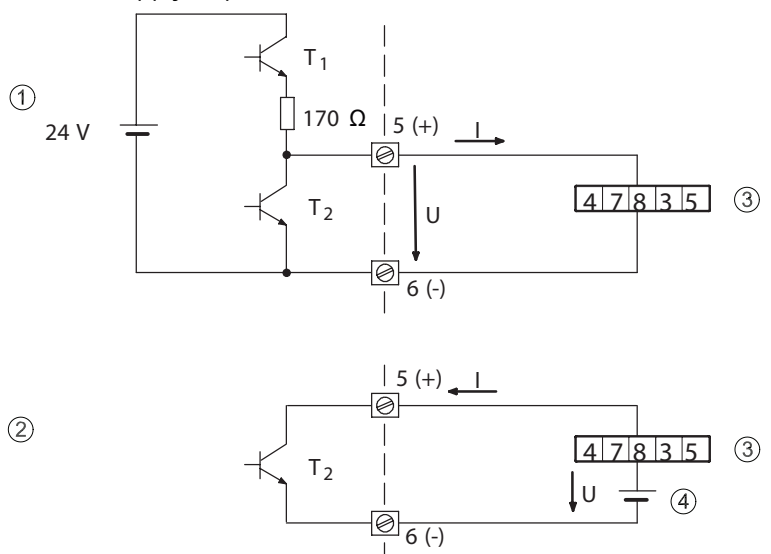

- 1 Active
- 2 Passive

3 Counter

(4) External supply max. DC 30 V

Figure 8-6 Active and passive signals

You can generate signals with positive and negative logic (positive and negative pulses). The figure below illustrates the setting options.

• Pulse rate, menu item 4.2.3

The pulse valence indicates how many pulses are output per unit of volume or mass. When the "Pulse" function is selected, you have to set the number of pulses per unit of volume or mass.

• Pulse width, menu item 4.2.4

You can determine the pulse/pause ratio of the pulse output with the pulse width. The pulse width can be set in a range from 0.1 to 2000 ms. A maximum pulse width is calculated in relation to the set full scale value and the set pulse valence. The maximum pulse frequency is 5 kHz.

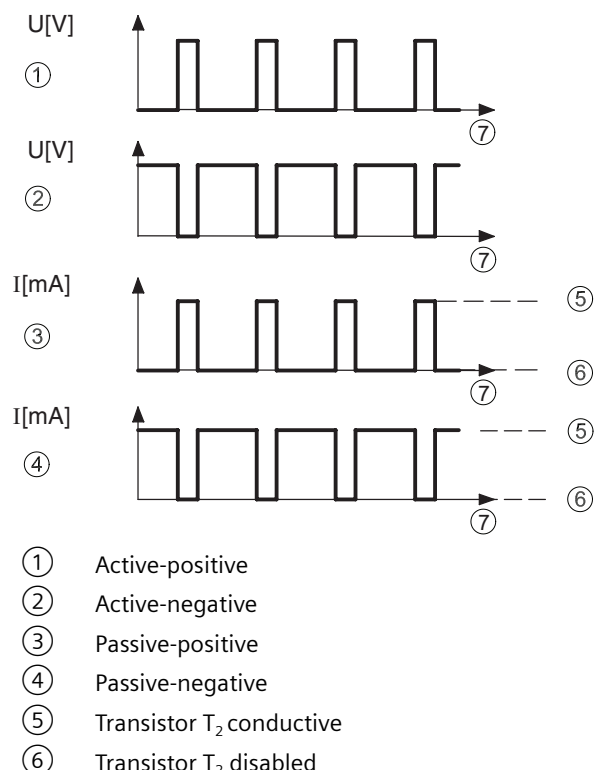

- Transistor T<sub>2</sub> disabled
- $\overline{(7)}$ Time

Figure 8-7 Signal types for digital output 1

Full scale frequency, menu item 4.2.5 The frequency is permanently assigned to the flow. The pulse/pause ratio is constant 1:1. If the "Full scale frequency" function is selected, the frequency is set in the range from 2 ... 10000 Hz.

### Digital output 2 (Menu item 4.3)

The digital output 2 is available in device variants with the MLFB-No. 7ME5034-0xxxx-xxxx (Hart communication and digital output). You have the following setting options in this menu:

Function, menu item 4.3.1 ٠ You can configure the digital output 2 (relay contact) as an alarm or status output.

#### 8.5 Function Group Device Outputs

When "Split value active" is selected, the output is active when the current level of the flow value is within the lower sub-domain 0 to "Split value". In this case the output current is scaled to the 0 to "Split value" range. If the flow value exceeds this sub-domain, the output current is scaled to the 0 to URV range.

#### Note

The relay contact is open in the "no function" setting.

- Signal type, menu item 4.3.2 You can set the function of the relay as follows in this menu item:
- When the relay need to be closed in the event of an alarm: Flow in forward direction Limit value message
- 2. When the relay need to be open in the event of an alarm: Flow in forward direction Limit value message

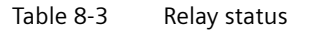

| No alarm            | Alarm message                                   |  |
|---------------------|-------------------------------------------------|--|
| Reverse flow        | Forward flow                                    |  |
| No limit signalling | Limit signalling                                |  |
|                     | 10                                              |  |
|                     | 551657                                          |  |
|                     | ∞                                               |  |
|                     | No alarm<br>Reverse flow<br>No limit signalling |  |

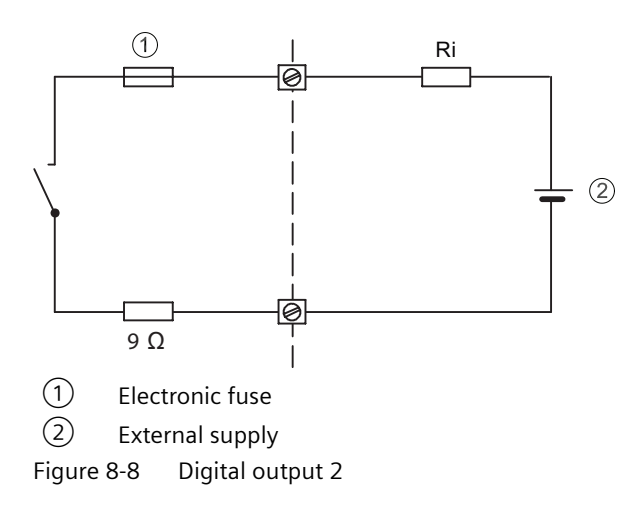

### NOTICE

At high inductive loads, the digital output must be protected against transient overvoltage with a suitable external recovery diode.

The electronic fuse is tripped in the event of overloading. The recovery time of the fuse is a few minutes. The relay contact is open in the no-load state.

### Digital input (Menu item 4.3)

The digital input is available with the device variant 7ME5034-2xxxx (Hart communication and digital input). You have the following setting options in this menu:

- Function, menu item 4.3.1 By applying an external power supply, you can create a switching input, for example using a switch (see also Figure 5-12). You have the following possibilities depending on the configuration:
  - Set the measured value to "0" (all outputs and displays are reset to zero and the totalizers are stopped
  - Reset the forwards totalizer
  - Reset the reverse totalizer
  - Reset the net totalizer
  - Reset all totalizers

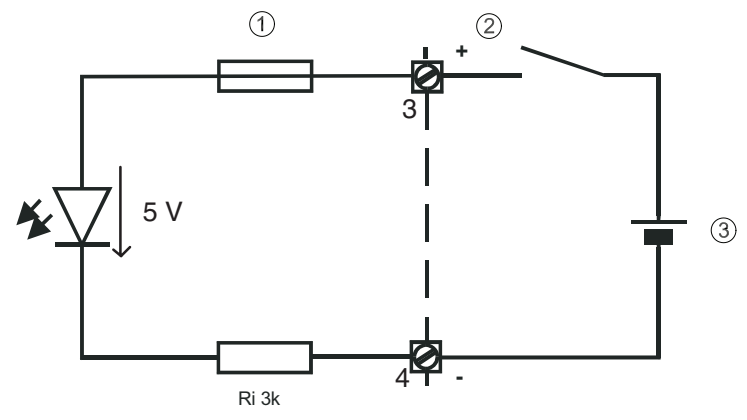

- 1 Electronic fuse
- 2 External switch
- ③ External supply 11 ... 24 V (max. 30 V)
- Figure 8-9 Circuit diagram of digital input
- Signal type, menu item 4.3.2 You can determine the signal type (high-active) with this.

# 8.6 Function Group Identification

### Funct. unit (Menu item 5.1)

You can call or enter device-specific or tag-related data in this menu.

You have the following options:

- TAG (tag number), menu item 5.1.1
- Tag description, menu item 5.1.2
- Message, menu item 5.1.3

#### 8.6 Function Group Identification

You can enter tag-specific data in these menu items. The  $\square$  and  $\square$  operating elements take on the function of a cursor control here. The numbers, letters and text characters are selected with the  $\square$  and  $\square$  operating elements.

If no text is stored, the end of text character  $\triangleleft$  flashes when opening these menu items. Actuation of the  $\square$  and  $\bigtriangledown$  operating elements moves the end of text character one position to the right and a character can be selected from the character set. The following characters are available:

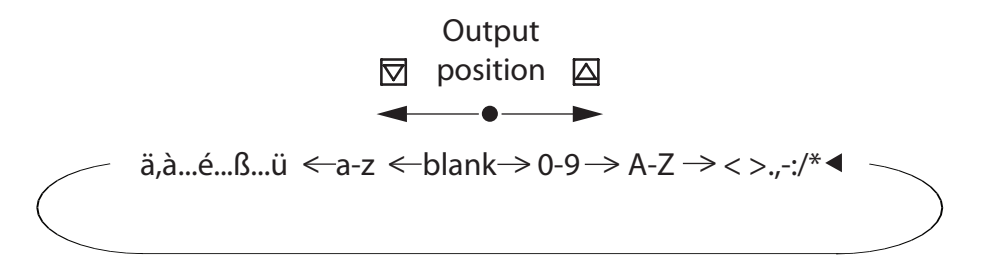

The selected character is transferred by pressing the [b] operating element and the end of text character flashes again. Another character can be selected with the [d] and [d] operating elements. Text input is ended by actuating the operating element when the end of text character flashes.

The number of characters is limited to:

| S |
|---|
|   |

|   |                   | PROFIBUS      | HART          |
|---|-------------------|---------------|---------------|
| • | Tag number (TAG): | 32 characters | 8 characters  |
| • | Tag name:         | 32 characters | 16 characters |
| • | Tag message       | 32 characters | 32 characters |

The Hart communication transmits only capital letters. For texts with more than 16 characters, the marks  $\square$  and  $\square$  in the first and last segment of the device display respectively indicate that there are other characters to the left and/or right of the displayed text.

You delete text by selecting the end of text character from the character set with the  $\bigtriangleup$  and  $\bigtriangledown$  operating elements and then actuating the  $\square$  operating element. All inputs to the right of the end of text character are then deleted.

#### Note

When the  $\square$  and  $\square$  operating elements are actuated continuously (your finger stays on the glass panel), the characters are scrolled automatically.

#### Manufacturer data, menu item 5.2

You can read out the serial number, order number and software version of the device in the individual menu items.
The serial number and the order number of the device electronics are always displayed; in case of replaced electronics the latter is different from that of the device rating plate.

 Nominal width, menu item 5.2.6.2 In this menu item you can set the nominal width in older generations of sensors manually if no SmartPLUG data are available. When you have selected "Probe", you must enter the interior diameter of the surrounding tube in "Diameter".

## 8.7 Function Group Service

## Enter Code (menu item 6.1)

You can disable the control and display unit with a personal, freely selectable code number to prevent programming of the device by unauthorized persons. By entering the appropriate code number in this menu item, the programming is enabled and you can change the device settings.

- Factory set code "0"
- Customer code (see menu item 6.2 "Code change")

#### Note

If you actuate one of the or or poperating elements in the setting level of the parameter, you are automatically prompted to enter the code in the device display. The programming is disabled after returning to the display mode. The programming can also be disabled by entering any number which does not match the actual customer code in this menu item. After input of '3333' the fixed personal code is briefly displayed (help function as reminder).

#### Customer code (Menu item 6.2)

You can change the personal code number in this menu item.

The code is factory set to 0. The menu item is only accessible after entering the personal code even when programming has already been enabled.

#### Note

Programming is always enabled when the code = 0.

## Service code (Menu item 6.3)

The calibration data of the device are protected by a special code (factory code). The appropriate menu items are only available after entering this factory code.

#### Reset (Menu item 6.4)

Here you can perform a "warm start" of the controller.

This retains all saved units, but the volume totalizer is reset to zero.

#### Functions

8.7 Function Group Service

## Control values (Menu item 6.5)

These display values are for trained service personnel, since they are device-internal data mainly for error diagnosis.

These include:

- Magnet voltage Um, Uref, menu item 6.5.1
- Signal voltage Usig, menu item 6.5.2
- Electrode voltage Uel1, menu item 6.5.3
- Electrode voltage Uel2, menu item 6.5.4
- Current flow in % of the set full scale value, menu item 6.5.5
- Measuring frequency, menu item 6.5.6
- Self test, menu item 6.5.7
- Service information, menu item 6.5.8
- Digital input, menu item 6.5.9

## Zero Trim (Menu item 6.6)

This function is divided into:

• Zero flow correction, menu item 6.6.1

This menu item serves to adapt the local hydraulic conditions. The zero point has a speed value of -1 to +1 m/s added. This setting is undone by entering "0".

• Start correction, menu item 6.6.2 This automatically determines the hydraulic zero point. This value is visible in menu item 6.6.1 and can be adapted there, if necessary, or undone by entering "0".

## Trim param. (menu item 6.7)

You have the following setting options in this menu:

- Calibration factor, menu item 6.7.1 Due to the local hydraulic conditions, any error related to the full scale value is corrected in this menu item. The value to be set here corresponds to a multiplicator of the measured value. An absolutely correctly set zero point is the prerequisite for proper functioning.
- **CFH**, menu item 6.7.2

This is a factory determined hydraulic calibration value at a flow of 1 m/s. This value is automatically taken from the SmartPLUG of the measuring sensor. For older measuring sensors without a SmartPLUG, the value must be transferred manually from the nameplate.

• **CFR**, menu item 6.7.2 This is a calibration value for the reference inductor in the measuring sensor calculated in the factory. This value is automatically adopted by the SmartPLUG. • **ZPH**, menu item 6.7.3

This is a factory-determined hydraulic calibration value at a flow of 0 m/s. This value is automatically taken from the SmartPLUG of the measuring sensor. For older measuring sensors without a SmartPLUG, the value must be transferred manually from the nameplate.

• **Excitation frequency**, menu item 6.7.4 This setting option depends on the type or the nominal width of the sensor or the probes.

| Signal Transmitter | Sensor                               | Nominal width | Magnet frequency     |
|--------------------|--------------------------------------|---------------|----------------------|
|                    |                                      |               | (=mains frequency    |
| TRANSMAG 2         | MAG 911/E Standard ap-<br>plications | (all)         | Bipolar prepulse f/5 |
|                    | MAG 911/E Rapid appli-<br>cations    | (all)         | Bipolar f/3          |
|                    | MAG 911/E up to 1995                 | DN ≤ 150      | Unipolar f/6         |

• Immersion check, menu item 6.7.5

The "Tube empty" detection depends basically on the conductivity of the medium. The switching threshold is set to a typical value.

Adjustment may be necessary in special cases.

Here you have to determine the current internal measured values for electrodes 1 and 2 for a filled and empty measuring tube under the menu items 'Act.Value El1' and 'Act.Value El2'. The switching threshold of the immersion check should be set under menu item 'Threshold' to about midway between these two values.

## Functions

8.7 Function Group Service

# Service and Maintenance

## 9.1 Maintenance

The device is maintenance-free. However, a periodic inspection according to pertinent directives and regulations must be carried out.

An inspection can include check of:

- Ambient conditions
- Seal integrity of the process connections, cable entries, and cover screws
- Reliability of power supply, lightning protection, and grounds

## NOTICE

Repair and service must be carried out by Siemens authorized personnel only.

## Note

Siemens defines flow sensors as non-repairable products.

#### Cleaning the enclosure

- Clean the outside of the enclosure with the inscriptions and the display window using a cloth moistened with water or a mild detergent.
- Do not use any aggressive cleansing agents or solvents, e.g. acetone. Plastic parts or the painted surface could be damaged. The inscriptions could become unreadable.

Enclose the bill of lading, return document and decontamination certificate in a clear plastic pouch and attach it firmly to the outside of the packaging.

#### 9.2 Ordering of spare parts

## **Required forms**

- Delivery note
- Return goods delivery note (<u>https://www.siemens.com/processinstrumentation/</u> <u>returngoodsnote</u>) with the following information:
  - Product (item description)
  - Number of returned devices/replacement parts
  - Reason for returning the item(s)
- Decontamination declaration (<u>https://www.siemens.com/sc/</u> declarationofdecontamination)

With this declaration you warrant "that the device/replacement part has been carefully cleaned and is free of residues. The device/replacement part does not pose a hazard for humans and the environment."

If the returned device/replacement part has come into contact with poisonous, corrosive, flammable or water-contaminating substances, you must thoroughly clean and decontaminate the device/replacement part before returning it in order to ensure that all hollow areas are free from hazardous substances. Check the item after it has been cleaned. Any devices/replacement parts returned without a decontamination declaration will be cleaned at your expense before further processing.

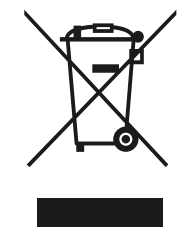

Devices described in this manual should be recycled. They may not be disposed of in the municipal waste disposal services according to the Directive 2012/19/EC on waste electronic and electrical equipment (WEEE).

Devices can be returned to the supplier within the EC, or to a locally approved disposal service for eco-friendly recycling. Observe the specific regulations valid in your country.

Further information about devices containing batteries can be found at: Information about battery / product return (WEEE) (<u>https://</u> <u>support.industry.siemens.com/cs/document/109479891/</u>)

## 9.2 Ordering of spare parts

Ensure that your ordering data is not outdated. The latest ordering data is always available on the Internet: Process instrumentation catalog (<u>http://www.siemens.com/</u>processinstrumentation/catalogs)

# Troubleshooting

## 10.1 Quick sensor check-up

#### **Resistance check**

Between the sensor terminals 5 and 6, the resistance should be between 8 and  $20\Omega$ , when the transmitter is disconnected. If the measured value is outside the recommended area, the sensor is defective.

## **Isolation check**

Between sensor terminal 5 and 7 as well as 6 and 7, the resistance must be  $\geq 10 \text{ M}\Omega$ . If this is not the case, humidity is present in the sensor. The check can also be carried out with the sensor cable connected. If the measured values are too low, the sensor is defective.

## NOTICE

Make sure the transmitter is disconnected during resistance and isolation check!

#### Check of electrode circuit

For sensors with SmartPLUG, the voltage must be:

- - 5.3 V DC  $\pm$  10% between terminal 22 and 29
- $+ 5.3 \text{ V DC} \pm 10\%$  between terminal 22 and 30

This should be measured directly at the transmitter and then at the sensor.

If the measured values are too low, transmitter is defective.

If the measured values are zero or with a wrong polarity, check cable leads.

## See also

If the sensor or transmitter is defective, contact your local Siemens representative: Local contact person (<u>http://www.automation.siemens.com/partner</u>)

## 10.2 Application Problems

Table 10-1 Troubleshooting list

| Error                                                     | Diagnosis                                                                                          | Remedy                                                                                                    |
|-----------------------------------------------------------|----------------------------------------------------------------------------------------------------|----------------------------------------------------------------------------------------------------|
| Sensor does not work or no                                | Power supply missing                                                                               | Connect or switch on power supply                                                                              |
| display or no output signal                               | Device fuse defective                                                                              | Check device fuse and replace if necessary                                                                     |
| Transmitter does not react to                             | Reflections in the glass                                                                           | Clean glass                                                                                                    |
| controls                                                  | Glass is not tight to the operating unit                                                           | Screw in the electronic cover tightly                                                                          |
| Transmitter cannot be para-<br>meterized by the operating | Personal code is activated                                                                         | Enter personal code (menu 6.1 or deactivate by entering 0 in menu 6.2)                                         |
| module                                                    | Local operation lock activated by HART or PROFIBUS                                                 | Cancel operation lock                                                                                          |
| Output signal OK but no dis-<br>play visible              | Ambient temperature outside permissible range                                                      | Remote design: bring transmitter into a tempera-<br>ture range of 0 to 50 °C                                   |
|                                                           | Display defective                                                                                  | Change operating module                                                                                        |
| Flow display = 0 at available                             | Low flow cut-off set too high                                                                      | Reduce low flow cut (menu 3.1.6)                                                                               |
| flow                                                      | Flow opposite to preferable direction at set-<br>ting of measuring direction to "forwards<br>only" | Switch over preferred direction menu (3.1.5.1) or<br>set measuring direction to "forw.+rev." (menu<br>3.1.5.2) |
|                                                           | Measured value set to 0 via digital input                                                          | Switch over signal at digital input (menu 4.3.2) or switch off function (menu 3.3.1)                           |
|                                                           | Cable connection to sensor defective (only for remote design)                                      | Check cable connection and exchange as required                                                                |
|                                                           | SmartPLUG defective                                                                                | Have SmartPLUG exchanged (only by service per-<br>sonnel)                                                      |
| Transmitter indicates flow at zero flow                   | Hydraulic zero point drift, application-de-<br>pendent                                             | Perform zero correction (menu 6.6.2) or enter correction value directly (menu 6.6.1)                           |
|                                                           | Grounding problems                                                                                 | Provide potential equalization (see Installation with grounding rings (Page 28))                               |
| Fluctuating measuring re-                                 | Air, gas occlusions                                                                                | Eliminate gas occlusions or use gas trap                                                                       |
| sults at constant flow                                    | Grounding problems                                                                                 | Provide potential equalization (see Installation with grounding rings (Page 28))                               |
|                                                           | Vibrations in the sensor and/or in the cable run                                                   | Fix the sensor better, strap cables                                                                            |
|                                                           | Medium conductivity too low                                                                        | Check conductivity; measuring method may be unsuitable                                                         |
|                                                           | Proportion of solids too high                                                                      | Reduce proportion of solids, measuring method may be unsuitable                                                |
|                                                           | Very unstable measurement, strongly fluc-<br>tuating values, output going towards zero             | Check for moisture in SmartPlug<br>If fitted with round SmartPlug call factory product<br>support              |

10.2 Application Problems

| Error                                                                                    | Diagnosis                                                                                                    | Remedy                                                                                                    |
|------------------------------------------------------------------------------------------|----------------------------------------------------------------------------------------------------|----------------------------------------------------------------------------------------------------|
| Measuring deviations, meas-<br>uring errors                                              | Inlet and outlet lines insufficient                                                                            | Change installation (see Determining a location (Page 19))                                                                                   |
|                                                                                          | Highly turbulent flow profile                                                                                  | Change inlet line, use flow rectifier, reduce diam-<br>eter of tube                                                                          |
|                                                                                          | For mass measurement: medium density set incorrectly                                                           | Correct density according to current medium (menu 3.1.4)                                                                                     |
|                                                                                          | Hydraulic calibration values faulty                                                                            | Check hydraulic calibration values CFH and ZPH.<br>According to the sensor rating plate and correct if<br>necessary (menus 6.7.2 and 6.7.3). |
|                                                                                          | Electric calibration faulty                                                                                    | Run self-test (menu 2.4.1);                                                                                                    |
|                                                                                          |                                                                                                    | Check device status (menu 2.1): if "Calibration<br>failure measuring module" is displayed, send in<br>the complete electronics for repair    |
|                                                                                          | Application-dependent calibration values faulty                                                                | Reset zero point correction (menu 6.6.1) to 0 and/<br>or reset calibration factor (menu 6.7.1) to 1.0.                                       |
|                                                                                          |                                                                                                    | Alternatively: Make zero correction (menu 6.6.2)<br>and manual adaptation of the calibration factor<br>(menu 6.7.1)                          |
| Measured value too low at                                                                | Set attenuation too high                                                                                       | Reduce filter time constant (menu 3.1.7.1)                                                                                                   |
| dosing                                                                                   | Fault blanking activated                                                                                       | Deactivate noise suppression (menu 3.1.7.3)                                                                                                  |
|                                                                                          | Magnetic field frequency too low                                                                               | Device may not be suitable for this application                                                                                              |
|                                                                                          | Magnetic field frequency too low                                                                               | Change excitation to Bipolar (menu 6.7.4)                                                                                                    |
| Measured value too low in<br>pulsed flow                                                 | Temporary exceeding of internal working range                                                                  | Increase URV (menu 3.1.2)                                                                                                    |
|                                                                                          | Unfavorable hydraulic conditions                                                                               | Install sensor on the suction side of the corre-<br>sponding pump or in front of the feeding valve                                           |
|                                                                                          | Unfavorable hydraulic conditions                                                                               | Change excitation to Bipolar (menu 6.7.4)                                                                                                    |
| Output current does not cor-<br>respond to the current flow<br>and remains at a constant | There is a fault, failure signal 3.6, 22 or 24 mA is output (depending on the setting under menu 4.1.2)        | Determine source of fault under device status<br>(menu 2.1)                                                                                  |
| value                                                                                    | Load too high                                                                                                  | Reduce total load including the resistance to < 600 $\ensuremath{\Omega}$                                                                    |
|                                                                                          | Current output or power supply defective                                                                       | Replace complete electronics                                                                                                    |
| Communication via HART not possible                                                      | Minimum load of 230 $\Omega$ not available                                                                     | Increase load to at least 230 $\Omega$ and connect HART Modem/Communicator parallel to this load                                             |
| Communication via PROFI-<br>BUS not possible                                             | Device address set incorrectly (assigned<br>more than once on the same bus or not<br>configured in the master) | Correct address under menu 4.1.1 or request and correct by acyclic communication                                                             |
|                                                                                          | Current load on bus too high for connected feeding device                                                      | Try disconnecting other devices from the bus<br>Adapt the feeding device if necessary                                                        |
|                                                                                          | Baud rate between master and coupler/link not correct                                                          | Adapt baud rate to coupler/link                                                                                                    |
|                                                                                          | More than two bus terminations exist (incl. coupler and link)                                                  | Reduce to two bus terminations                                                                                                    |
|                                                                                          | PROFIBUS interface defective                                                                                   | Check device status (menu 2.1): if "COM module<br>failure" is signaled, replace the complete electron-<br>ics                                |

## 10.3 Error messages

Errors are indicated by a flashing "D" (Device error) or "F" (Measurement error) in the top right hand corner of the local display.

| Table 10-2 Error message |
|--------------------------|
|--------------------------|

|   | Error                                                          | Diagnosis                                                                          | Remedy                                                                                                    |
|---|----------------------------------------------------------------|------------------------------------------------------------------------------------|----------------------------------------------------------------------------------------------------|
| D | Flashing "D" in the top<br>right hand corner of the<br>display | General device error (see also section 5.3.2)                                      | Menu 2.1 Call device status                                                                                                    |
| D | Device status (menu 2.1)<br>"Memory failure"                   | Internal memory defective                                                          | Replace complete electronics                                                                                                    |
| D | Device status (menu 2.1)<br>"COM Module failure"               | HART interface not available in the trans-<br>mitter                               | Replace complete electronics                                                                                                    |
|   |                                                                | PROFIBUS interface not available in the transmitter                                |                                                                                                    |
| D | Device status (menu 2.1)                                       | General software error                                                             | Do a restart (menu 6.4);                                                                                                    |
|   | "Software failure"                                             |                                                                                    | If error persists: have firmware reloaded (by serv-<br>ice personnel), alternatively: replace complete<br>electronics                    |
| D | Device status (menu 2.1)<br>"Sensor failure"                   | Magnetic field current fuse defective                                              | Change magnetic field current fuse (see section 6.3.1)                                                                                   |
|   |                                                                | Magnetic current cable defective (at ter-<br>minals 5 and 6 in remote design)      | Check cable and change if necessary                                                                                                    |
|   |                                                                | Magnet coil defective                                                              | Check on remote design:                                                                                                    |
|   |                                                                |                                                                                    | Switch off device, disconnect magnetic field current cable, measure resistance at terminals 5 and 6 on sensor: setpoint: 8 20 $\Omega$ . |
|   |                                                                |                                                                                    | Otherwise: change sensor                                                                                                    |
|   |                                                                | Reference coil improperly connected (ter-<br>minals 55, 66)                        | Check cable and replace if necessary                                                                                                    |
|   |                                                                | Electronics defective                                                              | Change complete electronics                                                                                                    |
| D | Device status (menu 2.1)                                       | No measurement possible (group mes-                                                | Change complete electronics                                                                                                    |
|   | "Flow measurement dis-<br>turbed"                              | sage)                                                                              |                                                                                                    |
|   | "SmartPLUG read failure"                                       | Connected sensor without SmartPLUG or                                              | Check parameterization (range, unit etc.)                                                                                                |
|   |                                                                | defective SmartPLUG                                                                | A correct measurement is still possible when the calibration values CFH and ZPH match the values on the rating plate of the sensor.      |
|   |                                                                |                                                                                    | Check whether this is the case and correct if nec-<br>essary under the menus 6.7.2 and 6.7.3                                             |
| F | Flashing "F" in the top<br>right hand corner of the<br>display | General incorrect measurements, proc-<br>ess errors or incorrect parameterization. | Menu 2.1 Call device status                                                                                                    |

10.3 Error messages

|   | Error                                                                   | Diagnosis                                                                                                  | Remedy                                                                                          |
|---|-------------------------------------------------------------------------|----------------------------------------------------------------------------------------------------|-------------------------------------------------------------------------------------------------|
| F | Device status (menu 2.1)<br>"Measurement module<br>failure"             | Measuring range overflow                                                                                   | Reduce flow quantity or increase upper range val-<br>ue in menu 3.1.2                           |
| F | Device status (menu 2.1)<br>"Measurement module"                        | Measuring electronics defective                                                                            | Measurement with reduced accuracy still possi-<br>ble; replace complete electronics             |
|   |                                                                         | Defective immersion check                                                                                  | Deactivate immersion check (menu 2.3)                                                           |
|   |                                                                         | Magnetic field current outside the cali-<br>brated range                                                   | Recalibrate unit                                                                                |
|   |                                                                         | Fault in measuring function (incorrect measuring frequency)                                                | Turn off mains synchronization (menu 3.1.7.2).                                                  |
| F | Device status (menu 2.1)<br>"Calibration failure meas-<br>uring module" | Self-test made with the result: measur-<br>ing tolerances too high in relation to fac-<br>tory calibration | Electronics must be recalibrated, send in device<br>(See chapter Return procedures)             |
| F | Device status (menu 2.1)<br>"Simulation is running"                     | Device not in "Measure" status, Simula-<br>tion is switched on                                             | End simulation (exit the menu "Simulation" 2.5.2, 2.5.3 or 2.5.4 or select "End" in menu 2.5.1. |
|   |                                                                         |                                                                                                    | Alternatively: Restart the device                                                               |
| F | Device status (menu 2.1)<br>"Calibration is running"                    | Zero calibration (menu 6.6.2) started and active                                                           | Device returns to measuring mode automatically at the end of calibration                        |
| F | Device status (menu 2.1)<br>"Tube empty" (only possi-                   | Measuring tube empty or only partially filled                                                              | Fill measuring tube with medium, ensure it is completely full                                   |
|   | ble with immersion check :<br>menu 2.3) activated)                      | High percentage of gas                                                                                     | Clear gas occlusions or use gas trap                                                            |
| F | Device status (menu 2.1)<br>"Flow measurement un-<br>certain"           | Electrode DC voltage outside permitted range                                                               | Clean sensor electrodes                                                                         |
| F | Device status (menu 2.1)                                                | Current flow too high                                                                                      | Reduce flow                                                                                     |
|   | "Measuring range over-<br>flow"                                         | Full scale value set too low                                                                               | Increase upper range value in menu 3.1.2 or re-<br>duce flow rate                               |

Troubleshooting

10.3 Error messages

# **Technical specifications**

## Mode of operation

| Mode of operation and design |                                                     |
|------------------------------|-----------------------------------------------------|
| Measuring principle          | Electromagnetic with pulsed alternating field (PAC) |
| Magnetic field excitation    | Automatic power supply synchronization              |
| 50 Hz AC power supply        | • Bipolar 16.7 Hz                                   |
|                              | Bipolar with prepulse 10 Hz                         |
|                              | • Unipolar 8,33 Hz                                  |
| 60 Hz AC power supply        | • Bipolar 20 Hz                                     |
|                              | Bipolar with prepulse 12 Hz                         |
|                              | • Unipolar 10 Hz                                    |

## Measuring accuracy under reference conditions

| Measuring tolerance of pulse output             |                                                                          |
|-------------------------------------------------|--------------------------------------------------------------------------|
| At v > 0.25 m/s (0.82 ft/s)                     | $\leq$ 0.5 % of the measured value, ± 0.0012 m/s (0.0039 ft/s)           |
| At v < 0.25 m/s (0.82 ft/s)                     | ≦ 0.0025 m/s (0.0082 ft/s)                                               |
| Measuring tolerance of analog output 4 to 20 mA | Same as pulse output; plus $\pm$ 0.1 % conversion error $\pm$ 20 $\mu A$ |
| Repeatability                                   | 0.2 % of the measured value                                              |

## **Reference conditions**

| Reference conditions       |                                          |
|----------------------------|------------------------------------------|
| Medium process temperature | +25 °C ± 5 °C (77 °F ± 9 °F)             |
| Ambient temperature        | +25 °C ± 5 °C (77 °F ± 9 °F)             |
| Warm-up time min.          | 30 min                                   |
| Installation conditions    |                                          |
| Inlet pipe section         | ≧ 10 x DN                                |
| Outlet pipe section        | $\ge$ 5 x DN; installed centered to pipe |
| Medium                     | water without gaseous and solid parts    |
| Conductivity               | > 200 µS/cm                              |
| Magnetic current frequency | bipolar with prepulse                    |

## Outputs and inputs

| Outputs and Inputs                             |                                                                                                    |
|------------------------------------------------|----------------------------------------------------------------------------------------------------|
| Electrical isolation                           | Outputs electrically isolated from each other and from the power supply, max. 60 V permissible against PE/ equipoten-<br>tial bonding |
| Current output                                 | 0/4 20 mA                                                                                                    |
|                                                | (Only 20 mA / HART devices (7ME5034-0 and -2))                                                                                        |
| Signal range                                   |                                                                                                    |
| Upper limit                                    | 0/4 20 mA, selectable                                                                                                    |
| Failure signal                                 | 20 22.5 mA                                                                                                    |
|                                                | optional: 3.6 mA, 20 mA or 24 mA                                                                                                    |
| Load                                           |                                                                                                    |
| Output                                         | Max. 600 $\Omega$ , load voltage max. 15 V<br>For HART communication: $\geq 250 \Omega$                                               |
| Communication                                  | Via analog output with PC coupling module or HART com-<br>municator                                                                   |
| Protocol                                       | HART version 5.1                                                                                                    |
| Digital output 1                               |                                                                                                    |
| Signal                                         |                                                                                                    |
| Output                                         | Configurable for positive or negative logic                                                                                           |
| Active signal                                  | DC 24 V, ≦ 24 mA, Ri = 170 Ω                                                                                                    |
| Passive signal                                 | Open collector, max. DC 30 V, 200 mA                                                                                                  |
| Output configuration                           |                                                                                                    |
| Pulse                                          |                                                                                                    |
| Significance                                   | ≦ 5000 pulses/s                                                                                                    |
| Pulse width                                    | ≧ 0.1 ms                                                                                                    |
| Frequency                                      | ≦ 10.000 Hz                                                                                                    |
| Limits                                         | For flow and quantity, flow direction, alarm                                                                                          |
| Digital output 2 (relay)                       | only 7ME5034-0                                                                                                    |
| Relay                                          | NC or NO function                                                                                                    |
| Rating                                         | Rating max. 5 W, UC 50 V, 200 mA                                                                                                    |
| Output configuration                           | limits for flow and quantity, flow direction, alarm                                                                                   |
| Digital input                                  | Only as alternative to digital output 2 (only 7ME5034-2)                                                                              |
| Input function configurable high or low active | Set measured value or counter to zero                                                                                                 |
| Signal voltage                                 | max. 30 V, Re = 3 k $\Omega$                                                                                                    |
| High level                                     | DC +11 to 30 V                                                                                                    |
| Low level                                      | DC -30 to +5 V                                                                                                    |
| PROFIBUS-PA                                    | For PROFIBUS devices (7ME5034-1)                                                                                                    |
| Communication                                  | Layer 1 and 2 according to PROFIBUS-PA                                                                                                |
| Transmission                                   | According to IEC 1158-2                                                                                                    |
| Protocol layer                                 | Layer 7 according to PROFIBUS-PA and DP V1 (EN 50 170)                                                                                |
| Device class                                   | В                                                                                                    |

| Outputs and Inputs           |                                                                                          |
|------------------------------|------------------------------------------------------------------------------------------|
| Device profile               | 3.0; max. 4 simultaneous C2 connections                                                  |
| Bus voltage                  | Permissible 9 to 32 V                                                                    |
| Current consumption from bus | 10 mA, limited to $\leq$ 15 mA in the event of an error by electrical current limitation |

## Rated operating conditions

| Ambient temperatures                                                         |                                                      |
|------------------------------------------------------------------------------|------------------------------------------------------|
| Remote design                                                                | -20 °C to +60 °C (-4 °F to +140 °F)                  |
| Display unit                                                                 | 0 °C to +50 °C (32 °F to 122 °F)                     |
| Storage                                                                      | -25 °C to +80 °C (-13 °F to +176 °F)                 |
| Degree of protection                                                         | IP67, NEMA 4X, 5                                     |
| Electromagnetic compatibility (EMC)                                          |                                                      |
| Emitted interference                                                         | According to EN 61236 for use in industrial areas    |
| Noise immunity                                                               | According to EN 61326 for use in industrial areas    |
|                                                                              | According to NAMUR NE21 for use in residential areas |
| Medium conditions                                                            |                                                      |
| Minimum conductivity of the medium                                           | ≥1 μS/cm, on request 0,1 μS/cm, depending on medium  |
| Calibration                                                                  |                                                      |
| Standard production calibration, calibra-<br>tion report shipped with sensor | 2 x 20 %, 2 x 50 % and 2 x 100 %                     |

## Design

| Design                          |                                                                   |
|---------------------------------|-------------------------------------------------------------------|
| Weight of transmitter           | 4.4 kg (9.7 lb)                                                   |
| Remote version                  | Transmitter must be connected to the sensor using shielded cables |
| Maximum cable length            | 100 m; (328 ft)                                                   |
| Housing                         | Die-cast aluminum, painted                                        |
| Maximum cable length<br>Housing | cables<br>100 m; (328 ft)<br>Die-cast aluminum, painted           |

## Local display

| Display         |                                                                |
|-----------------|----------------------------------------------------------------|
| General display | LCD, background illumination, two lines with16 characters each |
| Multi-display   | For flow, quantity, flow velocity                              |
| Keypad          | 4 operating elements for entering parameters                   |

## Power supply

| Power supply          |                                                     |
|-----------------------|-----------------------------------------------------|
| AC voltage            | AC 100 to 250 V, ±15 %, 47 to 63 Hz                 |
| Power consumption     | Approx. 120 to 630 VA, dependent on sensor          |
| Power failure         | Bridging of at least 1 power supply cycle (> 20 ms) |
| Cable fuse            | AC 100 to 230 V: T1.6A                              |
| Magnetic current fuse | F5A/250 V                                           |

# 12

# **Dimension drawings**

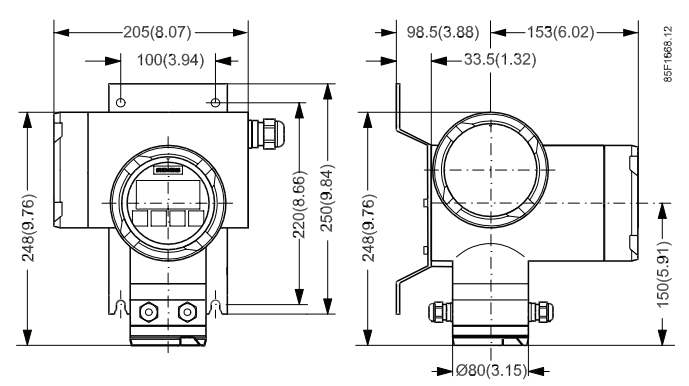

Figure 12-1 SITRANS FM TRANSMAG 2 transmitter with standard wall-mounting bracket

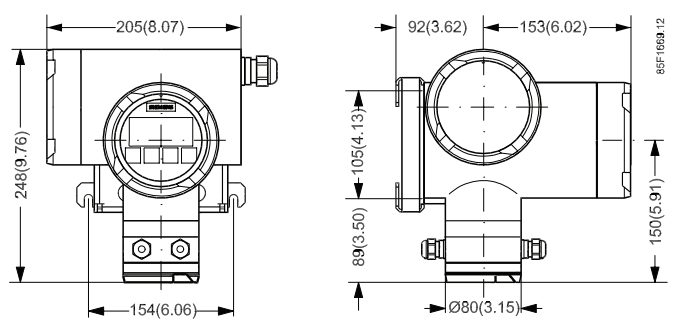

Figure 12-2 SITRANS FM TRANSMAG 2 transmitter with special wall-mounting bracket for pipeline mounting

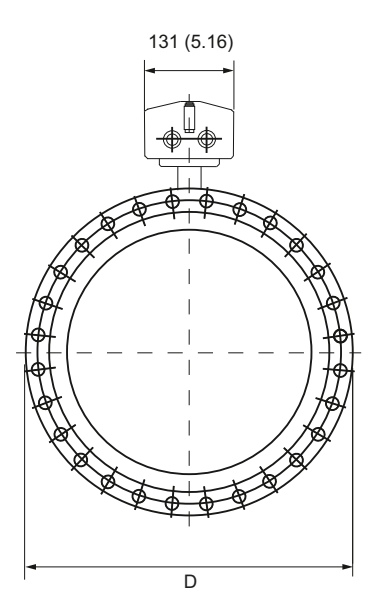

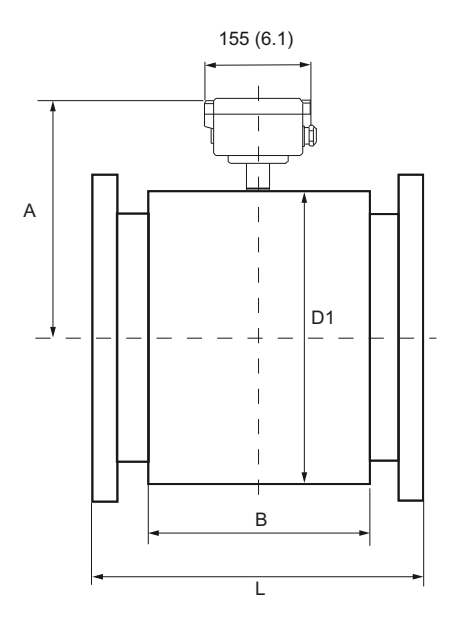

## Figure 12-3 SITRANS FM MAG 911/E sensor

| Nominal diameter                          | DN 15          | DN 25  | DN 40          | DN 50          | DN 65          | DN 80          | DN 100         |
|-------------------------------------------|----------------|--------|----------------|----------------|----------------|----------------|----------------|
|                                           | 1/2"           | 1"     | 11/2           | 2"             | 21/2"          | 3"             | 4"             |
| Built-in length (L)                       |                |        |                |                |                |                |                |
| Hard rubber version                       | 270            |        | 280            |                | 330            | 340            |                |
| Linatex / neopren version                 | (10.63)        |        | (11.02)        | (11.02)        |                | (13.39)        |                |
| PTFE-liner without protection rings       | 270<br>(10.63) |        | 280<br>(11.02) |                | 330<br>(12.99) | 340<br>(13.99) |                |
| Novolak-version                           | -              |        | •              | 275<br>(10.83) | 325<br>(12.79) | 335<br>(13.19) | 333<br>(13.11) |
| Dimensions of sensor housing              |                |        |                |                |                |                |                |
| Width                                     | 170 (6.69      | )      |                |                |                |                |                |
| Height                                    | 206<br>(8.11)  |        | 222<br>(8.74)  | 229<br>(9.02)  | 262<br>(10.32) |                | 274<br>(10.79) |
| Diameter                                  | 135<br>(5.35)  |        | 167<br>(6.58)  | 182<br>(7.17)  | 247<br>(9.73)  |                | 272<br>(10.71) |
| Weight of PN 16                           | 8.0            | 8.5    | 11.5           | 25.0           | 26             | 27             | 28             |
| Version in kg (MWP 145 psi Version in lb) | (17.6)         | (18.7) | (25.4)         | (55.1)         | (57.3)         | (59.5)         | (61.7)         |

## Table 12-1 Dimensions, nominal diameter DN 15 ... DN 100

## Table 12-2Dimension, nominal diameter DN 125 ... DN 400

| Nominal diameter                                             | DN 125         | DN 150         | DN 200         | DN 250         | DN 300         | DN 350         | DN 400         |
|--------------------------------------------------------------|----------------|----------------|----------------|----------------|----------------|----------------|----------------|
|                                                              | 5"             | 6"             | 8"             | 10"            | 12             | 14"            | 16"            |
| Built-in length                                              |                |                |                |                |                |                |                |
| Hard rubber version                                          | 370            |                | 410            | 470            | 500            | 550            | 600            |
| Linatex / neopren version                                    | (14.57)        |                | (16.14)        | (18.50)        | (19.68)        | (21.65)        | (23.62)        |
| PTFE-liner without protection rings                          | 370<br>(14.57) |                | 410<br>(16.14) | 470<br>(18.50) | 500<br>(19.68) | 550<br>(21.65) | 600<br>(23.62) |
| Novolak-version                                              | 362<br>(14.25) |                | 401<br>(15.79) | 460<br>(18.11) | 489<br>(19.25) | 538<br>(21.18) | 592<br>(23.31) |
| Dimensions of sensor housing                                 |                |                |                |                |                |                |                |
| Width (B)                                                    | 170 (6.69)     | )              | 240 (9.45)     |                |                | 225<br>(8.86)  | 250<br>(9.84)  |
| Height (A)                                                   | 286<br>(11.26) | 299<br>(11.78) | 334<br>(13.15) | 258<br>(14.10) | 383<br>(15.08) | 375<br>(14.76) | 400<br>(15.75) |
| Diameter (D <sub>1</sub> )                                   | 296<br>(11.65) | 322<br>(12.68) | 392<br>(15.43) | 440<br>(17.32) | 490<br>(19.29) | 474<br>(18.66) | 524<br>(20.63) |
| Weight of PN 10 Version in kg<br>(MWP 145 psi Version in lb) | 34<br>(75.0)   | 38<br>(83.8)   | 68<br>(149.9)  | 81<br>(178.6)  | 95<br>(209.4)  | 118<br>(260.2) | 161<br>(354.9) |

| Nominal diameter                                                        | DN 450         | DN 500         | DN 600         | DN 700         | DN 750             | DN 800          | DN 900              | DN 1000         |
|-------------------------------------------------------------------------|----------------|----------------|----------------|----------------|--------------------|-----------------|---------------------|-----------------|
|                                                                         | 18"            | 20"            | 24"            | 28"            | 30"                | 32"             | 36"                 | 40"             |
| Built-in length                                                         |                |                |                |                |                    |                 |                     |                 |
| <ul><li>Hard rubber version</li><li>Linatex / neopren version</li></ul> | 650<br>(25.59) | 650<br>(25.59) | 780<br>(30.71) | 910<br>(35.83) |                    | 1040<br>(40.95) | 1170<br>(46.06<br>) | 1300<br>(51.18) |
| PTFE-liner without protection rings                                     | 660<br>(25.98) | 650<br>(25.59) | 780<br>(30.71) | -              |                    |                 |                     |                 |
| Novolak-version                                                         | 638<br>(25.12) | 638<br>(25.12) | 772<br>(30.39) | 903<br>(35.55) |                    | 1033<br>(40.63) | 1163<br>(45.79<br>) | 1293<br>(50.91) |
| Dimensions of sensor housing                                            |                |                |                |                |                    |                 |                     |                 |
| Width (B)                                                               | 270<br>(10.63) | 300<br>(11.81) | 360<br>(14.17) | 420<br>(16.54) |                    | 550<br>(19.69)  | 560<br>(22.05<br>)  | 620<br>(24.41)  |
| Height (A)                                                              | 433<br>(17.05) | 453<br>(17.84) | 505<br>(19.88) | 558<br>(21.97) | 590<br>(23.23<br>) | 608<br>(23.94)  | 658<br>(25.91<br>)  | 713<br>(28.07)  |
| Diameter (D <sub>1</sub> )                                              | 591<br>(23.27) | 629<br>(24.76) | 734<br>(28.90) | 839<br>(33.03) | 904<br>(35.59<br>) | 939<br>(36.97)  | 1039<br>(40.91<br>) | 1150<br>(45.28) |
| Weight of PN 10 Version in kg<br>(MWP 145 psi Version in lb)            | 185<br>(407.9) | 233<br>(513.7) | 401<br>(884.1) | 420<br>(925.9) | 450<br>(992.1<br>) | 500<br>(1102.3) | 560<br>(1234.<br>6) | 620<br>(1366.9) |

| Table 12-3 | Dimension    | nominal | diameter | DN | 450 | DN | 1000 |
|------------|--------------|---------|----------|----|-----|----|------|
|            | Difficition, | nonnun  | ulumeter |    | -50 |    | 1000 |

# Parameters

The device functions and parameters are listed below with the factory setting and setting option. The menu code only appears in the local display.

## Display

| Menu code | Device func-<br>tion, | Description                                                                    | Factory setting  | Setting options     |
|-----------|-----------------------|--------------------------------------------------------------------------------|------------------|---------------------|
|           | Parameters            |                                                                                |                  |                     |
| 1.1       | Display Param.        | Setting parameter for the local display                                        |                  |                     |
|           | Language              | Language for user guidance                                                     | Deutsch          | • English           |
|           |                       |                                                                                |                  | • Deutsch           |
|           |                       |                                                                                |                  | • Français          |
|           |                       |                                                                                |                  | • Italiano          |
|           |                       |                                                                                |                  | Español             |
|           |                       |                                                                                |                  | Nederlands          |
| 1.1.2     | Line 1                | Definition of measured values to be dis-                                       | Flow             | Flow                |
|           |                       | played for line 1 in multi-display                                             |                  | Totalizer net       |
|           |                       |                                                                                |                  | Flow velocity       |
|           |                       |                                                                                |                  | • Analog Val. 1, 2, |
|           |                       |                                                                                |                  | Frequency           |
| 1.1.3     | Line 2                | Definition of measured values to be dis-<br>played for line 2 in multi-display | Totalizer net    | Flow                |
|           |                       |                                                                                |                  | Totalizer net       |
|           |                       |                                                                                |                  | Flow velocity       |
|           |                       |                                                                                |                  | • Analog Val. 1, 2, |
|           |                       |                                                                                |                  | Frequency           |
| 1.1.4     | Display flow          | Selection for type of presentation of the                                      | Engineering Unit | Engineering Unit    |
|           |                       | flow rate (% and bargraph only apply to line                                   |                  | • %                 |
|           |                       | 2)<br>When the "Flow" parameter has been selec-                                |                  | Bargraph in %       |
|           |                       | ted for lines 1 and 2, "Bargraph in %" is al-<br>ways shown in line 2.         |                  |                     |
| 1.1.5     | LCD lighting          | Lighting of the display                                                        | Off              | • On                |
|           |                       | On: permanently switched on                                                    |                  | • Off               |
|           |                       | <b>Off:</b> automatic switch on by pressing key, switch off after 10 min       |                  |                     |

Table A-1Function group display parameters

| Menu code | Device func-<br>tion,<br>Parameters | Description                                                                                                    | Factory setting                                                            | Setting options                                                  |
|-----------|-------------------------------------|----------------------------------------------------------------------------------------------------|----------------------------------------------------------------------------|------------------------------------------------------------------|
| 1.2       | Multi-Display                       | Simultaneous display of two measuring var-<br>iables                                                                                   | (actual meas-<br>ured value line 1)<br>(actual meas-<br>ured value line 2) | <ul><li>Menu 1.1.2</li><li>Menu 1.1.3</li></ul>                  |
| 1.3       | Flow                                | Flow value                                                                                                    | (actual meas-<br>ured value)                                               |                                                                  |
| 1.4       | Totalizer                           | Flow quantity since totalizer start; volume<br>or mass, depending on selected unit (menu<br>3.1.1)                                     | (actual totalizer<br>reading)                                              |                                                                  |
| 1.4.1     | Total. forward                      | Forward flow only                                                                                                    | (actual totalizer<br>reading)                                              |                                                                  |
| 1.4.2     | Total. rev.                         | Reverse flow only                                                                                                    | (actual totalizer reading)                                                 |                                                                  |
| 1.4.3     | Total. net                          | Flow difference forward - reverse                                                                                                    | (actual totalizer reading)                                                 |                                                                  |
| 1.4.4     | Set (all)                           | Reset all totalizers simultaneously to zero<br>and stop or start;<br>(separate setting of totalizers, see menu<br>3.2.1, 3.3.1, 3.4.1) | Cancel                                                                     | <ul><li>Reset+Stop,</li><li>Reset+Start</li><li>Cancel</li></ul> |
| 1.5       | Flow Velocity                       | Flow velocity in measuring tube in m/s                                                                                                 | (actual meas-<br>ured value)                                               |                                                                  |
| 1.6       | Frequency                           | Calculated frequency value for actual flow in Hz                                                                                       | (actual meas-<br>ured value)                                               |                                                                  |
| 1.7       | Analog Out 1, 2                     | Calculated current value for actual flow in mA                                                                                         | (actual meas-<br>ured value)                                               |                                                                  |

## Diagnostics

 Table A-2
 Function group diagnostics parameters

| 2.1   | Device status  | Device status, error messages                                                                                                    | ("OK" or error<br>messages) |                                                                                                    |
|-------|----------------|----------------------------------------------------------------------------------------------------|-----------------------------|----------------------------------------------------------------------------------------------------|
| 2.2   | Electr.Check   | Supervision of electrodes in sensor                                                                                                    | Inactive                    | <ul><li>Active</li><li>Inactive</li></ul>                                                            |
| 2.3   | EmptyTube Det. | Time interval for immersion check of elec-<br>trodes or deactivation of immersion check.<br>In case of insufficient immersion of both<br>electrodes in conductive medium, 'Tube<br>empty' is reported under device status. | Inactive                    | <ul> <li>Inactive</li> <li>15 s</li> <li>30 s</li> <li>60 s</li> <li>120 s</li> <li>300 s</li> </ul> |
| 2.4   | Device Test    |                                                                                                    |                             |                                                                                                    |
|       | Self Test      | Check device status (duration approx. 60s)                                                                                                    |                             |                                                                                                    |
| 2.4.2 | Display Test   | Visual check of local display                                                                                                    |                             |                                                                                                    |
| 2.5   | Simulation     |                                                                                                    |                             |                                                                                                    |

| 2.5.1 | Flow                    | Simulation of a flow value; affects all out-<br>puts, totalizers, limit values and display.                              |      |                |
|-------|-------------------------|----------------------------------------------------------------------------------------------------|------|----------------|
|       |                         | "F" flashes in the top right of the display<br>during simulation and "Simulation" is dis-<br>played under device status. |      |                |
|       | Value                   | Simulation value in % of full scale value                                                                                | 0 %  | -110% to +110% |
|       | Time                    | Duration of simulation                                                                                                   | End  | • End          |
|       |                         | After expiration of this time or with input of                                                                           |      | • 10 min       |
|       |                         | "End" the normal measuring mode is re-                                                                                   |      | • 30 min       |
|       |                         | Suncu                                                                                                    |      | • 60 min       |
| 2.5.2 | Dig. Out.1              | Simulation of output signal at the digital                                                                               | End  | • End          |
|       |                         | output 1                                                                                                    |      | • 0.1 Hz       |
|       |                         |                                                                                                    |      | • 1 Hz         |
|       |                         |                                                                                                    |      | • 10 Hz        |
|       |                         |                                                                                                    |      | • 100 Hz       |
|       |                         |                                                                                                    |      | • 1 kHz,       |
|       |                         |                                                                                                    |      | • 10 kHz       |
|       |                         |                                                                                                    |      | Alarm on       |
|       |                         |                                                                                                    |      | Alarm off      |
| 2.5.3 | Dig. Out.2 <sup>1</sup> | Simulation of the output signal at the digi-                                                                             | End  | Alarm on       |
|       |                         | tal output 2                                                                                                    |      | Alarm off      |
| 2.5.4 | Analog Out. 1, 2        | Simulation of the output signal at the ana-                                                                              | 4 mA | • 0 mA         |
|       |                         | log output                                                                                                    |      | • 4mA          |
|       |                         |                                                                                                    |      | • 10mA         |
|       |                         |                                                                                                    |      | • 12mA         |
|       |                         |                                                                                                    |      | • 20mA         |
|       |                         |                                                                                                    |      | Failure signal |

<sup>1)</sup> Parameters apply only to devices with 20 mA/Hart communication and digital output 2 (7ME5034-0xxxx)

<sup>2)</sup> Parameters apply only to devices with 20 mA/Hart communication and digital input (7ME5034-2xxxx)

## **Measuring functions**

| 3.1     | Flow                             |                                                                                                    |                                                                                      |                                                                                                    |
|---------|----------------------------------|----------------------------------------------------------------------------------------------------|--------------------------------------------------------------------------------------|----------------------------------------------------------------------------------------------------|
| 3.1.1   | Engr. Unit                       | Engineering unit for volume flow or mass<br>flow<br>Note:<br>When you select a unit of mass flow (see<br>right column), you must enter the actual<br>medium density (menu 3.1.4).                                                             | DN 2 12: I/h<br>DN >12: m³/h                                                         | <ul> <li>m<sup>3</sup>/s, m<sup>3</sup>/min, m<sup>3</sup>/h, m<sup>3</sup>/d</li> <li>l/s, l/min, l/h</li> <li>hl/s, hl/min, hl/h</li> <li>Ml/d</li> <li>ft<sup>3</sup>/s, ft<sup>3</sup>/min, ft<sup>3</sup>/h, ft<sup>3</sup>/d</li> <li>gal/s, gal/min, gal/h, gal/<br/>d</li> <li>Mgal/d</li> <li>ImpGal/s, ImpGal/min,<br/>ImpGal/h, ImpGal/d</li> <li>g/s, g/min</li> <li>kg/s, kg/min, kg/h, kg/d</li> <li>t/min, t/h, t/d</li> <li>Ib/s, Ib/min, Ib/h, Ib/d,</li> <li>STon/min, STon/h,<br/>STon/d</li> <li>LTon/d</li> </ul> |
| 3.1.2   | Flow URV                         | Upper range value (URV) At the analog out-<br>put the amount of the measured value in<br>the range 0 up to URV is displayed linear to<br>the current range 4 to 20mA, at the digital<br>output 1 to the frequency range 0 to end<br>frequency | Depending on<br>the nominal<br>width according<br>to 23m/s                           | Depending on the nominal<br>width (according to 0.25<br>12 m/s)                                                                                                    |
| 3.1.3   | Limits                           | Absolute values in flow units from menu 3.1.1                                                                                                    |                                                                                      |                                                                                                    |
| 3.1.3.1 | Lo Alarm Limit                   | Lower alarm limit<br>(the lower alarm limit must be smaller than<br>the upper alarm limit)                                                                                                    | 10% of the URV<br>(depending on<br>the nominal<br>width according<br>to 0.2 0.3 m/s) | Depending on the nominal<br>width (according to -13<br>+13 m/s)                                                                                                    |
| 3.1.3.2 | Hi Alarm Limit                   | Upper alarm limit<br>(the upper alarm limit must be greater than<br>the lower alarm limit)                                                                                                    | 90% of the URV<br>(depending on<br>the nominal<br>width according<br>to 1.8 2.7 m/s) | Depending on the nominal<br>width (according to -13<br>+13 m/s)                                                                                                    |
| 3.1.3.3 | Hysteresis                       | Hysteresis for limit values in % of full scale value                                                                                                    | 1 %                                                                                  | 0 to 20 %                                                                                                    |
| 3.1.4   | Density<br>Engr. Unit<br>Density | Density of the medium<br>Engineering unit of the medium density<br>Density value for calculation of mass flow                                                                                                    | kg/m <sup>3</sup><br>+1000.00 kg/m <sup>3</sup>                                      | <ul> <li>g/cm<sup>3</sup>, kg/m<sup>3</sup>, lb/gal,<br/>kg/l, g/l, lb/in<sup>3</sup>, lb/Impgal</li> <li>200 5000 kg/m<sup>3</sup></li> </ul>                                                                                                    |
| 3.1.5   | Direction                        |                                                                                                    |                                                                                      |                                                                                                    |

 Table A-3
 Function group Measuring functions parameters

| 3.1.5.1 | Flow Direction | Main flow direction related to direction arrow on measuring tube (= forwards, posi-                                 | +Direction | <ul><li>+Direction,</li><li>-Direction</li></ul> |  |
|---------|----------------|----------------------------------------------------------------------------------------------------|------------|--------------------------------------------------|--|
|         |                | tive flow values)                                                                                                   |            |                                                  |  |
| 3.1.5.2 | Meas.Direction | Output of suppression of reverse flow                                                                               | forw.+rev. | <ul> <li>forward only,</li> </ul>                |  |
|         |                | Affects all outputs, totalizers and display                                                                         |            | • forw.+rev.                                     |  |
| 3.1.5.3 | Hysteresis     | Hysteresis of detection of flow direction in % of full scale value                                                  | 0.2 %      | 0 to 20 %                                        |  |
| 3.1.6   | Low flow cut   | Threshold for low flow cut in % of full scale value 1, 2 or absolute value in flow unit 3                           | 1 %        | 0 to 20 %                                        |  |
| 3.1.7   | Noise filter   |                                                                                                    |            |                                                  |  |
| 3.1.7.1 | Fltr.Time Con. | Time constant $\tau$ for measured value attenuation; after a jump in                                                | 3.00 s     | 0.0 200.0 s                                      |  |
|         |                | the measuring variable, the output measured value reaches about 99% of the new setpoint after $5^{+}\tau$           |            |                                                  |  |
|         |                | Does not affect totalizers.                                                                                         |            |                                                  |  |
| 3.1.7.2 | Line Synchron. |                                                                                                    | Auto mode  | Not available                                    |  |
| 3.1.7.3 | Noise Suppress | Values outside a tolerance range are evalu-<br>ated for the duration of the blanking time<br>with high attenuation. |            |                                                  |  |
|         | Suppress Time  | Time of effect of increased attenuation (0 s<br>= blanking off)                                                     | 0 s        | 0 100                                            |  |
|         | Suppress Limit | Tolerance range = floating average + toler-<br>ance value                                                           |            |                                                  |  |
|         |                |                                                                                                    | 0%         | 0 100                                            |  |
| 3.1.8   | Slurry mode    | This is used when signals are severely im-<br>paired, e.g. for media with a high solids<br>content or air locks     | Off        | • On<br>• Off                                    |  |
| 3.2     | Total. Forw.   | Totalizer forwards                                                                                                  |            |                                                  |  |
| 3.2.1   | Set forward    | Reset totalizer to zero and stop or start                                                                           | Cancel 1,2 | Cancel 1,2,                                      |  |
|         |                |                                                                                                    | Totalize 3 | Reset+Stop,                                      |  |
|         |                |                                                                                                    |            | Reset+Start 1,2,                                 |  |
|         |                |                                                                                                    |            | Totalize 3                                       |  |
| 3.2.2   | Engr. Unit     | Engineering unit of volume                                                                                          | DN 212:1   | • I, hl, m3, Ml, ft3, Gal,                       |  |
|         |                | or                                                                                                    | DN >12: m3 | MGal, ImpGal, MImpGal                            |  |
|         |                | Engineering unit of mass When you select a                                                                          |            | • kg, t, g, lb                                   |  |
|         |                | unit of mass, entry of the actual medium density is mandatory (menu 3.1.4)                                          |            |                                                  |  |
| 3.2.3   | Alarm Limit    |                                                                                                    | +1000000 l | -108 +108                                        |  |
| 3.3     | Total. rev.    | Totalizer reverse                                                                                                   |            |                                                  |  |
| 3.3.1   | Set reverse    | Reset totalizer to zero and stop or start                                                                           | Cancel 1,2 | Cancel 1,2,                                      |  |
|         |                |                                                                                                    | Totalize 3 | Reset+Stop,                                      |  |
|         |                |                                                                                                    |            | Reset+Start 1,2,                                 |  |
|         |                |                                                                                                    |            | Totalize 3                                       |  |

| 3.3.2 Engr. Unit |                | Engineering unit of volume                                                                    | DN 212:1               | • I, hl, m <sup>3</sup> , Ml, ft <sup>3</sup> , Gal,       |
|------------------|----------------|-----------------------------------------------------------------------------------------------|------------------------|------------------------------------------------------------|
|                  |                | or                                                                                            | DN >12: m <sup>3</sup> | MGal, ImpGal, MImpGal                                      |
|                  |                | Engineering unit of mass                                                                      |                        | • kg, t, g, lb                                             |
|                  |                | When you select a unit of mass, entry of the actual medium density is mandatory (menu 3.1.4)  |                        |                                                            |
| 3.3.3            | Alarm Limit    |                                                                                               | -1 000 000 l           | -108 to +108                                               |
| 3.4              | Total. net     | Totalizer forw./rev.                                                                          |                        |                                                            |
| 3.4.1            | Set net        | Reset totalizer to zero and stop or start                                                     | Cancel 1,2             | Cancel 1,2,                                                |
|                  |                |                                                                                               | Totalize 3             | • Reset+Stop,                                              |
|                  |                |                                                                                               |                        | • Reset+Start 1,2,                                         |
|                  |                |                                                                                               |                        | • Totalize 3                                               |
| 3.4.2            | Engr. Unit     | Engineering unit of volume                                                                    | DN 212: I              | • I, hl, m <sup>3</sup> , Ml, ft <sup>3</sup> , Gal,       |
|                  |                | or                                                                                            | DN >12: m <sup>3</sup> | MGal, ImpGal, MImpGal                                      |
|                  |                | Engineering unit of mass                                                                      |                        | • kg, t, g, lb                                             |
|                  |                | When you select a unit of mass, entry of the actual medium density is mandatory (menu 3.1.4). |                        |                                                            |
| 3.4.3            | Lo Alarm Limit | Lower alarm limit (the lower alarm limit must be smaller than the upper limit.)               | -1 000 000 l -         | Frequency 108 +108                                         |
| 3.4.4            | Hi Alarm Limit | Upper alarm limit (the upper alarm limit must be greater than the lower limit.)               | +1 000 000             | -108 +108                                                  |
| 3.4.5            | Hysteresis     | Hysteresis for limit values                                                                   | 01                     | 0 +108                                                     |
|                  |                |                                                                                               |                        | (Unit the same as the coun-<br>ter unit in the menu 3.4.2) |

## **Device Outputs**

| Table A-4 | Eunction aroun | Device outr | nuts narameters |
|-----------|----------------|-------------|-----------------|
| Table A-4 | Function group | Device outp | Juis parameters |

| 4.1   | Analog Out <sup>1, 2</sup> | Analog output 4 to 20mA with HART com-<br>munication                                   |         |                                                            |
|-------|----------------------------|----------------------------------------------------------------------------------------|---------|------------------------------------------------------------|
| 4.1.1 | Current limit              | Upper limit of analog current                                                          | 22 mA   | 20 22.5mA                                                  |
| 4.1.2 | Error signal               | Output current in case of failure.                                                     | 3.6 mA  | • 3.6mA, 22mA, 24mA,                                       |
|       |                            | With the setting "Holds" a current of 3.6                                              |         | Hold continuous,                                           |
|       |                            | failure, shorter failures are bridged with<br>output of the last valid current         |         | <ul> <li>Hold 5s, 20s, 40s, 60s,<br/>120s, 240s</li> </ul> |
| 4.1.3 | Current range              | Selecting the current range at the analog                                              | 4 20 mA | • 4 20 mA;                                                 |
|       |                            | output on which the measuring range (menu 3.1.2) is shown.                             |         | • 0 20 mA                                                  |
|       |                            | For the setting 0 to 20 mA the failure signal (menu 4.1.2) must be set to 22 or 24 mA. |         |                                                            |

| 4.1.4 | Split mode                | The split mode divides the measuring range<br>into two domains:                                                                              | Inactive                                                            | <ul><li>Inactive</li><li>Active</li></ul>                                                                                                    |
|-------|---------------------------|----------------------------------------------------------------------------------------------------|---------------------------------------------------------------------|----------------------------------------------------------------------------------------------------|
|       |                           | • Domain I from U to                                                                                                    |                                                                     |                                                                                                    |
|       |                           | 'Split value'                                                                                                    |                                                                     |                                                                                                    |
|       |                           | Domain 2 from 'Split                                                                                                    |                                                                     |                                                                                                    |
|       |                           | value' to 'URV'                                                                                                    |                                                                     |                                                                                                    |
|       |                           | (upper range value, menu3.1.2)                                                                                                    |                                                                     |                                                                                                    |
|       |                           | At digital outputs 1 or 2, it is possible to<br>indicate whether the current measured val-<br>ue is within domain 1.                         |                                                                     |                                                                                                    |
|       |                           | To do this, the function 'Split value active'<br>must be set (menu 4.2.1 and 4.3.1)                                                          |                                                                     |                                                                                                    |
|       | Split value               | End value of domain 1 (only when 'Split<br>mode = active')                                                                                   | URV (menu<br>3.1.2)                                                 | Depends on the nominal<br>width (corresponding to<br>0.25 12 m/s, <urv)< td=""></urv)<>                                                                                                    |
| 4.1   | PROFIBUS <sup>3</sup>     | PROFIBUS communication                                                                                                    |                                                                     |                                                                                                    |
| 4.1.1 | Bus Address               | PROFIBUS address                                                                                                    | 126                                                                 | 1 to 126                                                                                                    |
| 4.1.2 | ldent-Nr.                 | Selection of appropriate device database                                                                                                    | Manufact.spec.                                                      | Profile spec.                                                                                                    |
|       |                           | file (GSD)                                                                                                    |                                                                     | Manufact.spec.                                                                                                    |
| 4.2   | Digit.Output <sup>1</sup> | Frequency or pulse signal for flow or alarm signal                                                                                           |                                                                     |                                                                                                    |
| 4.2.1 | Function                  | Assignment of a function to digital output 1                                                                                                 | Pulse                                                               | Pulse, Frequency,                                                                                                    |
|       |                           | 'Split value active': the active output indi-<br>cates a current flow value in the 0 to 'Split<br>value' range (not effective for PROFIBUS). |                                                                     | <ul> <li>Alarm, Flow direction<br/>forw.</li> <li>Flow min, Flow max,<br/>Flow min/max,</li> <li>Total. forw. max,</li> <li>Total. rev. min,</li> <li>Total. net max,</li> <li>Total. net min</li> <li>Split value active,</li> <li>No function</li> </ul> |
| 4.2.2 | Signal Type               | Definition of signal logic for active event                                                                                                  | Passive-pos.                                                        | <ul> <li>Active-pos., 1, 2</li> <li>Active-neg., 1, 2</li> <li>Passive-pos.</li> <li>Passive-neg.</li> </ul>                                                                                                    |
| 4.2.3 | Pulse Rate                | Number of pulses per unit of quantity (only                                                                                                  | DN112: Imp/l                                                        | • pulses/l, m <sup>3</sup> , Ml, ft <sup>3</sup> , Gal,                                                                                                    |
|       |                           | effective with "Pulse" function)                                                                                                    | >DN12: Imp/m <sup>3</sup>                                           | MGal, ImpGal, Mimp•                                                                                                    |
|       |                           | Engineering unit of quantity to which the                                                                                                    |                                                                     | Gal, kg, t, lb,                                                                                                    |
|       | Engr. Unit                | number of pulses refers                                                                                                    |                                                                     |                                                                                                    |
|       | Pulse Rate                | Number of pulses per unit of quantity                                                                                                    | Depending on<br>the nominal<br>width 10Imp/I<br>1Imp/m <sup>3</sup> | • 0.01 9999 pulses/unit                                                                                                    |
| 4.2.4 | Pulse Width               | (only with "Pulse" function)                                                                                                    | +0.1 ms                                                             | 0.1 2000 ms                                                                                                    |

| 4.2.5 | Fullsc. Freq               | Frequency output at full scale flow value at digital output 1 (only effective for "Frequency" function)                                                                                      | 10000 Hz              | 2 10000 Hz                                                                                                    |
|-------|----------------------------|----------------------------------------------------------------------------------------------------|-----------------------|----------------------------------------------------------------------------------------------------|
| 4.3   | Digit.Output2 <sup>1</sup> |                                                                                                    |                       |                                                                                                    |
| 4.3.1 | Function                   | Assignment of a function to digital output 2<br>'Split value active': the active output indi-<br>cates a current flow value in the 0 to 'Split<br>value' range (not effective for PROFIBUS). | Alarm                 | <ul> <li>Alarm, Flow dir. forw.,</li> <li>Flow min, Flow max,<br/>Flow min/max,</li> <li>Total. forw. max,</li> <li>Total. rev. max,</li> <li>Total. net max,</li> <li>Total. net min,</li> <li>Split value active,</li> <li>No function</li> </ul> |
| 4.3.2 | Signal type                | Definition of signal logic for active event                                                                                                    | Contact closes        | <ul><li>Contact closes</li><li>Contact opens</li></ul>                                                                                                    |
| 4.3   | Digit.input <sup>2</sup>   |                                                                                                    |                       |                                                                                                    |
| 4.3.1 | Function                   | Assignment of a function to the input:<br>Measured value=0:<br>Measured value is set to 0 (affects all out-<br>puts and totalizers)<br>Totalizer reset: reset+start                          | Measured value<br>= 0 | <ul> <li>Meas. val. = 0,</li> <li>Total. forw. reset,</li> <li>Total. rev. reset,</li> <li>Total. net reset,</li> <li>Total. all reset,</li> <li>No function</li> </ul>                                                                             |
| 4.3.2 | Signal Type                | Definition of signal logic                                                                                                    | High-active           | <ul><li>High-active,</li><li>Low-active</li></ul>                                                                                                    |

<sup>1)</sup> Parameters apply only to devices with 20 mA/Hart communication and digital output 2 (7ME5034-0xxxx)

<sup>2)</sup> Parameters apply only to devices with 20 mA/Hart communication and digital input (7ME5034-2xxxx)

3) Parameters apply only to devices with PROFIBUS communication (7ME5034-1xxxx)

## Identification

| 5.1   | Funct. Unit  |                |                                                                 |                                                         |
|-------|--------------|----------------|-----------------------------------------------------------------|---------------------------------------------------------|
| 5.1.1 | Тад          | Tag number     | (Customer-spe-<br>cific)                                        | Text max.:<br>• 32 characters 3 /<br>• 8 characters 1.2 |
| 5.1.2 | Descriptor   | Tag descriptor | (Customer-spe-<br>cific)<br>DN 212: I<br>DN >12: m <sup>3</sup> | Text max.<br>• 32 characters 3<br>• 16 characters 1,2   |
| 5.1.3 | Message      | Tag message    | (Customer-spe-<br>cific)                                        | Text max. 32 characters                                 |
| 5.2   | Manuf.ldent. |                |                                                                 |                                                         |

 Table A-5
 Function group Identification parameters

| 5.2.1   | Product type                          | Transmitter order number                                                                             | (7ME5034-<br>xxxxx-xxA0)                    |                                                                                |
|---------|---------------------------------------|----------------------------------------------------------------------------------------------------|---------------------------------------------|--------------------------------------------------------------------------------|
| 5.2.2   | Serial number                         | Transmitter serial number                                                                            | (N1xxxx-82xxxx<br>x)                        |                                                                                |
| 5.2.3   | Software Rev.                         | Software version in the transmitter                                                                  | (3.x.x)                                     |                                                                                |
| 5.2.4   | Device ID                             | Clear device identification;<br>corresponds to HART long address                                     | (Device-specific<br>HART long ad-<br>dress) | 1 99 999 (Can only be set with factory code by HART)                           |
| 5.2.5   | Manuf. Date                           | Transmitter manufacture date; form:<br>DDMMYY                                                        | (Device-specific<br>manufacture<br>date)    | DDMMYY (Can only be set<br>with factory code by HART)                          |
| 5.2.6   | Sensor                                | Input only possible if no data can be read from SmartPLUG                                            |                                             |                                                                                |
| 5.2.6.1 | Nom.Diameter <sup>5</sup><br>Diameter | Inside nominal diameter of the sensor with<br>probes: interior diameter of the surround-<br>ing tube | (Nominal width)<br>0.1 m                    | DN2 2000 / 0.5 80 in,<br>probe<br>(Only after 'Probe' is<br>selected:) 0,1 5 m |
| 5.2.6.2 | Product Type <sup>₄</sup>             | Sensor order number                                                                                  | (7ME5034<br>-xxxxx-xxA0)                    | From SmartPLUG                                                                 |
| 5.2.6.2 | Analog TRANS-<br>MAG <sup>5</sup>     | Select 'Yes' for measuring sensors with an R100 constant                                             | No                                          | <ul><li>No</li><li>Yes</li></ul>                                               |
|         |                                       | In this case, a CFH value must be entered in the 6.7.2 menu according to the following formula:      |                                             |                                                                                |
|         |                                       | CFH = 176,715 * DN2/R100,                                                                            |                                             |                                                                                |
|         |                                       | DN = nominal diameter in mm)                                                                         |                                             |                                                                                |
| 5.2.6.3 | Serial Number⁴                        | Serial number of sensor                                                                              | From SmartPLUG                              |                                                                                |

<sup>4)</sup> Parameters apply only to devices with 20 mA/Hart communication and digital output 2 (7ME504x-0xxxx)

<sup>5)</sup> Parameters apply only to devices with 20 mA/Hart communication and digital input (7ME504x-2xxxx)

## Service

Table A-6Function group Service parameters

| 6.1 | Enter Code    | Input of code number agreed under "Cus-<br>tomer Code" (menu 6.2) for releasing local<br>parameterization                    | 0      | 0 9999<br>(according to setting<br>under menu 6.2) |
|-----|---------------|----------------------------------------------------------------------------------------------------|--------|----------------------------------------------------|
| 6.2 | Customer Code | <ul><li>Selection of personal code:</li><li>Code 0: Parameters are not protected by a code.</li></ul>                        | 0      | 0 9999                                             |
|     |               | <ul> <li>Code &gt;0: Parameters can only be<br/>changed after entering the code under<br/>"Enter Code" (menu 6.1)</li> </ul> |        |                                                    |
| 6.3 | Service Code  | Input of factory code for extended service functions                                                                         | 0      | 0 99999                                            |
| 6.4 | Reset         | Device reset (without parameter changes)                                                                                     | Cancel | <ul><li>Cancel</li><li>Reset</li></ul>             |

| 6.5   | Control Values              |                                                                                                    |                                        |                                          |
|-------|-----------------------------|----------------------------------------------------------------------------------------------------|----------------------------------------|------------------------------------------|
| 6.5.1 | Volt. Um                    | Control value for magnetic field current                                                                                                    |                                        |                                          |
|       | Volt. Uref                  | Control value for reference voltage                                                                                                    |                                        |                                          |
| 6.5.2 | Volt. Usig                  | Electrode differential voltage                                                                                                    |                                        |                                          |
| 6.5.3 | Volt. Uel1                  | Control value for voltage between elec-<br>trode 1 and medium                                                                                                 |                                        |                                          |
| 6.5.4 | Volt. Uel2                  | Control value for voltage between elec-<br>trode 2 and medium                                                                                                 |                                        |                                          |
| 6.5.5 | Flow % Range <sup>1,2</sup> | Actual flow in % of set full scale value                                                                                                    |                                        |                                          |
| 6.5.6 | Sampl. Frequ.               | Actual measuring frequency                                                                                                    | (Approx. 2 x                           |                                          |
|       |                             |                                                                                                    | magnetic                               |                                          |
|       |                             |                                                                                                    | frequency)                             |                                          |
| 6.5.7 | Selftest                    | Display of internal control values of meas-<br>uring electronics. Run self-test to update<br>(menu 2.4.1)                                                     | (Result display of the last self-test) | Triggered when select-<br>ing menu 2.4.1 |
|       |                             | Zero                                                                                                    | (xxxxxxx)                              |                                          |
|       | 0%                          | Gain                                                                                                    | (Current status                        |                                          |
|       | FS                          |                                                                                                    | active/inactive)                       |                                          |
| 6.5.8 | Service Info                | Coded service information                                                                                                    | (Info)                                 |                                          |
| 6.5.9 | Digital Input <sup>2</sup>  | Status of the digital input under considera-                                                                                                    | (Actual status                         |                                          |
|       |                             | tion of the set signal type                                                                                                    | active/inactive)                       |                                          |
| 6.6   | Zero Trim                   |                                                                                                    |                                        |                                          |
| 6.6.1 | Zero Flow Cor.              | Correction value for the zero point of the flow measurement in m/s                                                                                            | -1 +1 m/s                              |                                          |
| 6.6.2 | Start Correct.              | Start of zero calibration; The medium must                                                                                                    | Cancel                                 | Cancel                                   |
|       |                             | be at a standstill during                                                                                                    |                                        | • Start                                  |
|       |                             | calibration!                                                                                                    |                                        |                                          |
| 6.7   | Trim Parameter              | Values in 6.7.2.4 can only be written if no<br>SmartPlug data can be read                                                                                     |                                        |                                          |
| 6.7.1 | Cal.factor                  | User-specific calibration factor; the meas-<br>ured flow value is multiplied by this factor<br>before output (affects all outputs, totalizers<br>and display) | 1.0                                    | 0.5 1.5                                  |
| 6.7.2 | CFH ⁵                       | Calibration value for hydraulic reference point at 1m/s                                                                                                    | 400                                    |                                          |
|       | CFR ⁵                       | Calibration value for reference path                                                                                                    | 100                                    |                                          |
| 6.7.3 | ZPH <sup>5</sup>            | Calibration value for                                                                                                    | 0                                      |                                          |
|       |                             | hydraulic zero point                                                                                                    |                                        |                                          |

| 6.7.4                     | Excitat.Freq. ⁵           | Magnetic current curve:                                                                            | Bipolar PP | • PP f/5       |
|---------------------------|---------------------------|----------------------------------------------------------------------------------------------------|------------|----------------|
|                           |                           | Bipolar PP f/5: Standard applications                                                              |            | • Bipolar f/3, |
|                           |                           | Bipolar f/3: rapid applications                                                                    |            | Unipolar f/6   |
|                           |                           | <ul> <li>Unipolar f/6: Measuring sensors<br/>≤DN150 up to year of construction<br/>1995</li> </ul> |            |                |
| 6.7.5                     | EmptyTube Det.            | Adjustment of electrode immersion check                                                            |            |                |
|                           | Act.Value El <sup>1</sup> | Display of actual control value of electrode<br>El1 in % of end value                              |            |                |
| Act.Value El <sup>2</sup> |                           | Display of actual control value of electrode<br>El12 in % of end value                             |            |                |
|                           | THESHOL                   | Threshold of diagnostic function "Immer-<br>sion check" for "Tube empty" message (see<br>menu 2.3) | 33 %       | 5 95 %         |

<sup>1)</sup> Parameters apply only to devices with 20 mA/Hart communication and digital output 2 (7ME5034-0xxxx)

<sup>2)</sup> Parameters apply only to devices with 20 mA/Hart communication and digital input (7ME5034-2xxxx)

<sup>5)</sup> Parameters apply only to devices with 20 mA/Hart communication and digital input (7ME504x-2xxxx)

# **Profibus Communication**

## B.1 PROFIBUS Communication

The following functions of the standard device (with 20 mA/HART interface) are not offered in the PROFIBUS version (7ME5034-1xxxx) because they are covered indirectly by the PROFIBUS function:

- Analog output (0/4 to 20mA)
- HART communication
- Digital output 2 (relay output)

## Data transfer

The SITRANS F M TRANSMAG 2 has a PROFIBUS-PA connection compliant with IEC 1158 (synchronous transmission) which transfers data at a fixed speed of 31.25 kBit/s. The min. TSDR at startup is 11 bit times and can then be changed using the "Set\_Prm" service. The bus address has the value 126 in the as-delivered state and can be changed either with the DP service "Set\_Slave\_Add" or on the local operating unit (menu 4.1.1).

Communication via PROFIBUS takes place with the EN50170 standard (PROFIBUS DP and DP V1).

The data traffic and the data formats are described in the following sections.

## **DP** services

The following DP services are supported as slaves for a class 1 master:

- Data\_Exchange
- Rd\_Inp
- Rd\_Outp
- Set\_Prm
- Chk Cfg
- Slave\_Diag
- Set\_Slave\_Add
- Global\_Control
- Get\_Cfg

#### B.2 Wiring devices with Profibus PA

## **DP V1 services**

The following DP V1 services are supported as slaves for a class 2 master DP V1 services supported as slaves:

- MSAC2\_Initiate (Indication and Response)
- MSAC2\_Abort (Request, Indication and Response)
- MSAC2\_Read (Indication and Response)
- MSAC2\_Write (Indication and Response)

## B.2 Wiring devices with Profibus PA

## 

Lid over terminals for power supply may not be removed! Use only certified measuring instruments!

The Profibus PA variant of the SITRANS F M TRANSMAG 2 differs from the HART variant with the 4-20 mA output in the bus interface and the omission of the digital output 2. The basic functions of the device including the operation and display remain basically the same.

The TRANSMAG 2 terminals 7 and 8 are reserved for the Profibus PA connection.

- 7: PA wire 1. This device is polarity independent
- 8: PA wire 2. This device is polarity independent

The PA interface is polarity independent, so the wires can be connected arbitrarily.

PA supports LINE, DROP, STAR topology and a combination of the three.

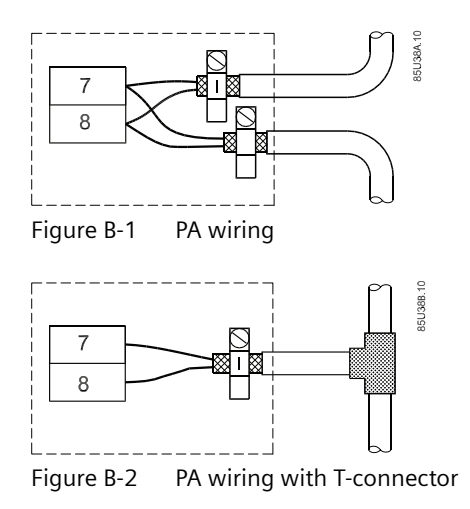

## Shielding

- Only use shielded cables for the PROFIBUS connection. Any connection polarity is possible.
- The shield must be laid to cover all assigned terminal boxes, distributors up to the coupler or link.
- The shield must be connected and fixed with the shield clamp.
- To achieve the best EMC performance, the unshielded wires should be as short as possible, 3-4 cm.

#### Note

The specified immunity and radiated emission are only guaranteed if the bus shielding is fully effective. This includes connecting the shields to the metal connections of TRANSMAG 2, but also laying the shields to the terminal compartment, distributor, DP/PA coupler or DP/PA link.

## Terminators

To ensure trouble-free communication, the PROFIBUS must have a bus terminator at both ends. This is usually already provided by the coupler or link at the control system end. An additional bus terminator must be fitted at the remote bus end.

## B.3 Cyclic Data Traffic

Cyclic data transmission serves for fast exchange of process data between a Master class 1 (control system or PLC) and the slave (SITRANS F M).

Up to four different measured values (= modules) can be transmitted cyclically from the device to the control system as input data in one telegram with the "Data\_Exchange" service.

The following measured values are available for selection in the given order:

- 1. Flow (volume or mass flow)
- 2. Totalizer (volume or mass) net
- 3. Totalizer (volume or mass) forwards
- 4. Totalizer (volume or mass) reverse

The output data are sent to the device with the cyclic request telegram. The number and type of actually transferred data can be determined with the aid of the configuration data (see Device Database File (GSD) (Page 114))

## Acyclic data traffic

Acyclic data transmission is mainly used for remote control of devices, i.e. for transmitting parameters during commissioning, maintenance, batch processes or for displaying variables which are not included in the cyclic process data traffic.

Acyclic accesses can be carried out by Master class 1 (C1 connection) or Master class 2 (C2 connection). SITRANS F M supports up to 4 simultaneous C2 connections.

#### B.5 Status bytes

The more than 300 parameters including address (Slot and Index), format, value range, start value and attributes are stored in an object list "Obj80C4.rtf" which will be provided on request.

#### Note

#### Acyclic operation with SIMATIC PDM

We recommend using the SIMATIC PDM software package and a PC (compatible with industry standard) or a programming unit for acyclic operation.

## B.4 Input Data (from Slave to Master)

Input data are process data (measured values) which are transmitted from the device to the master in the following format:

Every measured value consists of 5 bytes which are composed of a floating point value corresponding with IEEE - 754 (4 bytes) and the correspondent measured value status (1 byte). In the PROFIBUS telegram, the measured value is transmitted first and then the corresponding status.

| Byte | Bit            |                 |                  |                  |                  |                  |                  |                  |
|------|----------------|-----------------|------------------|------------------|------------------|------------------|------------------|------------------|
| No.  | 7 (MSB)        | 6               | 5                | 4                | 3                | 2                | 1                | 0 (LSB)          |
| 1    | VZ             | E               | E                | E                | E                | E                | E                | E                |
|      |                | 27              | 2 <sup>6</sup>   | 2⁵               | 24               | 2 <sup>3</sup>   | 2 <sup>2</sup>   | 2 <sup>1</sup>   |
| 2    | E              | М               | М                | М                | М                | М                | М                | М                |
|      | 2 <sup>0</sup> | 2 <sup>-1</sup> | 2-2              | 2-3              | 2-4              | 2-5              | 2-6              | 2-7              |
| 3    | М              | М               | М                | М                | М                | М                | М                | М                |
|      | 2-8            | 2 <sup>-9</sup> | 2 <sup>-10</sup> | 2 <sup>-11</sup> | 2 <sup>-12</sup> | 2 <sup>-13</sup> | 2 <sup>-14</sup> | 2 <sup>-15</sup> |
| 4    | М              | М               | М                | М                | М                | М                | М                | М                |
|      | 2-9            | 2 <sup>-9</sup> | 2 <sup>-9</sup>  | 2 <sup>-9</sup>  | 2 <sup>-9</sup>  | 2 <sup>-9</sup>  | 2 <sup>-9</sup>  | 2-9              |

Table B-1 Measured value format

VZ: sign: 0 positive, 1 negative E: Exponent M: Mantissa

## B.5 Status bytes

## Status bytes

The status bytes consist of three components:

- Quality (the MSBs 6 and 7): Describes the basic quality of the corresponding measured value
- Substatus (bits 2 to 5): Differentiates the quality of the corresponding measured value
- Limits (the LSBs 0 and 1): Indicate exceeding of the limit value
B.5 Status bytes

| Table B-2 | Status byte formats |
|-----------|---------------------|
|-----------|---------------------|

| Byte |         | Bit |   |           |   |   |     |         |
|------|---------|-----|---|-----------|---|---|-----|---------|
| No.  | 7 (MSB) | 6   | 5 | 4         | 3 | 2 | 1   | 0 (LSB) |
| 5    | Quality |     |   | Substatus |   |   | Lin | nits    |

These components may adopt the following values in SITRANS F:

### Table B-3Formats of the quality bits

| Bit | Bit | Profile Designation | Meaning                       |
|-----|-----|---------------------|-------------------------------|
| 7   | 6   |                     |                               |
| 0   | 0   | bad                 | Measured value cannot be used |
| 0   | 1   | uncertain           | Measured value uncertain      |
| 1   | 0   | good (not cascade)  | Measured value OK             |

Table B-4Formats of the substatus bits

| Bit | Bit | Bit | Bit | Profile Designation            | Meaning                                                                                                    |
|-----|-----|-----|-----|--------------------------------|----------------------------------------------------------------------------------------------------|
| 5   | 4   | 3   | 2   |                                |                                                                                                    |
| 0   | 0   | 0   | 1   | configuration error            | Parameter error, i.e. upper and lower value for meas-<br>uring or output scale identical                                      |
| 0   | 0   | 1   | 1   | device failure                 | RAM or EEPROM defective;                                                                                                    |
|     |     |     |     |                                | Diagnostic bit "Memory error" is also set and the diag-<br>nosis message "RAM error" or "EEPROM error" dis-<br>played locally |
|     |     |     |     | sensor failure                 | Measurement was not possible;                                                                                                 |
|     |     |     |     |                                | Diagnostic bit "Memory error" is also set and the diag-<br>nosis message "Measuring path fault" displayed locally             |
| 0   | 1   | 1   | 1   | out of service                 | Corresponding function block is in "Out of service"<br>mode (see parameter "MODE_BLK actual")                                 |
| 0   | 0   | 0   | 0   | non specific                   | Measurement contains too many implausible meas-<br>ured values, e.g. due to solids or gas bubbles in the<br>medium.           |
|     |     |     |     |                                | Diagnostic bit "Memory error" is also set and the diag-<br>nosis message "RAM error" or "EEPROM error" dis-<br>played locally |
| 0   | 0   | 0   | 1   | last usable value              | Failsafe mode: the current measured value has been replaced with the last good measured value                                 |
| 0   | 0   | 1   | 0   | substitute set                 | Failsafe mode: the current measured value has been replaced with the agreed failsafe value                                    |
| 0   | 1   | 0   | 0   | initial value                  | Failsafe mode or state before the first measurement:<br>the current measured value has been replaced with<br>the start value  |
| 0   | 1   | 0   | 0   | sensor conversion not accurate | Measured value is outside the sensor limits                                                                                   |
|     |     |     |     |                                | (Table 5-1, Page 30)                                                                                                    |
|     |     |     |     | О.К.                           | Measured value is OK (normal state)                                                                                           |
| 0   | 0   | 0   | 1   | update event                   | A parameter with the "static" memory attribute has been changed locally or on the PROFIBUS                                    |

### B.5 Status bytes

| Bit | Bit | Bit | Bit | Profile Designation   | Meaning                                                                                               |
|-----|-----|-----|-----|-----------------------|----------------------------------------------------------------------------------------------------|
| 5   | 4   | 3   | 2   |                       |                                                                                                    |
| 0   | 0   | 1   | 0   | active advisory alarm | Upper warning limit value has been exceeded or the lower warning limit value has been undershot below |
| 0   | 0   | 1   | 1   | active critical alarm | Upper alarm limit value has been exceeded or the low-<br>er alarm limit value has been undershot      |

### Table B-5Formats of the limit bits

| Bit | Bit | Profile Designation | Meaning                                                                                |
|-----|-----|---------------------|----------------------------------------------------------------------------------------|
| 1   | 0   |                     |                                                                                        |
| 0   | 0   | О.К.                | The measured value is within the limit values (normal state)                           |
| 0   | 1   | low limited         | The measured value has exceeded the upper limit (alarm, warning or sensor limit)       |
| 1   | 0   | high limited        | The measured value has exceeded the upper limit value (alarm, warning or sensor limit) |
| 1   | 1   | constant            | Measured value remains constant                                                        |

### Note

Limit bits can only be clearly evaluated in combination with the quality information!

### Status byte combinations

The following combinations of the values of the status bytes described above are possible in normal operation (i.e. when the input value of the function block concerned incl. status is not simulated:

### Table B-6Valid combinations of the status byte

|           |           | Meaning substatus              | applies to   |      |           |       |       |
|-----------|-----------|--------------------------------|--------------|------|-----------|-------|-------|
| Value hex | quality   |                                | limits       | flow | total net | total | total |
| 1F        | bad       | out of service                 | constant     | X    |           |       |       |
| OF        | bad       | device failure                 | constant     | X    |           |       |       |
| 0C        | bad       | device failure                 | O.K.         |      | Х         | Х     | Х     |
| 11        | bad       | sensor not connected           | constant     |      | Х         | Х     | Х     |
| 07        | bad       | configuration error            | constant     | X    | Х         | X     | Х     |
| 00        | bad       | non specific                   | O.K          | X    | X         | X     | Х     |
| 52        | uncertain | sensor conversion not accurate | high limited | X    | Х         | X     | Х     |
| 51        | uncertain | sensor conversion not accurate | low limited  | X    | Х         | Х     | Х     |
| 4F        | uncertain | initial value                  | constant     | X    |           |       |       |
| 4B        | uncertain | substitute set                 | constant     | X    |           |       |       |
| 47        | uncertain | last usable value              | constant     | X    |           |       |       |
| 8E        | good      | active critical alarm          | High limited | X    | Х         | X     | X     |
| 8D        | good      | active critical alarm          | low limited  | x    | Х         | X     | Х     |

**B.7** Diagnostics

|           |         | Meaning substatus     | applies to   |      |           |       |       |
|-----------|---------|-----------------------|--------------|------|-----------|-------|-------|
| Value hex | quality |                       | limits       | flow | total net | total | total |
| 8A        | good    | active advisory alarm | high limited | Х    | Х         | Х     | Х     |
| 89        | good    | active advisory alarm | low limited  | Х    | Х         | Х     | X     |
| 84        | good    | active update event   | О.К.         | Х    | Х         | Х     | Х     |
| 80        | good    | О.К.                  | О.К.         | X    | X         | X     | Х     |

### Note

The status conditions have decreasing priority from top to bottom. If several status conditions are fulfilled, the current status with the highest priority will be signaled.

# B.6 Output Data (from Master to Slave)

The output data consist per totalizer (net, forwards and reverse) of one byte of which only the two LSBs respectively are evaluated. All other bits are not evaluated but should be set to 0 for safety. This value represents the "SET\_TOT" parameter of the "Totalizer Function Block" defined in the PROFIBUS-PA profile.

| Table B-7 | Totalizer mode | "SET TOT" |
|-----------|----------------|-----------|
|           |                |           |

| Bit | Bit | Profile description | Meaning                                                                                           |
|-----|-----|---------------------|---------------------------------------------------------------------------------------------------|
| 1   | 0   |                     |                                                                                                   |
| 0   | 0   | cancel              | totalizer is running                                                                              |
| 0   | 1   | reset               | totalizer is stopped and reset to 0                                                               |
| 1   | 0   | preset              | Totalizer is stopped and reset to a preset value (PRE-<br>SET_TOT parameter, only acyclic access) |

The transferred value is effective until it is changed, i.e. after the value 1 (reset totalizer) is sent, for example, the totalizer will remain on the value 0 until the SET\_TOT parameter is changed again.

Each SET\_TOT value affects the corresponding totalizer independently of the others. The quantities are also cumulated independently of each other, i.e. the net quantity does not have to be equal to the sum of the quantity forwards and quantity reverse especially if a totalizer has been reset or was preset.

# B.7 Diagnostics

The diagnostic data can be requested with the "Slave\_Diag" service.

### **B.7** Diagnostics

If extended diagnostic messages (Ext\_Diag\_Data) exist, this is displayed by the "Diag\_Flag" of the "Data\_Exchange" service. If the master then calls the "Slave\_Diag" service, the external diagnostic data are supplied in the following form by the device:

| Byte | Profile designation |        | Value      | Meaning                                             |
|------|---------------------|--------|------------|-----------------------------------------------------|
| No.  |                     |        |            |                                                     |
| 1    | Header              |        | 8 (dec.)   | (fixed) length of diagnostic data (number of bytes) |
| 2    |                     |        | 254 (dec.) | (fixed)                                             |
| 3    |                     |        | 1          | (fixed)                                             |
| 4    |                     |        | 0 or 1     | Display of changes in diagnostic data (see below)   |
| 5    | Diagnosis           | Byte 1 | (s. below) | Diagnostic information                              |
| 6    |                     | Byte 2 |            | (not supported)                                     |
| 7    |                     | Byte 3 |            | (reserved)                                          |
| 8    |                     | Byte 4 | (s. below) | Note on additional diagnostic data                  |

Table B-8 Format of diagnostic data

The total length of the external diagnostic data is always 8 including the header.

The "Diag\_Flag" is always set when something has changed in the last four bytes of the diagnostic data (corresponds to the parameter "DIAGNOSIS") since the last message, i.e. even when diagnostic messages disappear again so that the master can register every change in the diagnostic data.

When a diagnostic message is active, the corresponding bit is set otherwise reset.

The following bits of the external diagnostic data are supported by SITRANS F M (all other bits stay reset at all times):

Table B-9 Format of the diagnostic data, byte 4

| Bit No. | Description   | Meaning                                                         |
|---------|---------------|-----------------------------------------------------------------|
| 0       | Error appears | At least one bit of the following 4 bytes (DIAGNOSIS) was set   |
| 1       | Reset         | At least one bit of the following 4 bytes (DIAGNOSIS) was reset |
| 2 7     | Reserved      |                                                                 |

The "Error appears" message has priority over the "Error disappears" message, i.e. if one diagnostic bit is set and another reset simultaneously, "Error appears" is reported.

The DIAGNOSIS part contains diagnostic messages of the device and has the following structure (Bit 0 = LSB, Bit 7 = MSB):

Table B-10Format of the diagnostic data, Byte 5 (=DIAGNOSIS Byte 1)

| Bit No. | Description    | Meaning                       | Cause (local message)                     |  |  |
|---------|----------------|-------------------------------|-------------------------------------------|--|--|
| 0       | DIA_HW_ELETR   | Hardware failure of the elec- | "ComModule failure"                       |  |  |
| tronic  |                | tronic                        | Communications module cannot be addressed |  |  |
|         |                |                               | Sensor failure (sensor failure)           |  |  |
|         |                |                               | "Measurement module failure"              |  |  |
| 4       | DIA_MEM_CHKSUM | Memory error                  | Memory failure"                           |  |  |

**B.7** Diagnostics

| Bit No. | Description     | Meaning             | Cause (local message)      |
|---------|-----------------|---------------------|----------------------------|
| 5       | DIA_MEASUREMENT | Measurement failure | Flow measurement failure"  |
|         |                 |                     | "Tube empty"               |
|         |                 |                     | "Measuring range overflow" |

### Table B-11 Format of diagnostic data, Byte 8 (=DIAGNOSIS Byte 4)

| Bit No. | Description | Meaning                  | Cause (local message)                       |  |  |
|---------|-------------|--------------------------|---------------------------------------------|--|--|
| 0 6     | reserved    |                          |                                             |  |  |
| 7       | EXTENSION_  | More diagnosis           | More diagnosis information available (here: |  |  |
|         | AVAILABLE   | information is available | Local messages see DIAGNOSISByte 1)         |  |  |

The bits in DIAGNOSIS usually take over the function of a group message which can then be split up in detail using the local messages.

The EXTENSION\_AVAILABLE bits indicates that other diagnostic information is available, basically details of the DIAGNOSIS message. This information is displayed locally.

Additionally, the measured value-related messages are transmitted cyclically with the measured values in the status byte (Substatus).

### Examples for telegrams with diagnostic data (Ext\_Diag\_Data)

All diagnostic bits are reset in the initial state. When the "Tube empty" event occurs (byte 5, bit 5 set), this gives the following diagnostic data:

| Diagnosis Byte No. | 1      | 2  | 3  | 4  | 5  | 6    | 7     | 8  |
|--------------------|--------|----|----|----|----|------|-------|----|
| Value (hex)        | 08     | FE | 01 | 01 | 20 | 00   | 00    | 80 |
| Meaning            | Header |    |    |    |    | Diag | nosis |    |

Initial state: all diagnostic bits are reset. With the occurrence of the events "Memory failure" (byte 5, bit4) and "Flow outside sensor limits" (byte 5, bit 5), this gives the following diagnostic data:

| Diagnosis Byte No. | 1      | 2  | 3  | 4  | 5         | 6  | 7  | 8  |
|--------------------|--------|----|----|----|-----------|----|----|----|
| Value (hex)        | 08     | FE | 01 | 01 | 30        | 00 | 00 | 80 |
| Meaning            | Header |    |    |    | Diagnosis |    |    |    |

Initial state: at least one diagnostic bit is set. As soon as all diagnostic messages are reset, the following diagnostic data result:

| Diagnosis Byte No. | 1      | 2  | 3  | 4  | 5         | 6  | 7  | 8  |
|--------------------|--------|----|----|----|-----------|----|----|----|
| Value (hex)        | 08     | FE | 01 | 02 | 00        | 00 | 00 | 80 |
| Meaning            | Header |    |    |    | Diagnosis |    |    |    |

# B.8 Write Protection

General write protection can be enabled with the WRITE\_LOCKING PROFIBUS parameter. This will then prevent any changes being made to parameters locally or using PROFIBUS.

• 0: General write protection enabled: Parameters cannot be edited. Exception: Output data for totalizers (set, start) when they are transmitted cyclically (with the data exchange service).

This write protection can be disabled locally by entering the code "2457" (menu 6.1), when there is a continued communication failure.

>0: General write protection disabled

### Note

Parameter consistency between the device and control system is decisive for the correct interpretation of the cyclical measured values. During operation the local write protection (menu 6.2) or WRITE\_LOCKING should therefore be enabled.

### **Hardware Write Protection**

If write protection with hardware components is not set, the HW\_WRITE\_PROTECTION PROFIBUS parameter will not be of any significance.

### **Calibration data**

Access to calibration data and special service parameters can only be enabled by entering a factory code. Improper changes to these data can cause the device to seriously malfunction.

### Locking local operation

Local operation can be locked using the LOCAL\_OP\_ENABLE PROFIBUS parameter:

- 0: Local operation is disabled completely and the last valid display status remains. If communication fails for longer than 30 s, the local lock will be disabled automatically until communication is restored.
- 1: Local operation is enabled and if necessary limited with the WRITE\_LOCKING write protection or a customer code.

# B.9 Device Database File (GSD)

The device database file (GSD) is used to configure the format and order of the cyclic data. The acyclic parameter "IDENT\_NUMBER\_SELECTOR" must be set to select the GSD (0 = profile GSD, 1 = manufacturer-specific GSD = factory setting). This can also be done on the local operating unit under menu item 4.1.2.

The GSD lists all permissible identifiers for every measured value (= module). They can be freely combined with the restriction that only one identifier may be used per module and the order of the identifiers must be the same as the order of modules. At least one measured value must be requested, i.e. the number of identifiers must be at least 1 and 4 at the most.

The formats "resettable quantity" and "quantity" are accepted for the totalizer modules. The identifiers are checked independently of each other, i.e. when polling several measured values, combinations with different formats are permissible.

The order of measured values specified in the GSD is defined in the cyclic telegram and cannot be changed (see also section 5.4.1). If one of the four measured values is omitted, "Free Place" must be specified as an identifier.

Rules are stored in the GSD for use in the "SIMATIC S7/HW-Config" control system which prevent wrong configuration.

### Note

As an alternative to the device-specific GSD, standard GSD for magnetic-inductive flow transmitters described in profile 3.0 can also be used, but does not support the manufacturer-specific extensions.

### Example

The measured values "Totalizer net" and "Totalizer forwards" should be transmitted. Then the following identifier combination must be specified:

- Free Place (for flow)
- long Identifier (for totalizer net)
- long Identifier (for totalizer forwards)

No identifier for the totalizer reverse is necessary here because the value of the totalizer forwards is the last measured value to be transmitted.

The following files (GSD and bitmap) can be downloaded from the internet using the address

http://www.ad.siemens.de/csi\_e/gsd

These files are also implemented in the device install files for SIMATIC PDM software.

### GSD files (version 31.07.2001)

# #Profibus\_DP GSD\_Revision = 3 Vendor\_Name = "SIEMENS AG" Model\_Name = "SITRANS FM" Revision = "Revision 01" Ident\_Number = 0x80C4 Protocol\_Ident = 0 Station\_Type = 0 FMS\_supp = 0 Hardware\_Release = "A01" Software\_Release = "Z01"

Bitmap Device = "SIE80C4n" 31.25 supp = 145.45 supp = 193.75\_supp = 1 MaxTsdr 31.25 = 100 MaxTsdr 45.45 = 250MaxTsdr 93.75 = 1000 Redundancy = 0Repeater\_Ctrl\_Sig = 024V Pins = 0Freeze Mode supp = 0Sync Mode supp = 0Auto Baud supp = 0 $Set_Slave_Add_supp = 1$ Min Slave Intervall = 200 Modular Station = 1 Max Module = 4Max Input Len = 20 Max Output Len = 3Max Data Len = 23 Fail Safe = 0 Slave Family = 12 Max Diag Data Len = 20 ;----- Description of device related diagnosis: ------Unit Diag Bit(16) = "Error appears" Unit Diag Bit(17) = "Error disappears" Unit Diag Bit(24) = "Hardware failure electronics" Unit\_Diag\_Bit(25) = "Hardware failure mechanics" Unit\_Diag\_Bit(26) = "Motor temperature too high" Unit Diag Bit(27) = "Electronic temperature too high" Unit\_Diag\_Bit(28) = "Memory error" Unit\_Diag\_Bit(29) = "Measurement failure" Unit\_Diag\_Bit(30) = "Device not initialized" Unit\_Diag\_Bit(31) = "Device initialization failed"

; If you don\_t want to get the measuring value of a certain module ; from the device with the input data, use Free place for this module ; instead of another identifier.

; For the module 1 you have the choice between these different ; identifiers:

- ; Free Place
- ; Short identifier format (identifier byte)
- ; Long identifier format (extended identifier)
- ;

;

; For the modules 2, 3 and 4 you have the choice between these ; different identifiers:

; - Free Place

; - Long identifier format (extended identifier)

; - Long identifier format, resettable (extended identifier)

; With the "resettable" format it is possible to reset the totalizer,

; transmitting suitable output data to the device.

; Free place - usable for each module instead of another identifier

;-----

Module = "Free place" 0x00

0 EndModule ;-----; Module 1 - Flow ;-----Module = "Flow" 0x941 EndModule ;-----; Module 2 - Quantity net ;-----Module = "Quantity net" 0x41, 0x84, 0x85 2 EndModule Module = "Resettable quantity net" 0xC1, 0x80, 0x84, 0x85 3 EndModule ;-----; Module 3 - Quantity forward :-----Module = "Quantity forward" 0x41, 0x84, 0x85 4 EndModule Module = "Resettable quant. forw." 0xC1, 0x80, 0x84, 0x85 5 EndModule ;-----; Module 4 - Quantity reverse ;-----Module = "Quantity reverse" 0x41, 0x84, 0x85 6 EndModule Module = "Resettable quant. rev." 0xC1, 0x80, 0x84, 0x85 7 EndModule

;-----

;SlotDefinition

;-----

SlotDefinition

Slot(1) = "Flow" 1 0,1 ;Default am zykl. Verkehr

Slot(2) = "Quantity net" 2 0,2,3 ;Default am zykl. Verkehr

Slot(3) = "Quantity forward" 0 0,4,5 ;Default nicht am zykl. Verkehr

Slot(4) = "Quantity reverse" 0 0,6,7 ; Default nicht am zykl. Verkehr EndSlotDefinition

GSD: Device database file

LSB: Least significant Bit

MSB: Most Significant Bit

PDM: Process Device Manager

PNO: PROFIBUS user organization

PROFIBUS PA: Process Fieldbus for Process Automation

# **Product documentation and support**

# C.1 Product documentation

Process instrumentation product documentation is available in the following formats:

- Certificates (<u>http://www.siemens.com/processinstrumentation/certificates</u>)
- Downloads (firmware, EDDs, software) (<u>http://www.siemens.com/processinstrumentation/</u> <u>downloads</u>)
- Catalog and catalog sheets (http://www.siemens.com/processinstrumentation/catalogs)
- Manuals (<u>http://www.siemens.com/processinstrumentation/documentation</u>) You have the option to show, open, save, or configure the manual.
  - "Display": Open the manual in HTML5 format
  - "Configure": Register and configure the documentation specific to your plant
  - "Download": Open or save the manual in PDF format
  - "Download as html5, only PC": Open or save the manual in the HTML5 view on your PC

You can also find manuals with the Mobile app at Industry Online Support (<u>https://support.industry.siemens.com/cs/ww/en/sc/2067</u>). Download the app to your mobile device and scan the device QR code.

### Product documentation by serial number

Using the PIA Life Cycle Portal, you can access the serial number-specific product information including technical specifications, spare parts, calibration data, or factory certificates.

### **Entering a serial number**

- 1. Open the PIA Life Cycle Portal (https://www.pia-portal.automation.siemens.com).
- 2. Select the desired language.
- 3. Enter the serial number of your device. The product documentation relevant for your device is displayed and can be downloaded.

To display factory certificates, if available, log in to the PIA Life Cycle Portal using your login or register.

### Scanning a QR code

- 1. Scan the QR code on your device with a mobile device.
- 2. Click "PIA Portal".

To display factory certificates, if available, log in to the PIA Life Cycle Portal using your login or register.

C.2 Technical support

# C.2 Technical support

### **Technical support**

If this documentation does not completely answer your technical questions, you can enter a Support Request (<u>http://www.siemens.com/automation/support-request</u>).

Additional information on our technical support can be found at Technical Support (<u>http://www.siemens.com/automation/csi/service</u>).

### Service & support on the Internet

In addition to our technical support, Siemens offers comprehensive online services at Service & Support (<u>http://www.siemens.com/automation/serviceandsupport</u>).

### Contact

If you have further questions about the device, contact your local Siemens representative at Personal Contact (<u>http://www.automation.siemens.com/partner</u>).

To find the contact for your product, go to "all products and branches" and select "Products & Services > Industrial automation > Process instrumentation".

Contact address for business unit: Siemens AG Digital Industries Process Automation Östliche Rheinbrückenstr. 50 76187 Karlsruhe, Germany

# Index

# Α

Abrasive liquids, 22, 29 Acyclic data transmission, 107 Analog output, 64 Analog Output, 54 Applications, 15

# В

Bus communication solutions, 16

# С

Cable specifications, 34 Remote version, 38 Calibration factor, 74 Catalog catalog sheets, 121 Cathodic protection, 27 Certificates, 121 Cleaning, 77 Commisioning, 41 Commissioning Safety, 41 Compliance, (See Laws and directives) Control values, 74 Current limiting, 64 Customer code, 73 Customer Support, (Refer to Technical support) Cyclic data transmission, 107

# D

Density, 59 Design, 87 Device database file (GSD), (See Device database file (GSD)) Device status, 54 Device test, 56 Digital input, 71 Digital output 1, 68 Digital output 2, 69 Dimensions, 89 Direction Flow, 59 Measurement, 59 Display, 53 Disposal, 78 Downloads, 121

# Ε

Electrical connection Cable specifications, 34 Connection diagram, 36 HART, 37 Power supply, 35 Profibus, 106 Remote version, 37 Resistance check, 79 Safety, 33 Signal cables, 36 Electrode check, 55 Electrode circuit, 79 EMC performance, 107 Empty pipe detection, 22 **Empty Pipe Detection**, 55 Engineering unit, 45, 57 Enter Code, 73 Error messages, 55, 82

# F

Failure signal, 65 Features, 15 Filter time constant, 60 Flow, 53 Flow Upper Range Value, 57 Flow velocity, 54 Frequency, 54 Function group Analog output, 64 Device outputs, 98 Diagnostics, 54, 94 Display, 93 Flow, 57 Identification, 71, 100 Measuring functions, 96 Service, 73, 101 **Function Group** Display, 53

# G

Gas / Air bubbles, 22 grounding rings, 28 GSD, 114

# Н

HART, 16 System integration, 43 Hazardous area Qualified personnel, 13 Horizontal Pipes, 22 Hotline, (Refer to Support request) Hysteresis, 58, 59

# I

Illumination, 44 Immersion check, 75 Inlet / outlet conditions, 20 Input, 86 Installation Horizontal Pipes, 22 in U-tube, 20 Indoor/outdoor, 19 Location in system, 19 Mounting of sensor, 24 Pipe mounting, 31 Pipes with free outlet, 20 Safety instructions, 19 Vertical pipes, 22 Items supplied, 8

# L

Language, 44 Laws and directives, 11 Limits, 58 Liner Protectors, 23 Local display, 42, 87 Turn, 32 Low flow cut-off, 60

### Μ

Maintenance, 77 Manuals, 121 Manufacturer data, 72 Material compatibility, 12 Measurement principle, 17 Measuring accuracy, 85 Menu structure, 53 Modifications correct usage, 12 improper, 12 Mounting, (See Installation) Multi display, 53

# Ν

Noise Suppress, 61 Nominal width, 73

# 0

Operating conditions, 87 Operating principle, 18 Operation, 42 Mode, 85 Operating examples, 45 Via bus communication, 43 Via local display, 42 Output, 86 Output data, 111

# Ρ

Parameters, (See Function group) Potential equalization, 27 Power supply, 88 Pressure Safety instructions, 19 Profibus, 105 Bus address, 67 Data transfer, 105 Data transfer (acyclic), 107 Data transfer (cyclic), 107 Diagnostics, 111 Electrical connection, 106 GSD, 67 Identity number, 67 Input data, 108 Menu item 4.1, 66 System integration, 43 Profibus PA, 16 Pulse rate, 46, 69 Pulse width, 69

# Q

Qualified personnel, 13

# R

Reference conditions, 85 Repair, 77 Reset, 73 Resistance, 79 Return procedure, 77

# S

Safety, 11 Instrument safety standards, 11 Sensor installation, 19 Scope of delivery, 8 Sensor (911/E), 15 Sensor orientation, 22 Service, 77, 122 Service and support Internet, 122 Service code, 73 Simulation flow, 56 Simulation outputs, 56 Slurry mode, 61 SmartPLUG, 15, 41 Split mode, 65 Status byte combinations, 110 Status bytes, 108 Support, 122 Support request, 122

# Т

Tag data, 41, 71 Technical data, 85 Technical support, 122 partner, 122 personal contact, 122 Theory of operation, 17 Totalizer forwards, 62 Totalizer mode "SET\_TOT", 111 Totalizer net, 63 Totalizer reverse, 63 Totalizers, 54 Troubleshooting, 79, 80

# U

URV, (See Flow Upper Range Value)

# V

Vertical Pipes, 22 Vibrations, 25

# W

Warranty, 9 Wiring, (See Electrical connection) Write protection, 44

# Ζ

Zero flow correction, 74 Zero Trim, 74